平成 23 年度文部科学省委託 東日本大震災からの復旧・復興を担う専門人材育成支援事業

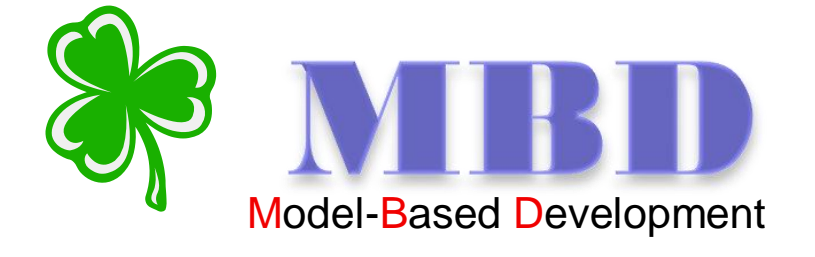

# 「モデルベース開発入門」

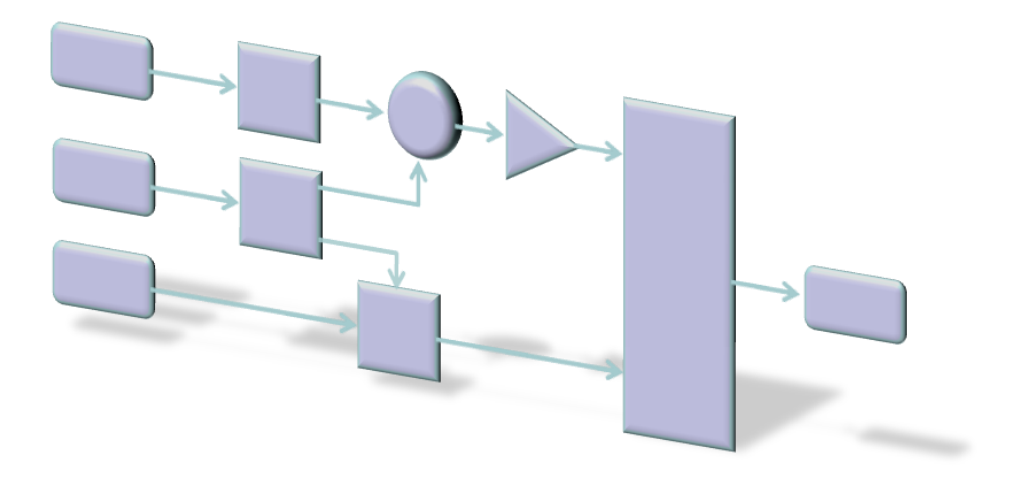

東北の復興を担う自動車組込みエンジニア育成支援プロジェクト推進協議会

# 目次

| 1車1節 要求の多様化・高度化       5         1車2節 機能要求の変化       6         1車3節 開発期間の変化       7         この軍のまとめ       8         2車 組込開発の現状       9         2車1節 電子制制が脳役から主役に       9         2車2節 システムの複雑化と開発における課題       10         3車 MBD (Model - Based Development)       13         MBD とは       13         MBD を表すキーワード       15         4車 MBD の特徴       17         4車1節 機能のモデル化       17         4車2節 シミュレーション (実行可能な仕様書)       18         4車3節 自動コード生成       20         4車4節 フロントローディング       22         ・従来開発では私作で確認する       22         ・MBDではモデルで確認する       23         ・開発主体のフロントローディング       24         4車5節 コンカレント同発       25         この章のまとめ       26         5車 JMAAB       27         5車1節 JMAABとは、       27         5車2節 MBD 技術者の育成       28         5車3節 ETSS-JMAAB       29         6車 MBD ツールとしての MATLAB/Simulink       34         6車1節 MATLAB       34         6車2節 MBD ツールに触れてみよう。       36               | 1章 はじぬ  | りに                          | 5 |
|----------------------------------------------------------------------------------------------------|---------|-----------------------------|---|
| 1車2節 機能要求の変化       6         1車3節 開発期間の変化       7         この軍のまとめ       8         2車 組込開発の現状       9         2車1節 電子制御が脇役から主役に       9         2車2節 システムの複雑化と開発における課題       10         3車 MBD (Model - Based Development)       13         MBD を表すキーワード       15         4車 MBD の特徴       17         4車1節 機能のモデル化       17         4車2節 シミュレーション (実行可能な仕様書)       18         4車3節 自動コード生成       20         4車4節 フロントローディング       22         ・従来開発では試作で確認する       22         ・MBDではモデルで確認する       22         ・MBDではモデルで確認する       23         ・開発全体のフロントローディング       24         4車5節 コンカレント開発       25         この車のまとめ       26         5車 JMAAB       27         5車1節 JMAABとは、       27         5車2節 MED 投術者の育成       28         5車3節 ETSS-JMAAB       29         6車 MED ツールとしての MATLAB/Simulink       34         6車1節 MATLAB       34         6車2節 MBD ツールに触れてみよう。       36         6車2節 MBD ツールに触れてみよう。       36 | 1章1節    | 要求の多様化・高度化                  | 5 |
| 1章3節 開発期間の変化       7         この草のまとめ       8         2草 組込開発の現状       9         2章1節 電子制御が脇役から主役に       9         2章2節 システムの複雑化と開発における課題       10         3章 MBD (Model - Based Development)       13         MBD とは       13         MBD が筋役から主役に       13         MBD な表すキーワード       15         4章 MBD の特徴       17         4章1節 機能のモデル化       17         4章2節 シミュレーション (実行可能な仕様書)       18         4章3節 自動コード生成       20         4章4節 フロントローディング       22         ・従来開発では試作で確認する       22         ・脳BD ではモデルで確認する       23         ・開発全体のフロントローディング       24         4章5節 コンカレント開発       25         この車のまとめ       26         5章 1節 JMAAB       27         5章1節 JMAAB       27         5章1節 JMAAB       27         5章1節 MBD 技術者の育成       28         5章3節 ETSS-JMAAB       29         6章 MBD ツールとしての MATLAB/Simulink       34         6章1節 MATLAB       34         6章1節 MATLAB       34                          | 1章2節    | 機能要求の変化                     | 6 |
| この章のまとめ       8         2章 組込開発の現状       9         2章1節 電子制御が脇役から主役に       9         2章2節 システムの複雑化と開発における課題       10         3章 MBD (Model - Based Development)       13         MBD をは       13         MBD な表すキーワード       15         4章 MBD の特徴       17         4章1節 機能のモデル化       17         4章2節 シミュレーション (実行可能な仕様書)       18         4章3節 自動コード生成       20         4章4節 フロントローディング       22         ・従来開発では試作で確認する       22         ・MBD ではモデルで確認する       23         ・開発全体のフロントローディング       24         4章5節 コンカレント開発       25         この章のまとめ       26         5章 JMAAB       27         5章1節 JMAAB       27         5章1節 JMAAB       27         5章1節 JMAAB       29         6章1節 MBD 技術者の育成       28         5章3節 ETSS-JMAAB       29         6章1節 MATLAB       34         6章1節 MATLAB       34         6章1節 MATLAB       34                                                                               | 1章3節    | 開発期間の変化                     | 7 |
| 2章 組込開発の現状       9         2章1節 電子制御が脇役から主役に       9         2章2節 システムの複雑化と開発における課題       10         3章 MBD (Model - Based Development)       13         MBDとは       13         MBDの特徴       17         4章1節 機能のモデル化       17         4章1節 機能のモデル化       17         4章1節 機能のモデル化       17         4章1節 樹都のモデル化       17         4章1節 間動コード生成       20         4章4節 フロントローディング       22         ・従来開発では試作で確認する       23         ・開発全体のフロントローディング       24         4章5節 コンカレント開発       25         この章のまとめ       26         5章 1節 JMAAB       27         5章1節 JMAAB       27         5章1節 JMAAB       27         5章1節 JMAAB       27         5章1節 JMAAB       28         5章3節 ETSS-JMAAB       29         6章1節 MBD ツールとしての MATLAB/Simulink       34         6章1節 MBD ツールとしての MATLAB/Simulink       34         6章1節 MBD ツールに触れてみよう。       36         6章1節 MBD ツールに触れてみよう。       36                                    | この章のき   | まとめ                         | 8 |
| 2車 組込開発の現状       9         2車1節 電子制御が脇役から主役に       9         2車2節 システムの複雑化と開発における課題       10         3車 MBD (Model - Based Development)       13         MBD とは       13         MBD を表すキーワード       15         4車 MBD の特徴       17         4車1節 機能のモデル化       17         4車2節 シミュレーション (実行可能な仕様書)       18         4車3節 自動コード生成       20         4車4節 フロントローディング       22         ・従来開発では試作で確認する       23         ・開発全体のフロントローディング       24         車5節 コンカレント開発       25         この草のまとめ       26         5車 JMAAB       27         5車1節 JMAABとは、       27         5車2節 MBD 技術者の育成       28         5車3節 ETSS-JMAAB       29         6車 MBD ツールとしての MATLAB/Simulink       34         6車1節 MATLAB       34                                                                                                    |         |                             |   |
| 2車1節       電子制御が脇役から主役に       9         2車2節       システムの複雑化と開発における課題       10         3車       MBD (Model - Based Development)       13         MBD とは       13         MBD を表すキーワード       15         4車       MBD の特徴       17         4車2節       シミュレーション (実行可能な仕様書)       18         4車3節       自動コード生成       20         4車4節       フロントローディング       22         ・従来開発では試作で確認する       23         ・開発全体のフロントローディング       24         4章5節       コンカレント開発       25         この章のまとめ       26         5車       JMAAB       27         5章1節       JMAAB       27         5車2節       MBD 技術者の育成       28         5車3節       ETSS-JMAAB       29         6車       MBD ツールとしての MATLAB/Simulink       34         6車1節       MATLAB       34         6車1節       MATLAB       34                                                                                                    | 2章 組込   | <b>得発の現状</b>                | 9 |
| 2車2節 システムの複雑化と開発における課題       10         3車 MBD (Model - Based Development)       13         MBD とは       13         MBD を表すキーワード       15         4車 MBD の特徴       17         4車1節 機能のモデル化       17         4車2節 シミュレーション (実行可能な仕様書)       18         4車3節 自動コード生成       20         4車4節 フロントローディング       22         ・従来開発では試作で確認する       22         ・MBD ではモデルで確認する       23         ・開発全体のフロントローディング       24         4車5節 コンカレント開発       25         この車のまとめ       26         5車 JMAAB       27         5車1節 JMAABとは、       27         5車3節 ETSS-JMAAB       29         6車 MBD ツールとしての MATLAB/Simulink       34         6車1節 MATLAB       34         6車2節 MBD ツールに触れてみよう。       36                                                                                                    | 2章1節    | 電子制御が脇役から主役に                | 9 |
| 3章 MBD (Model - Based Development)       13         MBD とは       13         MBD を表すキーワード       15         4章 MBD の特徴       17         4章1節 機能のモデル化       17         4章2節 シミュレーション (実行可能な仕様書)       18         4章3節 自動コード生成       20         4章4節 フロントローディング       22         ・従来開発では試作で確認する       23         ・ MBD ではモデルで確認する       23         ・ MBD ではモデルで確認する       23         ・ MBD ではモデルで確認する       23         ・ MBD ではモデルで確認する       25         この章のまとめ       26         5章 JMAAB       27         5章1節 JMAABとは、       27         5章1節 JMAAB       28         5章3節 ETSS-JMAAB       29         6章 MBD ツールとしての MATLAB/Simulink       34         6章1節 MATLAB       34         6章2節 MBD ツールに触れてみよう。       36                                                                                                    | 2章2節    | システムの複雑化と開発における課題10         | 0 |
| MBD とは                                                                                                    | 3章 MBD  | (Model - Based Development) | 3 |
| MBD を表すキーワード                                                                                                    | MBDとは   | t1                          | 3 |
| 4章 MBD の特徴       17         4章1節 機能のモデル化       17         4章2節 シミュレーション (実行可能な仕様書)       18         4章3節 自動コード生成       20         4章4節 フロントローディング       22         ・従来開発では試作で確認する       22         ・MBD ではモデルで確認する       23         ・開発全体のフロントローディング       24         4章5節 コンカレント開発       25         この章のまとめ       26         5章 JMAAB       27         5章1節 JMAABとは、       27         5章1節 JMAABとは、       27         5章3節 ETSS-JMAAB       29         6章 MBD ツールとしての MATLAB/Simulink       34         6章2節 MBD ツールに触れてみよう。       36                                                                                                    | MBD を表  | すキーワード1                     | 5 |
| 4草 MBDの特徴       17         4草1節 機能のモデル化       17         4草2節 シミュレーション(実行可能な仕様書)       18         4草3節 自動コード生成       20         4草4節 フロントローディング       22         ・従来開発では試作で確認する       23         ・開発全体のフロントローディング       24         4草5節 コンカレント開発       25         この章のまとめ       26         5章 JMAAB       27         5章1節 JMAABとは、       27         5章2節 MBD技術者の育成       28         5章3節 ETSS-JMAAB       29         6章 MBDツールとしての MATLAB/Simulink       34         6章1節 MATLAB       34         6章2節 MBD ツールに触れてみよう。       36                                                                                                    |         |                             |   |
| 4章1節 機能のモデル化       17         4章2節 シミュレーション (実行可能な仕様書)       18         4章3節 自動コード生成       20         4章4節 フロントローディング       22         ・従来開発では試作で確認する       22         ・MBD ではモデルで確認する       23         ・開発全体のフロントローディング       24         4章5節 コンカレント開発       25         この章のまとめ       26         5章 JMAAB       27         5章1節 JMAABとは、       27         5章2節 MBD技術者の育成       28         5章3節 ETSS-JMAAB       29         6章 MBDツールとしてのMATLAB/Simulink       34         6章2節 MBDツールに触れてみよう。       36                                                                                                    | 4章 MBD  | <b>の特徴</b> 1 <sup>1</sup>   | 7 |
| 4章2節 シミュレーション (実行可能な仕様書)       18         4章3節 自動コード生成       20         4章4節 フロントローディング       22         ・従来開発では試作で確認する       22         ・MBD ではモデルで確認する       23         ・開発全体のフロントローディング       24         4章5節 コンカレント開発       25         この章のまとめ       26         5章 JMAAB       27         5章1節 JMAABとは、       27         5章1節 JMAABとは、       27         5章1節 JMAAB       29         6章 MBDツールとしての MATLAB/Simulink       34         6章1節 MATLAB       34         6章2節 MBD ツールに触れてみよう。       36                                                                                                    | 4章1節    | <b>機能のモデル化</b> 1'           | 7 |
| 4章3節 自動コード生成       20         4章4節 フロントローディング       22         ・従来開発では試作で確認する       22         ・MBD ではモデルで確認する       23         ・開発全体のフロントローディング       24         4章5節 コンカレント開発       25         この章のまとめ       26         5章 JMAAB       27         5章1節 JMAABとは、       27         5章2節 MBD 技術者の育成       28         5章3節 ETSS-JMAAB       29         6章 MBD ツールとしての MATLAB/Simulink       34         6章1節 MATLAB       34         6章2節 MBD ツールに触れてみよう。       36                                                                                                    | 4章2節    | シミュレーション(実行可能な仕様書)          | 8 |
| 4章4節 フロントローディング       22         ・従来開発では試作で確認する       23         ・MBD ではモデルで確認する       23         ・開発全体のフロントローディング       24         4章5節 コンカレント開発       25         この章のまとめ       26         5章 JMAAB       27         5章1節 JMAABとは、       27         5章2節 MBD 技術者の育成       28         5章3節 ETSS-JMAAB       29         6章 MBD ツールとしての MATLAB/Simulink       34         6章1節 MATLAB       34         6章2節 MBD ツールに触れてみよう。       36                                                                                                    | 4章3節    | 自動コード生成20                   | 0 |
| <ul> <li>・従来開発では試作で確認する</li></ul>                                                                                                    | 4章4節    | フロントローディング2                 | 2 |
| <ul> <li>・MBD ではモデルで確認する</li></ul>                                                                                                    | ・従来開発   | そでは試作で確認する22                | 2 |
| <ul> <li>・開発全体のフロントローディング</li></ul>                                                                                                    | • MBD T | なモデルで確認する2                  | 3 |
| 4章5節 コンカレント開発       25         この章のまとめ       26         5章 JMAAB       27         5章1節 JMAABとは、       27         5章2節 MBD技術者の育成       28         5章3節 ETSS-JMAAB       29         6章 MBDツールとしてのMATLAB/Simulink       34         6章1節 MATLAB       34         6章2節 MBD ツールに触れてみよう。       36                                                                                                    | ・開発全体   | <b>本のフロントローディング</b> 24      | 4 |
| この章のまとめ       26         5章 JMAAB       27         5章1節 JMAABとは、       27         5章2節 MBD技術者の育成       28         5章3節 ETSS-JMAAB       29         6章 MBDツールとしての MATLAB/Simulink       34         6章1節 MATLAB       34         6章2節 MBDツールに触れてみよう。       36                                                                                                    | 4章5節    | コンカレント開発24                  | 5 |
| 5章 JMAAB                                                                                                    | この章の言   | まとめ                         | 6 |
| 5章 JMAAB                                                                                                    |         |                             |   |
| 5章1節 JMAABとは、27<br>5章2節 MBD技術者の育成.28<br>5章3節 ETSS-JMAAB.29<br>6章 MBDツールとしてのMATLAB/Simulink.34<br>6章1節 MATLAB.34<br>6章2節 MBDツールに触れてみよう。36                                                                                                    | 5章 JMA  | AB2'                        | 7 |
| 5章2節 MBD 技術者の育成                                                                                                    | 5章1節    | JMAAB とは、                   | 7 |
| 5章3節 ETSS-JMAAB                                                                                                    | 5章2節    | MBD 技術者の育成23                | 8 |
| 6章 MBD ツールとしての MATLAB/Simulink                                                                                                    | 5章3節    | ETSS-JMAAB                  | 9 |
| 6章1節 MATLAB                                                                                                    | 6章 MBD  | ッールとしてのMATLAB/Simulink      | 4 |
| 6章2節 MBD ツールに触れてみよう。                                                                                                    | 6章1節    | MATLAB                      | 4 |
|                                                                                                    | 6章2節    | MBD ツールに触れてみよう。             | 6 |
| 6.2.1. モデルを描いてみよう(前準備)                                                                                                    | 6. 2.   | 1. モデルを描いてみよう(前準備)30        | 6 |

| ・MATLAB を起動してみよう。                                                                                                    | 36                                                                                                    |
|----------------------------------------------------------------------------------------------------|----------------------------------------------------------------------------------------------------|
| ・Simulink を起動してみよう。                                                                                                    | 37                                                                                                    |
| ・モデルを描くキャンバスを用意しよう。                                                                                                    | 38                                                                                                    |
| 6.2.2.モデルを描いてみよう(ブロックの描画)                                                                                                    | 39                                                                                                    |
| ・描画するブロックを選択しよう。(ブロックの選択)                                                                                                    | 39                                                                                                    |
| ・キャンバスにプロックを配置しよう。(プロックの描画)                                                                                                    | 40                                                                                                    |
| ・キャンバス上に既にあるブロックをコピーしよう。                                                                                                    | 41                                                                                                    |
| 6.2.3.モデルを描いてみよう(ブロック間の結線)                                                                                                    | 42                                                                                                    |
| ・ブロック同士を結線しよう。(ブロック間の結線)                                                                                                    | 42                                                                                                    |
| <ul> <li>結線を削除するには?</li> </ul>                                                                                                    | 43                                                                                                    |
| ・結線を分岐させるには?                                                                                                    | 43                                                                                                    |
| 6章3節 シミュレーションしてみよう                                                                                                    | 44                                                                                                    |
| 6.3.1.モデルを動かしてみよう(シミュレーション)                                                                                                    | 44                                                                                                    |
| ・シミュレーションを実行します。                                                                                                    | 44                                                                                                    |
| ・パラメータを変更しよう。                                                                                                    | 45                                                                                                    |
| <ul> <li>変更結果を確認しよう。</li> </ul>                                                                                                    | 46                                                                                                    |
| 6.3.2.ブロックを変更し、動作を確認しよう。                                                                                                    | 47                                                                                                    |
| ・ブロックを変更しよう。                                                                                                    | 47                                                                                                    |
|                                                                                                    |                                                                                                    |
| 6.3.3.(4+3)/(2+1)の余りを求めるモデリングをしよう。(課題1)                                                                                                    | 50                                                                                                    |
| 6.3.3.(4+3)/(2+1)の余りを求めるモデリングをしよう。(課題1)<br>6章4節 出力が変化するブロックを使ってみよう。                                                                                                    | 5051                                                                                                    |
| <ul> <li>6.3.3.(4+3)/(2+1)の余りを求めるモデリングをしよう。(課題1)</li> <li>6章4節 出力が変化するブロックを使ってみよう。</li> <li>6.4.1.出力が変化するブロックを使ってみよう。</li> </ul>                                                                                                    | 50<br>51<br>51                                                                                           |
| <ul> <li>6.3.3.(4+3)/(2+1)の余りを求めるモデリングをしよう。(課題1)</li> <li>6章4節 出力が変化するブロックを使ってみよう。</li> <li>6.4.1.出力が変化するブロックを使ってみよう。</li> <li>・出力を変化させてみよう。</li> </ul>                                                                                                    | 50<br>51<br>51<br>51                                                                                     |
| <ul> <li>6.3.3.(4+3)/(2+1)の余りを求めるモデリングをしよう。(課題1)</li> <li>6章4節 出力が変化するブロックを使ってみよう。</li> <li>6.4.1.出力が変化するブロックを使ってみよう。</li> <li>・出力を変化させてみよう。</li> <li>6.4.2.出力が変化するブロックを合成してみよう。</li> </ul>                                                                                                    | 50<br>51<br>51<br>51<br>53                                                                               |
| <ul> <li>6.3.3.(4+3)/(2+1)の余りを求めるモデリングをしよう。(課題1)</li> <li>6章4節 出力が変化するブロックを使ってみよう。</li> <li>6.4.1.出力が変化するブロックを使ってみよう。</li> <li>・出力を変化させてみよう。</li> <li>6.4.2.出力が変化するブロックを合成してみよう。</li> <li>・複数のブロックの出力を合成してみよう。</li> </ul>                                                                                                    | 50<br>51<br>51<br>51<br>53<br>53                                                                         |
| <ul> <li>6.3.3.(4+3)/(2+1)の余りを求めるモデリングをしよう。(課題1)</li> <li>6章4節 出力が変化するブロックを使ってみよう。</li> <li>6.4.1.出力が変化するブロックを使ってみよう。</li> <li>・出力を変化させてみよう。</li> <li>6.4.2.出力が変化するブロックを合成してみよう。</li> <li>・複数のブロックの出力を合成してみよう。</li> <li>・合成結果を確認してみよう。</li> </ul>                                                                                                    | 50<br>51<br>51<br>53<br>53<br>55                                                                         |
| <ul> <li>6.3.3.(4+3)/(2+1)の余りを求めるモデリングをしよう。(課題1)</li> <li>6章4節 出力が変化するブロックを使ってみよう。</li> <li>6.4.1.出力が変化するブロックを使ってみよう。</li> <li>・出力を変化させてみよう。</li> <li>6.4.2.出力が変化するブロックを合成してみよう。</li> <li>・複数のブロックの出力を合成してみよう。</li> <li>・合成結果を確認してみよう。</li> <li>・変更後の出力を確認しよう。</li> </ul>                                                                                                    | 50<br>51<br>51<br>53<br>53<br>55<br>56                                                                   |
| <ul> <li>6.3.3.(4+3)/(2+1)の余りを求めるモデリングをしよう。(課題1)</li> <li>6章4節 出力が変化するブロックを使ってみよう。</li> <li>6.4.1.出力が変化するブロックを使ってみよう。</li> <li>・出力を変化させてみよう。</li> <li>6.4.2.出力が変化するブロックを合成してみよう。</li> <li>・複数のブロックの出力を合成してみよう。</li> <li>・合成結果を確認してみよう。</li> <li>・変更後の出力を確認しよう。</li> <li>6章5節 いろいろなブロックを使ってみよう</li> </ul>                                                                                                    | 50<br>51<br>51<br>53<br>53<br>55<br>56<br>57                                                             |
| <ul> <li>6.3.3.(4+3)/(2+1)の余りを求めるモデリングをしよう。(課題1)</li> <li>6章4節 出力が変化するブロックを使ってみよう。</li> <li>6.4.1.出力が変化するブロックを使ってみよう。</li> <li>・出力を変化させてみよう。</li> <li>6.4.2.出力が変化するブロックを合成してみよう。</li> <li>・複数のブロックの出力を合成してみよう。</li> <li>・合成結果を確認してみよう。</li> <li>・変更後の出力を確認しよう。</li> <li>6章5節 いろいろなブロックを使ってみよう。</li> <li>・カウンターモデルを作成してみよう。</li> </ul>                                                                                                    | 50<br>51<br>51<br>53<br>53<br>55<br>56<br>57<br>57                                                       |
| <ul> <li>6.3.3.(4+3)/(2+1)の余りを求めるモデリングをしよう。(課題1)</li> <li>6章4節 出力が変化するブロックを使ってみよう。</li> <li>6.4.1.出力が変化するブロックを使ってみよう。</li> <li>・出力を変化させてみよう。</li> <li>6.4.2.出力が変化するブロックを合成してみよう。</li> <li>・複数のブロックの出力を合成してみよう。</li> <li>・合成結果を確認してみよう。</li> <li>・空更後の出力を確認しよう。</li> <li>6章5節 いろいろなブロックを使ってみよう</li> <li>・カウンターモデルを作成してみよう。</li> <li>・正弦波を出力してみよう。</li> </ul>                                                                                                    | 50<br>51<br>51<br>53<br>53<br>55<br>56<br>57<br>57<br>58                                                 |
| <ul> <li>6.3.3.(4+3)/(2+1)の余りを求めるモデリングをしよう。(課題1)</li> <li>6章4節 出力が変化するブロックを使ってみよう。</li> <li>6.4.1.出力が変化するブロックを使ってみよう。</li> <li>・出力を変化させてみよう。</li> <li>6.4.2.出力が変化するブロックを合成してみよう。</li> <li>・複数のブロックの出力を合成してみよう。</li> <li>・合成結果を確認してみよう。</li> <li>・含成結果を確認してみよう。</li> <li>・変更後の出力を確認しよう。</li> <li>6章5節 いろいろなブロックを使ってみよう</li> <li>・カウンターモデルを作成してみよう。</li> <li>・正弦波を出力してみよう。</li> <li>・信号を多重化してみよう。</li> </ul>                                                                                                    | 50<br>51<br>51<br>53<br>53<br>53<br>55<br>56<br>57<br>57<br>58<br>59                                     |
| <ul> <li>6.3.3.(4+3)/(2+1)の余りを求めるモデリングをしよう。(課題1)</li> <li>6章4節 出力が変化するプロックを使ってみよう。</li> <li>6.4.1.出力が変化するプロックを使ってみよう。</li> <li>・出力を変化させてみよう。</li> <li>6.4.2.出力が変化するプロックを合成してみよう。</li> <li>・複数のプロックの出力を合成してみよう。</li> <li>・合成結果を確認してみよう。</li> <li>・合成結果を確認してみよう。</li> <li>・変更後の出力を確認しよう。</li> <li>6章5節 いろいろなプロックを使ってみよう</li> <li>・カウンターモデルを作成してみよう。</li> <li>・正弦波を出力してみよう。</li> <li>・信号を多重化してみよう。</li> <li>・信号を入力しよう。</li> </ul>                                                                                              | 50<br>51<br>51<br>53<br>53<br>53<br>55<br>56<br>57<br>57<br>58<br>59<br>60                               |
| <ul> <li>6.3.3.(4+3)/(2+1)の余りを求めるモデリングをしよう。(課題1)</li> <li>6章4節 出力が変化するブロックを使ってみよう。</li> <li>6.4.1.出力が変化するブロックを使ってみよう。</li> <li>・出力を変化させてみよう。</li> <li>6.4.2.出力が変化するブロックを合成してみよう。</li> <li>・複数のブロックの出力を合成してみよう。</li> <li>・合成結果を確認してみよう。</li> <li>・含或結果を確認してみよう。</li> <li>・変更後の出力を確認しよう。</li> <li>6章5節 いろいろなブロックを使ってみよう</li> <li>・カウンターモデルを作成してみよう。</li> <li>・正弦波を出力してみよう。</li> <li>・信号を多重化してみよう。</li> <li>・グラフ名を記述しよう。</li> </ul>                                                                                            | 50<br>51<br>51<br>53<br>53<br>53<br>55<br>56<br>57<br>57<br>58<br>59<br>60<br>61                         |
| <ul> <li>6.3.3.(4+3)/(2+1)の余りを求めるモデリングをしよう。(課題1)</li> <li>6章4節 出力が変化するブロックを使ってみよう。</li> <li>6.4.1.出力が変化するブロックを使ってみよう。</li> <li>・出力を変化させてみよう。</li> <li>・出力を変化させてみよう。</li> <li>・したうなどであるプロックを合成してみよう。</li> <li>・複数のブロックの出力を合成してみよう。</li> <li>・合成結果を確認してみよう。</li> <li>・合成結果を確認してみよう。</li> <li>・変更後の出力を確認しよう。</li> <li>・多更後の出力を確認しよう。</li> <li>・方ウンターモデルを作成してみよう。</li> <li>・正弦波を出力してみよう。</li> <li>・信号を多重化してみよう。</li> <li>・信号を入力しよう。</li> <li>・「Scope」ブロックのパラメータを変更するには?</li> </ul>                                              | 50<br>51<br>51<br>53<br>53<br>55<br>56<br>57<br>57<br>57<br>58<br>59<br>60<br>61<br>62                   |
| <ul> <li>6. 3. 3. (4+3) / (2+1) の余りを求めるモデリングをしよう。(課題1)</li> <li>6章4節 出力が変化するプロックを使ってみよう。</li> <li>6. 4. 1. 出力が変化するプロックを使ってみよう。</li> <li>・出力を変化させてみよう。</li> <li>6. 4. 2. 出力が変化するプロックを合成してみよう。</li> <li>・複数のプロックの出力を合成してみよう。</li> <li>・合成結果を確認してみよう。</li> <li>・合成結果を確認してみよう。</li> <li>・変更後の出力を確認しよう。</li> <li>6章5節 いろいろなプロックを使ってみよう</li> <li>・カウンターモデルを作成してみよう。</li> <li>・信号を多重化してみよう。</li> <li>・信号を多重化してみよう。</li> <li>・グラフ名を記述しよう。</li> <li>・「Scope」プロックのパラメータを変更するには?</li> <li>・任意の波形を作成してみよう。</li> </ul>                   | 50<br>51<br>51<br>53<br>53<br>55<br>56<br>57<br>57<br>57<br>57<br>58<br>59<br>60<br>61<br>62<br>63       |
| <ul> <li>6.3.3.(4+3)/(2+1)の余りを求めるモデリングをしよう。(課題1)</li> <li>6章4節 出力が変化するブロックを使ってみよう。</li> <li>6.4.1.出力が変化するブロックを使ってみよう。</li> <li>・出力を変化させてみよう。</li> <li>・出力を変化させてみよう。</li> <li>6.4.2.出力が変化するブロックを合成してみよう。</li> <li>・複数のブロックの出力を合成してみよう。</li> <li>・合成結果を確認してみよう。</li> <li>・合成結果を確認してみよう。</li> <li>・変更後の出力を確認しよう。</li> <li>6章5節 いろいろなブロックを使ってみよう</li> <li>・カウンターモデルを作成してみよう。</li> <li>・信号を多重化してみよう。</li> <li>・信号を多重化してみよう。</li> <li>・信号を記述しよう。</li> <li>・「Scope」ブロックのパラメータを変更するには?</li> <li>・ロンフィギュレーションパラメータを設定しよう。</li> </ul> | 50<br>51<br>51<br>53<br>53<br>55<br>56<br>57<br>57<br>57<br>57<br>58<br>59<br>60<br>61<br>62<br>63<br>64 |

| 7章1節    | 機能と制御システムモデルの関係               | 65  |
|---------|-------------------------------|-----|
| 7章2節    | 実際の制御システムの構成(自動車)             | 66  |
| 7章3節    | 制御システム(制御装置)における二種類の制御        | 67  |
| 7章4節    | 制御装置(コントローラ)                  | 68  |
| 7章5節    | フィードバック制御                     | 69  |
| 8章 ON/  | OFF 制御モデルのモデリング               | 70  |
| 8章1節    | ON/OFF 制御                     | 70  |
| 8章2節    | ON/OFF 制御モデルのモデリング            | 71  |
| 8. 2.   | 1. 簡易オートエアコンのサンプルモデルを開いてみよう。  | 71  |
| 8. 2.   | 3. 簡易オートエアコンの制御仕様             | 72  |
| 8. 2.   | 4. プラントの解説                    | 73  |
| 8. 2.   | 5. 簡易オートエアコンのシミュレーション(シナリオ)解説 | 74  |
| 8. 2.   | 6. 簡易オートエアコンのシミュレーション(観測)解説   | 75  |
| 8章3節    | ON/OFF 制御を実際にモデリングしてみよう。(課題2) | 76  |
| 8章4節    | 簡易オートエアコンの省エネ化(課題3)           | 77  |
| 9章 PID制 | )御モデルのモデリング                   | 78  |
| 9章1節    | PID 制御                        | 78  |
| 9.1.    | 1. PID 制御の基本式                 | 78  |
| 9.1.    | 2. PID 制御の基本式のモデリング           | 79  |
| 9章2節    | PID 制御モデルのモデリング               | 80  |
| 9. 2.   | 1.速度制御のサンプルモデルを開いてみよう。        | 80  |
| 9. 2.   | 2. PID モデルの構成の説明              | 81  |
| 9. 2.   | 3. PID モデルのモデリング              | 82  |
| 9. 2.   | 4. コントローラとプラント                | 82  |
| 9章3節    | PID 制御を実際にモデリングしてみよう。(課題4)    | 83  |
| 9.3.    | 1. PID 制御モデルのライブラリとパラメータ      | 83  |
| 9.3.    | 2. PID 制御モデルを検証してみよう。         | 84  |
| 付録 よく使れ | われるプロック                       | 85  |
| あとがき    |                               | 112 |

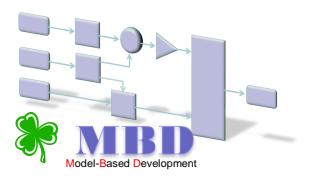

現在の自動車に求められる機能は、複雑化、高度化しています。しかし、それら機能を開発する開発力は、開発期間の短期化に伴い限界を迎えつつあります。

# 1章1節 要求の多様化・高度化

自動車メーカーは、消費者からの様々な要求に応え続けています。その結果、昔と比べて、自動車はとても高性能になり、新製品が発売される間隔も短くなりました。

自動車は、機能の塊です。自動車自体に求められている機能(基本機能)こそ、 『走る・曲がる・止まる』の3種類ですが、これらを満たした上で、安全で快適なドラ イブを提供するために、実に様々な機能が自動車に搭載されています。

例えば、ABS、パワーウィンドウ、パワースライドドア、電動サンルーフ、etc。 これらの機能は、先の基本機能に満足した顧客が新たに産み出した要求です。現在も、 新しい要求に応えようと新機能の開発が進んでいます。また、それらが実現した後も、 新しい要求は産まれ、それを実現するための開発が進んでいきます。

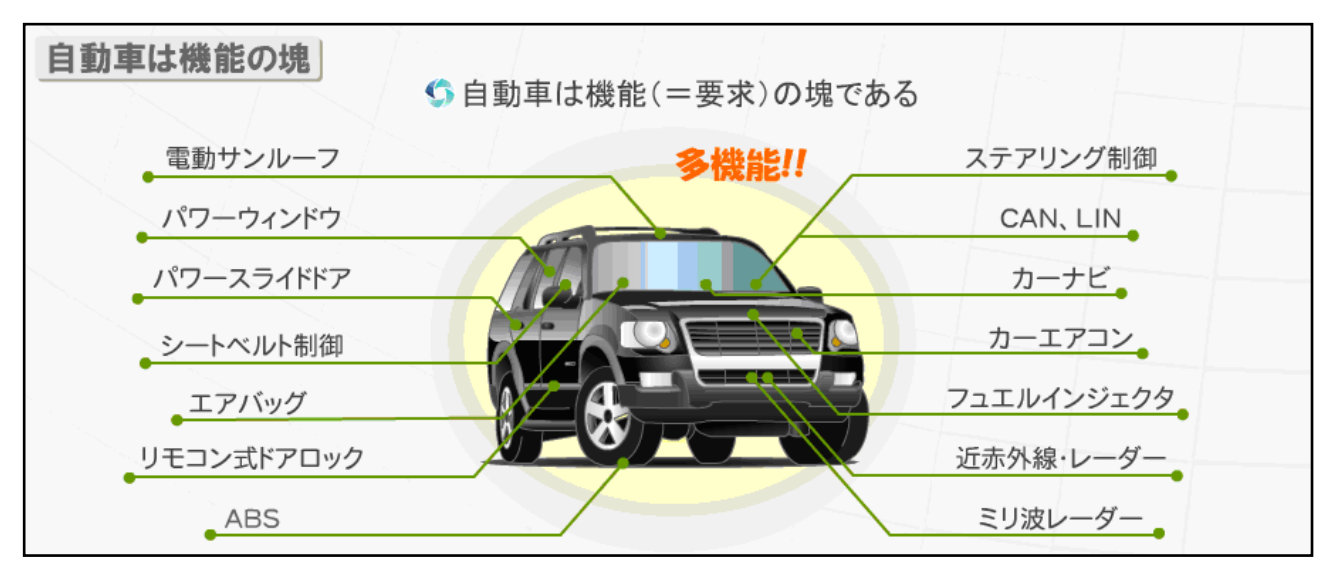

図 1-1: 自動車の機能

### 1章2節 機能要求の変化

自動車に求められる機能は、年々、より複雑なものに変化しています。

初期の要求は、走る、曲がる、止まる、の3点でした。これらは、自動車の基本機能 として定義されています。新しい機能は、これまでよりも高度な要求を実現します。

例えば、センサーで周囲の状況を監視し、自律的に加減速やハンドル操作を行うこと で運転者の負担を和らげます。また、周囲の状況を知ることで事故を未然に回避し、 より高い安全性を確保します。このような高度な要求に、高度な機能を開発することで 応えています。

ドライバーの要求は、基本機能に満足していたころと比べると複雑かつ高度な機能を 要求するようになりました。

重いハンドル操作を楽にするパワーステアリング機能や、衝突時の衝撃を和らげる エアバッグ機能などは、現在販売されている自動車のほとんどに備わっている程、当た り前の機能となっています。そうなると、衝突しそうになる前にブレーキがかかるなど、 より高度な機能が新しい開発対象に選ばれます。

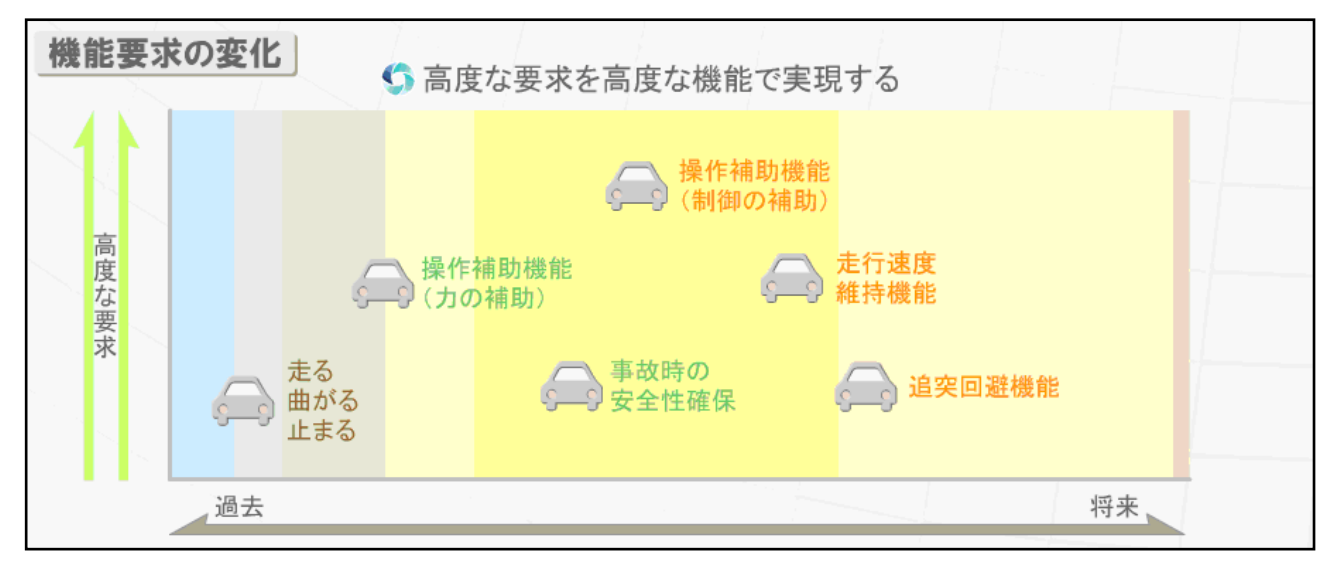

図 1-2:要求の変化

# 1章3節 開発期間の変化

消費者の要求は、時と共に次々と変わっていきます。その時に求められるものに素早 く対応するため、自動車メーカーは、品質を維持した上で開発サイクルを短縮させてい ます。

自動車メーカーは、互いに競争する立場にあります。安さや品質の競争の他、近年では開発サイクルを早め、新しい製品をより早く市場に出す傾向が強まっています。

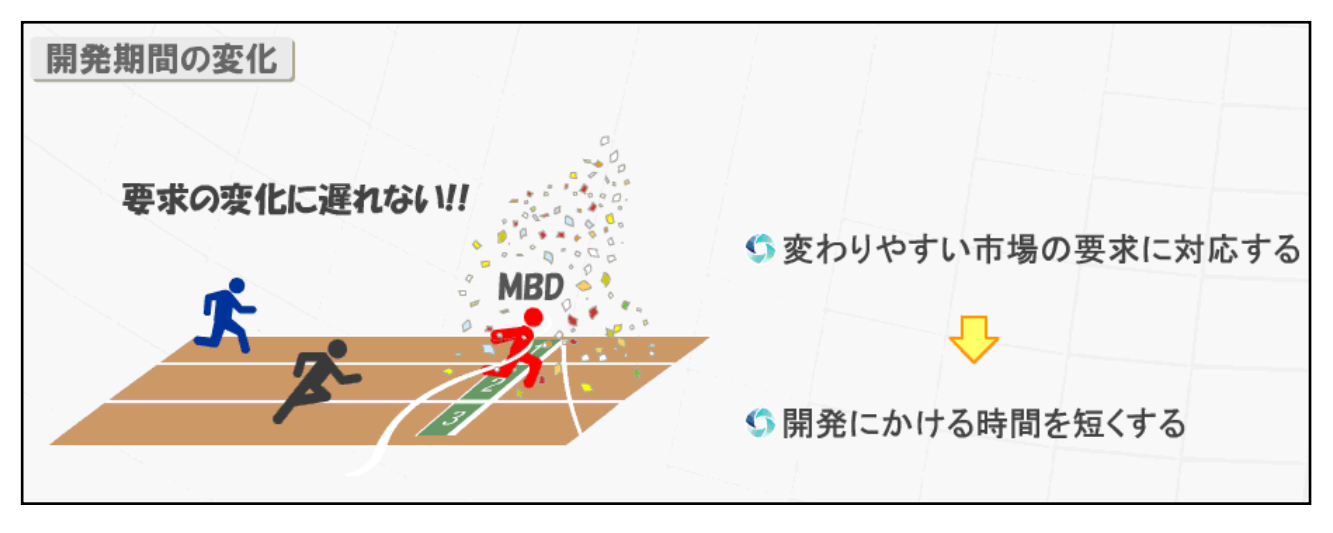

図 1-4:開発期間の変化

# この章のまとめ

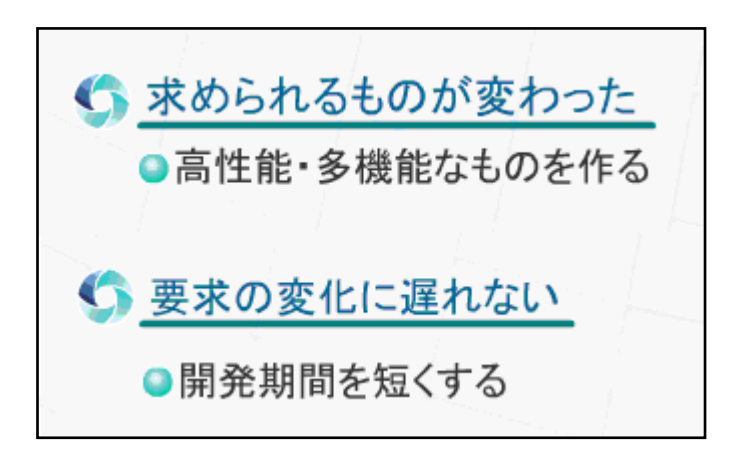

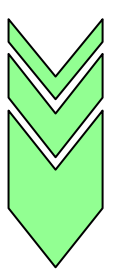

モデルベース開発(Model-Based Development: MBD)は、 複雑化した機能を明確にし、求められる納期に適した開発プロセスを実現します。

# 2章 組込開発の現状

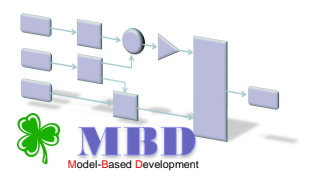

### 2章1節 電子制御が脇役から主役に

『日経 Automotive Technology』 2008 年 7 月号によると、

「車の競争力の源泉が、ハードウェアからソフトウェアに急速に変わりつつある。 ユーザーは電子制御機能に付加価値を求め、開発現場は増大する負荷に対し、組織 改正や海外への開発委託などで対応を急ぐ。」 と記載しています。

#### また、「重要性を増す電子プラットフォーム」と題して、

「クルマの競争力がハードウェアからソフトウェアに比重を移しつつある流れは、 クルマのプラットフォームの位置づけからも明らかだ。

これまでプラットフォームと言えば、パワートレーンやサスペンション形式、 フロア周りの構造など車両の機構的な基盤を指していた。しかし、電子装備が急速 に増加している現在、電子システムの基盤となる電子プラットフォーム(PF)が クルマの性能を左右するようになってきた。」と記載しています。

出典:『日経 Automotive Technology 2008年7月号 p74』から転載

### 2章2節 システムの複雑化と開発における課題

### 電子制御システム開発力向上の課題

機能要求は、信頼性、コスト、耐久性、形状の要件を高次元でバランスさせて造るこ とが要求されます。かつ、システム構成は複雑で、多数のシステム間の連携、機能統合、 適正分担が要求されます。

# 複雑な電装システム開発を、如何に信頼性を落とさずに短期間で実施できるかが 最重要課題です。

### ソースコード量の肥大化

高度な機能がひとつ追加されると、それに関わる部品全ての制御ソフトウェアに変更 が加わります。

これは、搭載されるソフトウェアが増えることに繋がります。 また、複数の装置が連携して機能を制御するため、通信用のソフトウェアを追加する必 要があります。

結果として、機能を追加すればするほど、また、制御対象を連動させるほど、自動車 に搭載されるソフトウェアの量も増えます。 ここで例に挙げている自動車は、ある企業が発売した高級ブランド自動車です。

この自動車には、一台当たり700万行のソースコードが搭載されています。 カーナビゲーションシステムのソースコードを加えると、実に1000万行を超える ソースコードが搭載されています。

現在の高級車は、全てを1人のエンジニアが読むことができない程大規模なソフトウ ェアが搭載されています。

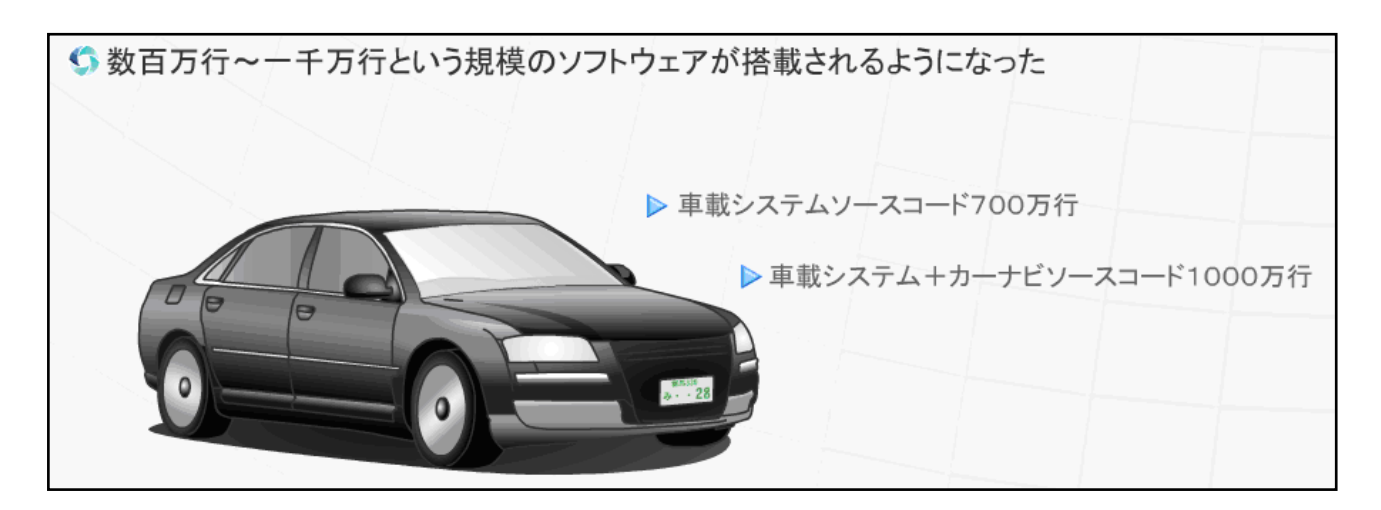

図 2-2: ソースコード量の肥大化

#### 従来の開発手法の行き詰まり

開発効率を上げて、開発スピードを早くする必要性が求められますが、この効率化に も限界があります。従来の開発手法にも改善できる点は残っています。

しかし、それにより得られる効果だけでは追いつけないほど、開発量の増加は著しく なっています。

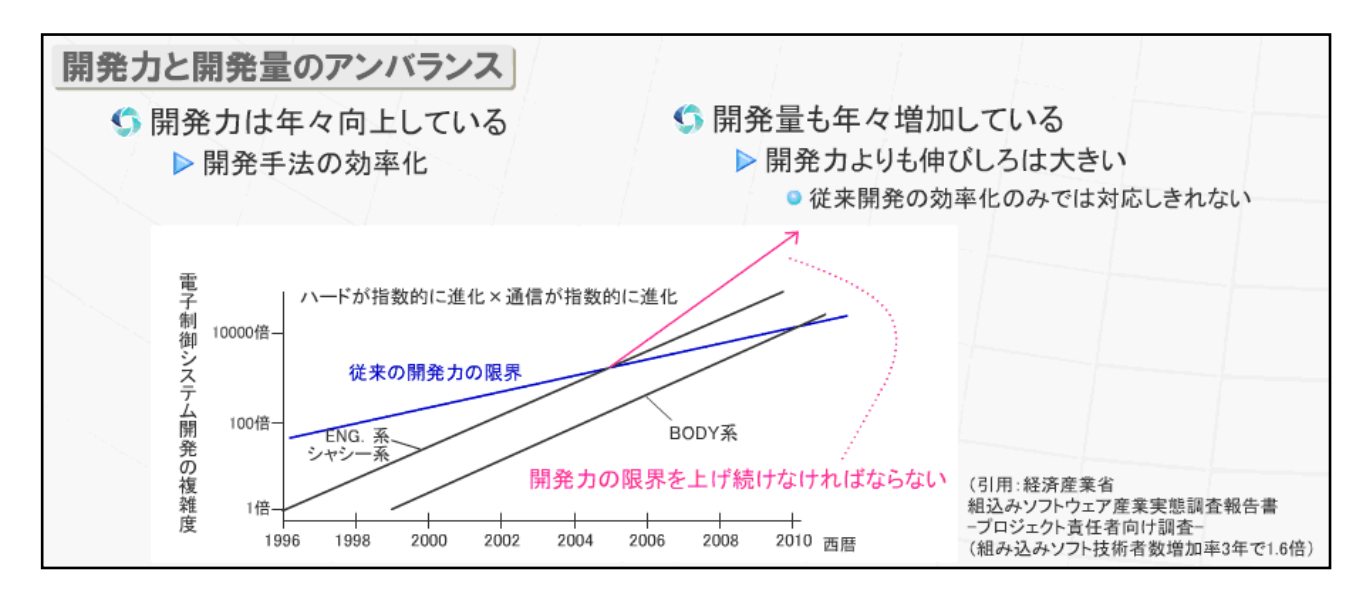

図 2-3:開発力と開発量の変化

開発力の限界を上げるには、従来開発を効率化する以外にも、何か手を打つ必要があります。

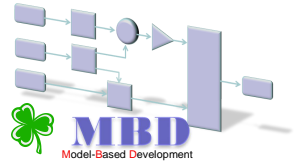

# MBDとは

MBD を簡単に表現すると、"モデルを用いた開発"であり、

"協調開発"を実現するための開発手法です。

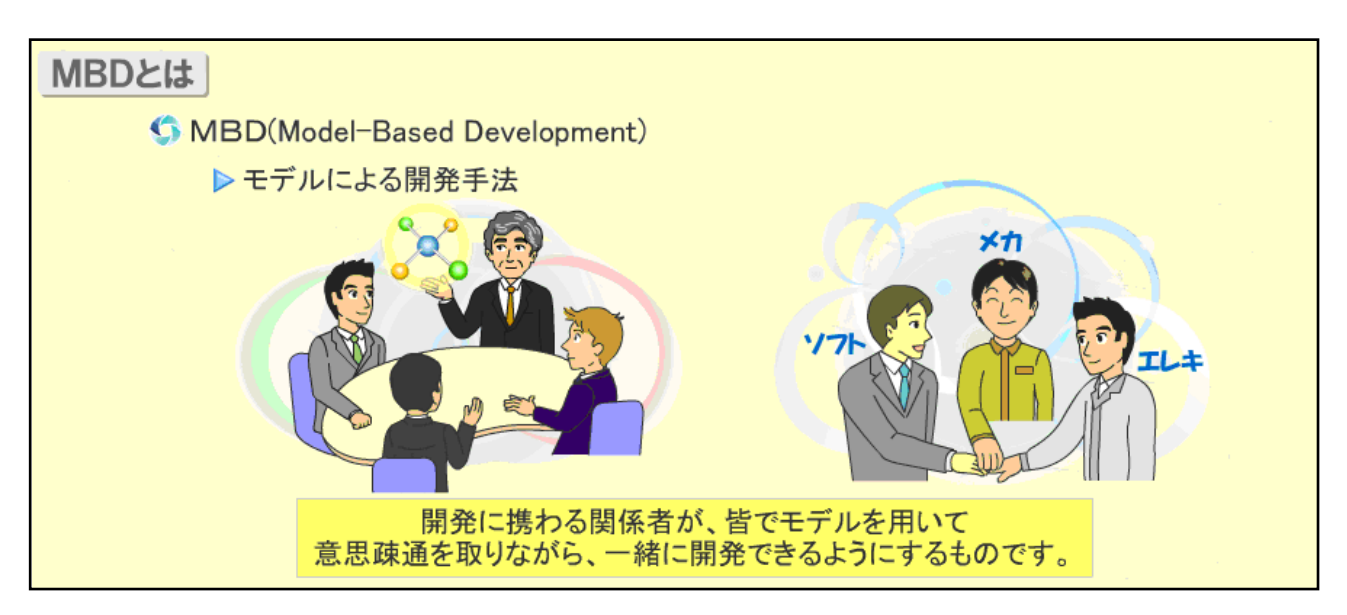

図 3-1: MBD とはモデルによる開発手法

現在の開発でもモデルは用いられています。

しかし、開発に関わる全ての人が共有できるものではありません。 MBDでは、モデルを開発者全てが共有し、互いに分かり合った上で開発を行います。 製品開発では、様々な開発組織が関わっています。

開発に必要な部品を分担して生産していきますが、作って欲しいものを誤解無く正確 に伝えることは難しいことで、開発組織間の壁のようになっています。

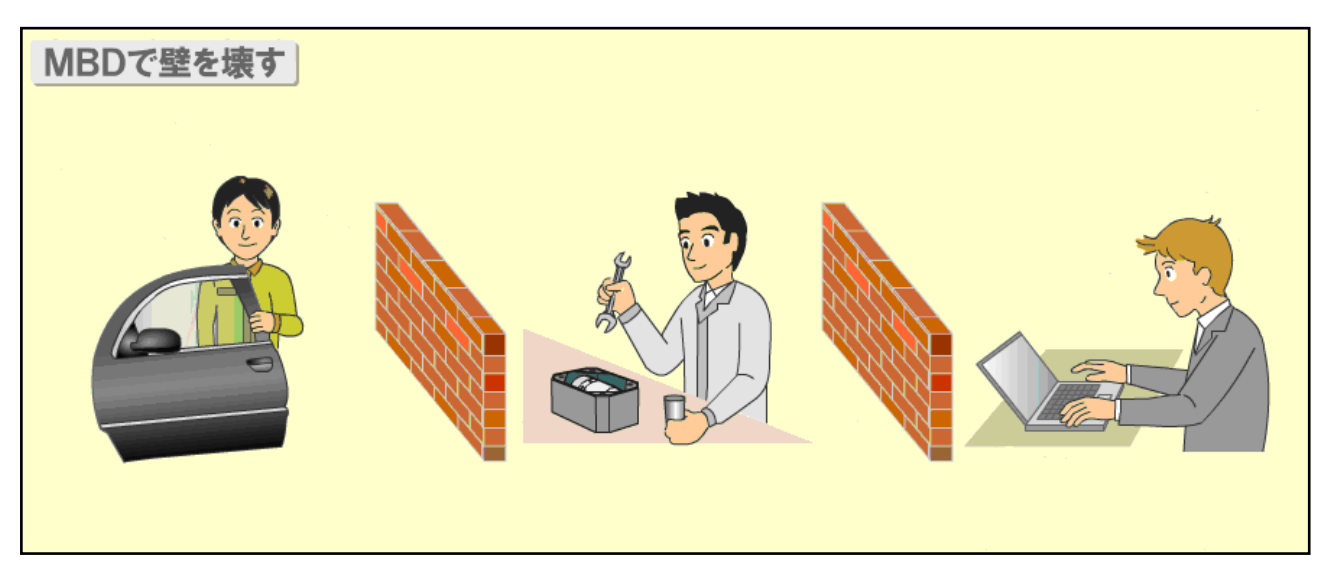

図 3-2:開発組織間の壁

MBD では、このコミュニケーションの壁を小さくし、 互いの仕事を分かり合って開発が行えるようにしていきます。

### MBD を表すキーワード

MBD を表すキーワードを4つ、紹介します。

1、見える!

機能をモデル化することで、属人化を抑え、機能のつながりを認識しやすくします。

2、動く!

シミュレーションでその仕様、機能がどのように動作するのか確認できるようにします。

3、分かり合う!

共通フレームワークの導入により、内容を誤解無く、解釈できるようにします。

4、自動化!

自動化技術(自動コード生成・自動検証)の導入により、 機械的な作業を簡略化できるようにします。

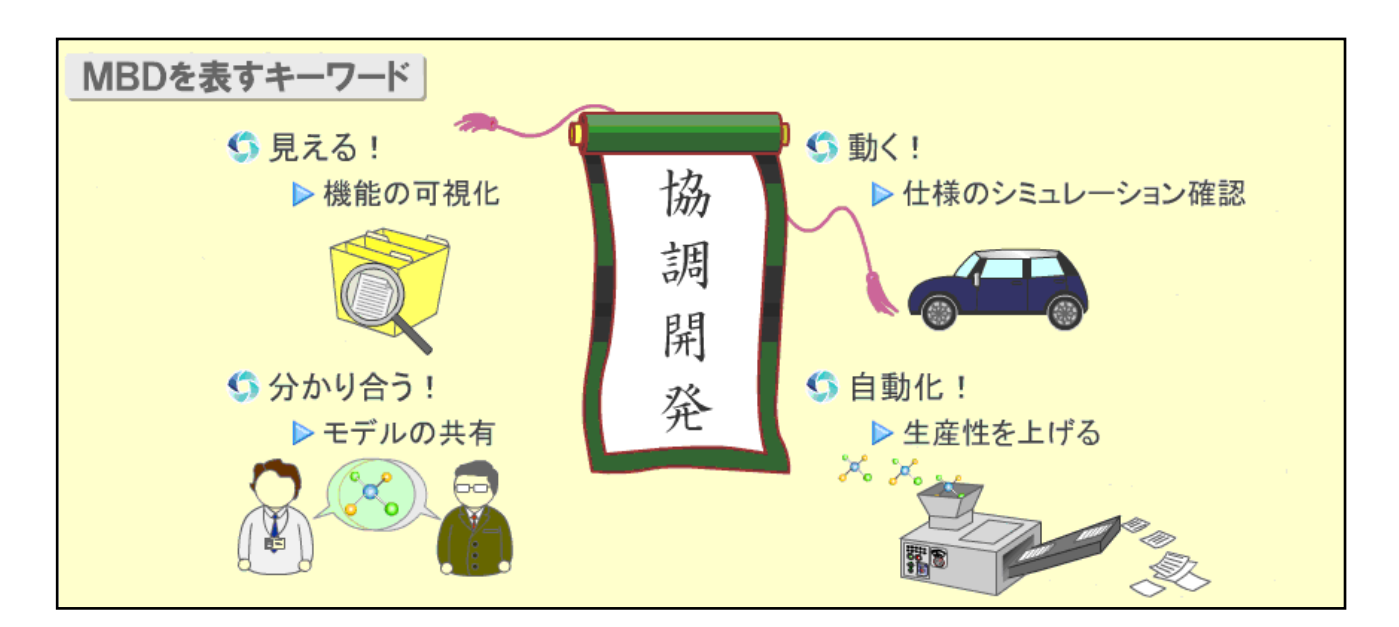

図 3-3: MBD のキーワード

これら4つのキーワードより、

MBD での開発は、協調開発であるということができます。

# コラム ~ JMAAB での MBD の定義 ~

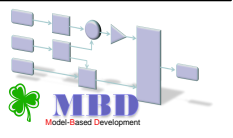

### **MBDの定義**

⑤参考:MBDの定義(JMAABでの定義)

▶ MBD(Model-Based Development)とは?

- 複雑化・高度化した現代の自動車制御システム開発に於て、MATLAB/Simulink 等の CAEツールによって制御装置と制御対象の機能をモデル化し、それらを実行可能な仕様 書として用いることで、製品ライフサイクル全般に渡った品質向上と開発効率向上を目指 した開発手法のことである。
- シミュレーション技術を駆使することで、高度な機能確認を実施でき、かつ、複雑な開発 工程のルーチンワーク化を促進することで、自動化・省力化にも貢献する。

▶ モデルの定義:

◎ 対象の機能が図示されており、一意的に解釈できる物

#### 制御システムにおけるモデルの位置づけ

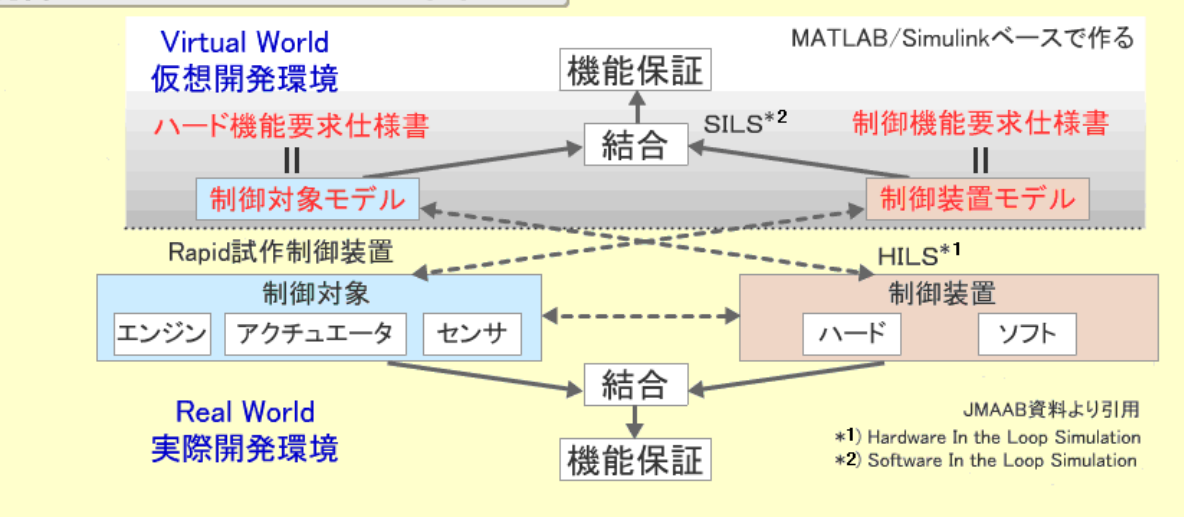

4章 MBD の特徴

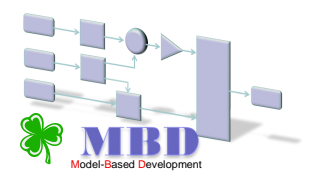

# 4章1節 機能のモデル化

MBD・モデルベース開発の一番大きな特徴はその名の通り、 「モデル (≒ 図)を基盤として開発を行う」 ということです。

モデルとは、「誰でも一意的に解釈できるもの」 (曖昧な表現ができず、理解に複雑なルールが不要)です。

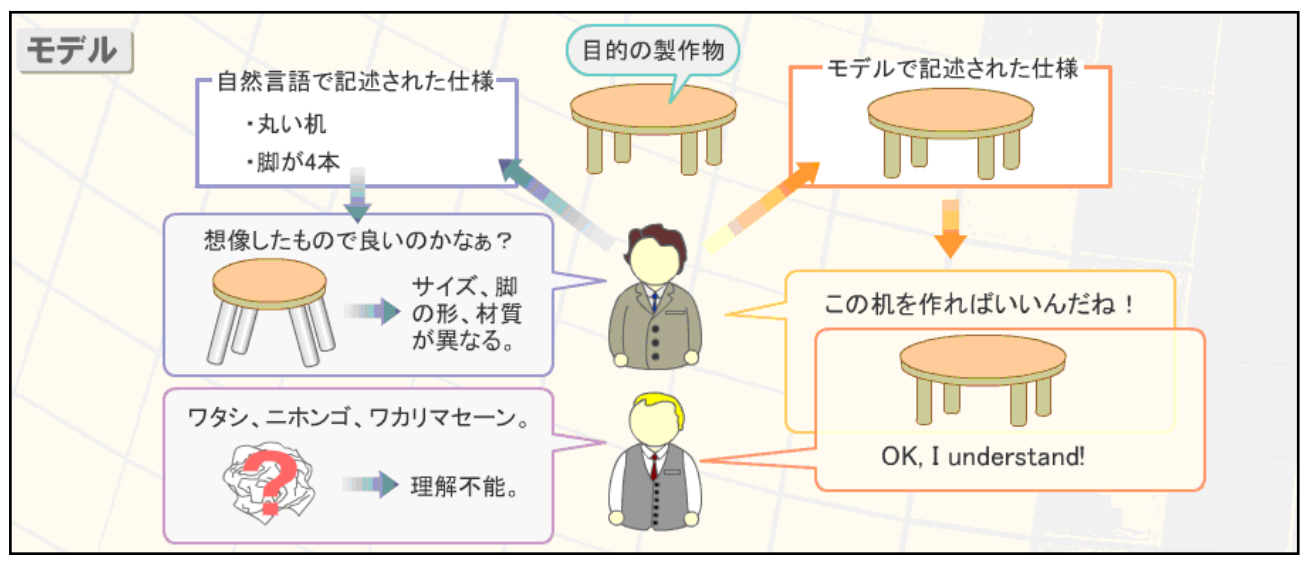

図 4-1:自然言語とモデルの比較

このモデルを使った開発手法である MBD においては、

制御対象(ハードウェア)と制御装置(主にソフトウェア)の仕様書をモデルで作成 し、開発メンバ間の「**コミュニケーションツール**」とすることで、全員に誤解の無い 精度の高い意思疎通ができます。

## 4章2節 シミュレーション(実行可能な仕様書)

MBD における仕様書であるモデルが、従来の仕様書と大きく異なる点は、MBD ツー ルのシミュレーション機能により、動作(機能)の確認ができることです。

従来の仕様書の多くは、「文字ベース」+「図」でした。開発をするためにはこれらを 読み、動作を想像して理解していました(文字ベースなので、記述漏れや動作の捉え間 違えも多く発生します)。しかし、MBD のモデルによる仕様書であれば、シミュレーシ ョンを実行することで、その実際の動作(機能)を画面上で見られる(Simulink の Scope、 Display ブロックなど)ので、仕様が明確に理解できます。

また、仕様作成者は、機能要求者とシミュレーションを使って要求の確認が可能です。 要求者は、具体的且つ直感的に動作を見ることができるため、理解が容易になります。

このモデル上でシミュレーションができるため、「実行可能な仕様書(動く仕様書)」 (Executable Specification)と呼ばれています。 設計工程でのモデリング終了後に、即モデルシミュレーション検証が可能となるため、 上流工程の時点で問題を早期発見し対処することができます。よって、下流工程以前に 誤りの発見ができ、手戻りの増加工数を無くすことができます。

また、従来実機や試作品などハードウェアを用いて行っていたテストを、ハードの代 替となるモデル(プラントモデル)でシミュレーションすることで、実機・試作品の作 成を少なくできます。

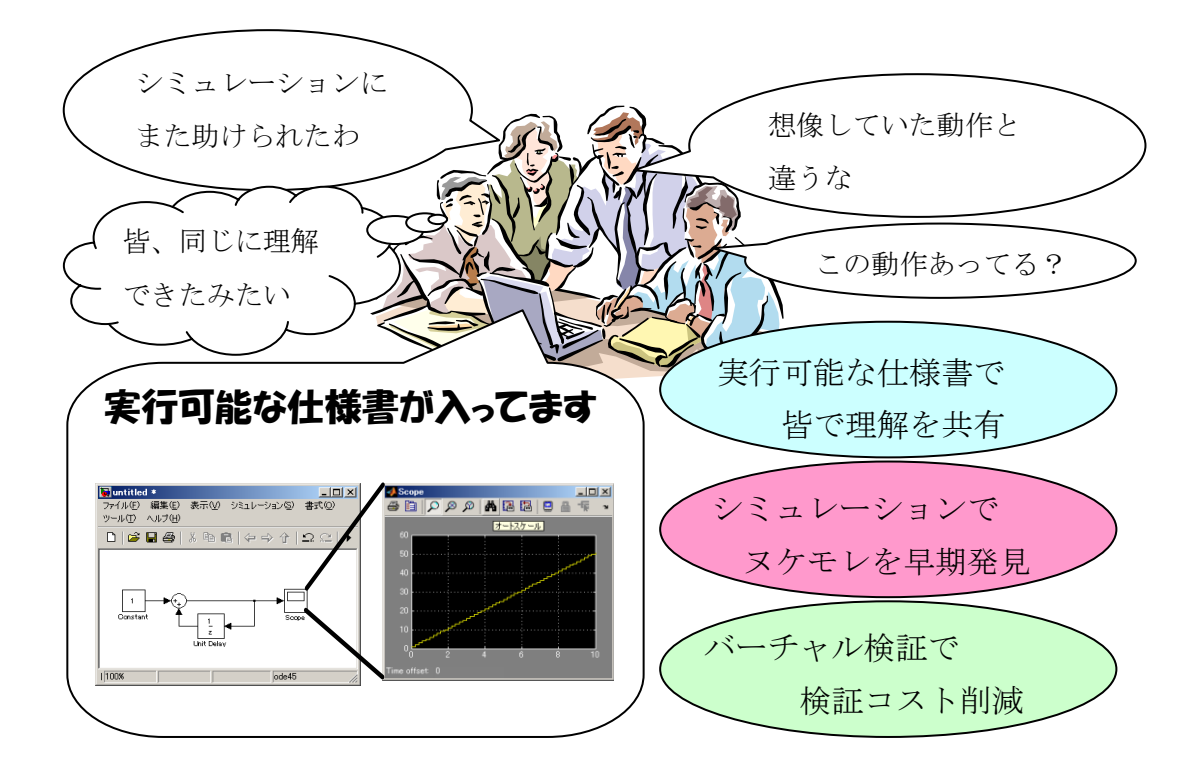

図 4-2:実行可能な仕様書の特徴

### 4章3節 自動コード生成

MBD ツールの大きな特徴として自動コード生成機能が挙げられます。

これは制御モデルを機能的に等価なプログラムコードに変換する機能です。(生成され たプログラムコードをマイコン命令に変換する(コンパイルする)ことで実機を動作さ せます。)

この機能を利用できるようなモデルを作成し、自動コード生成を行うことにより、従 来プログラマによって行われていたコーディング作業を無くすことができます。それに よるメリットは、以下の2つです。

 今まで仕様書を満たすプログラムを書くいわば変換作業を人(プログラマ)の手に より行ってきましたが、人間である以上ミスをすることがあります。またプログラ マのスキルが不足している場合、作成されるコードの品質(不具合・可読性・実行 効率など)が著しく低いものとなってしまいます。

#### MBD ツールでは、人為的ミスの無い、均一的な品質のコードが作成可能となります。

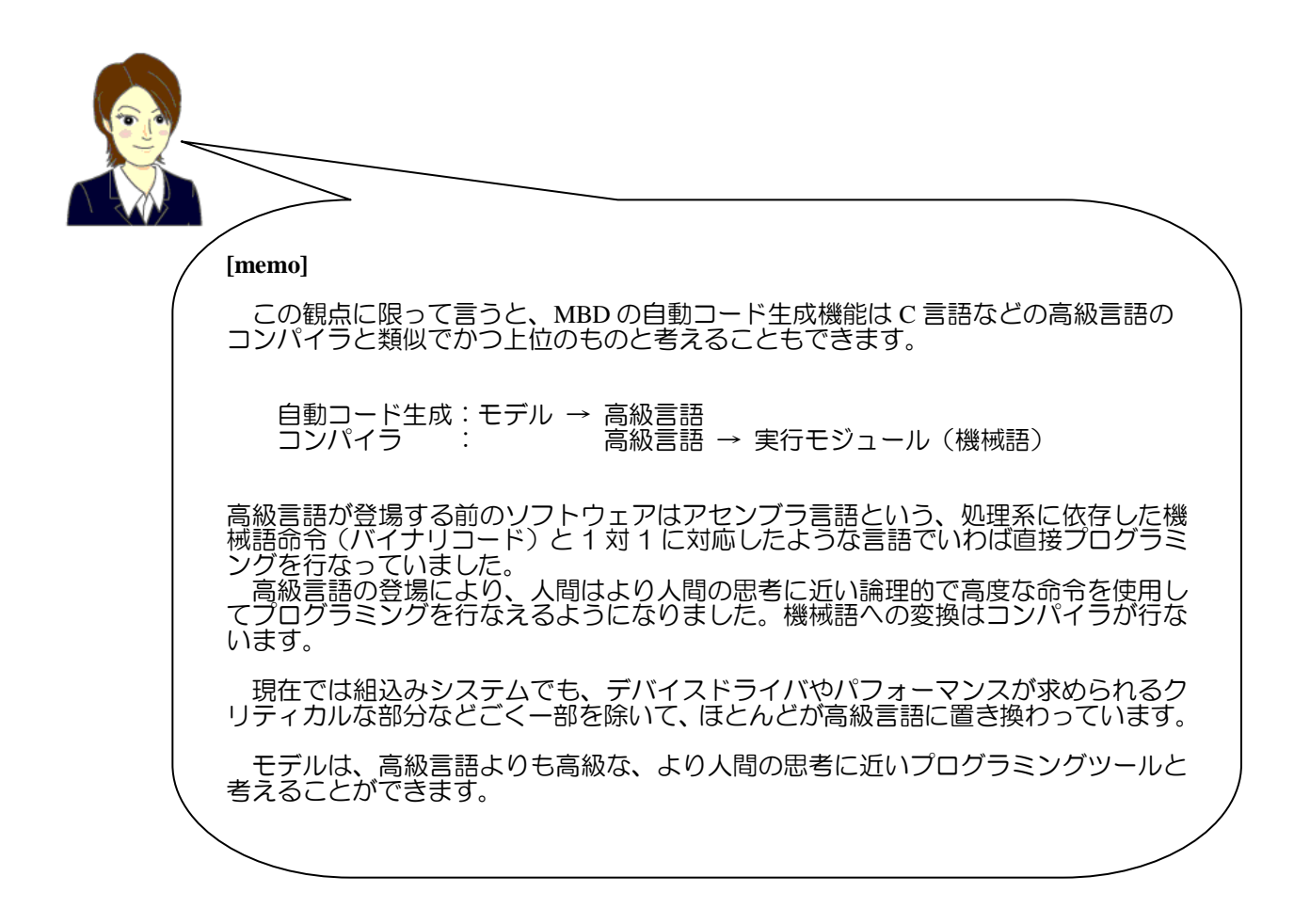

② 従来は、設計成果物(仕様書)と実装成果物(コード)が別のものとして、二元管理されている状態でした。そのため、実装後に仕様変更や追加に対応した際には、両者の同期が取られず、更新された仕様書が存在しない状況も見受けられました。

MBD ツールでは、コードはモデルから自動生成されたものを使うので、コードと 仕様書(モデル)の内容が一致し、常に更新された仕様書(モデル)として一元管理 することができます。

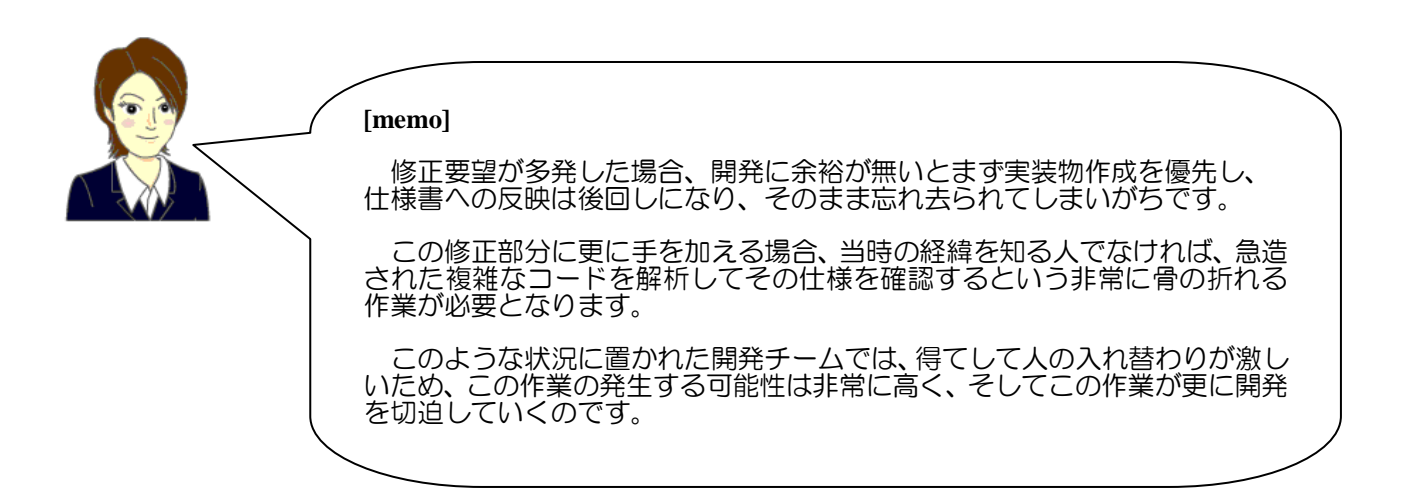

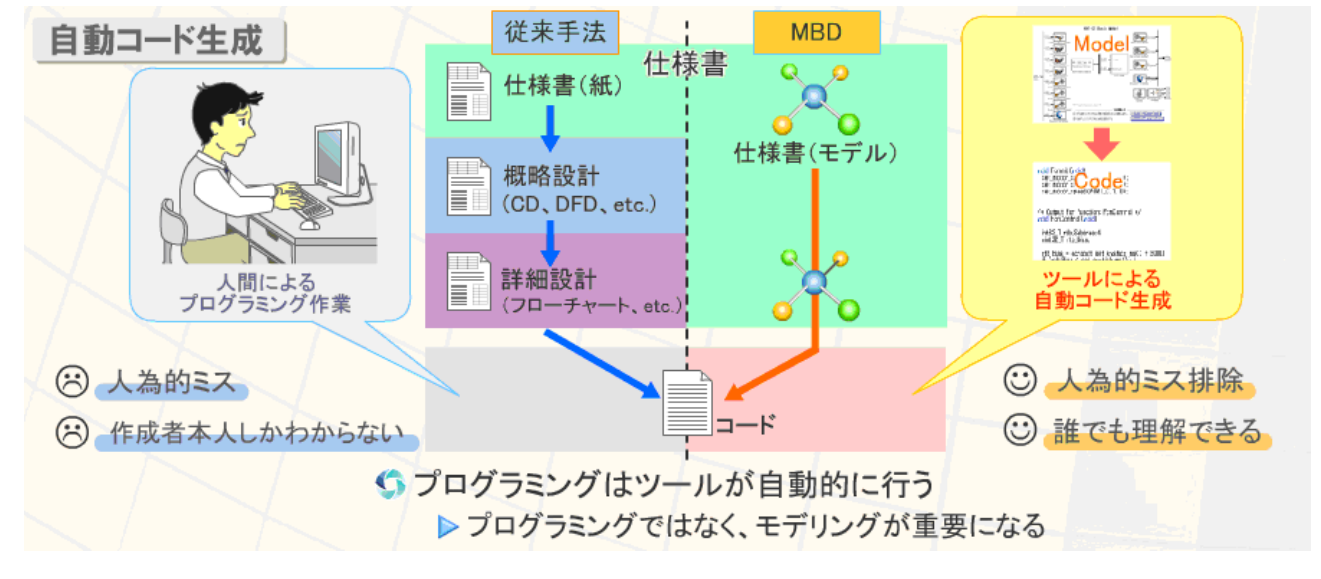

図 4-3:自動コード生成

# 4章4節 フロントローディング

#### ・従来開発では試作で確認する

従来開発では試作したものが要求にかなっているかどうか確認するため、試作品を 作り、動作の検証をします。そこで不具合が見つかった場合、原因を特定し、再び設 計を行います。そのため大きな手戻りが発生します。

設計後、もう一度試作し、検証を行います。

手戻り・試作を繰り返していった場合、試作、検証、設計変更には膨大な時間とコス トが発生します。

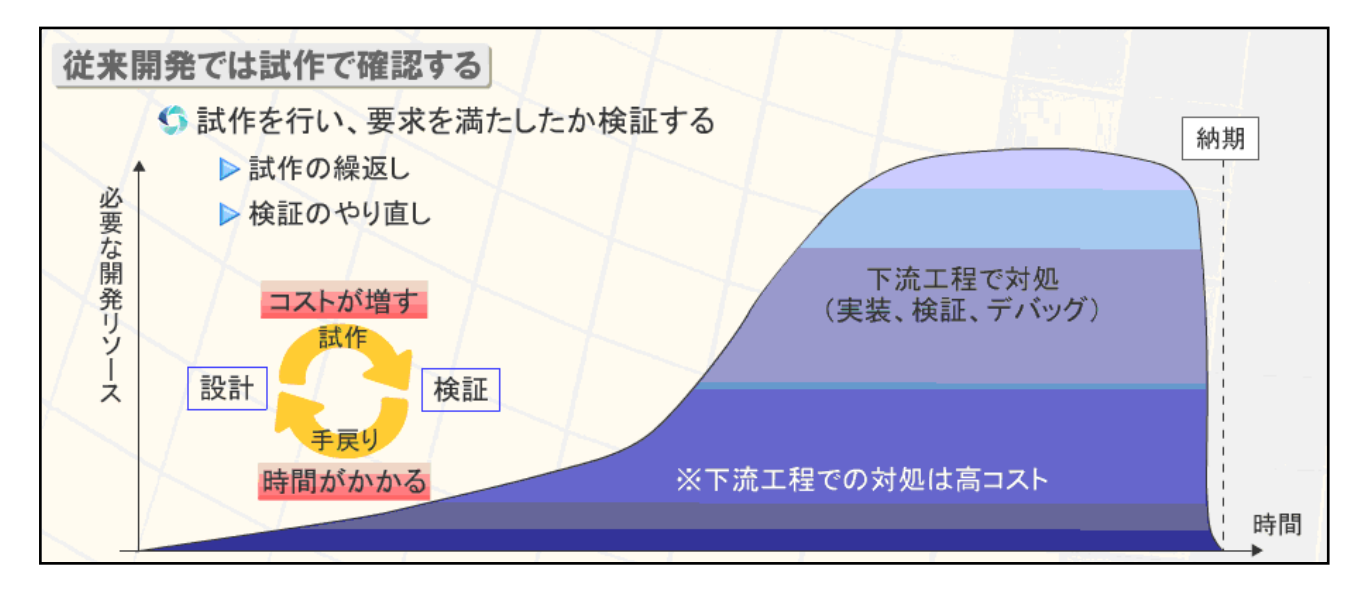

図 4-4: 従来開発では試作で確認する

#### ・MBD ではモデルで確認する

MBD では、試作品の代わりにモデルを使って動作の検証を行います。試作を待た ずに結果を知ることができるため、時間を短縮することができます。また、試作回数 を少なくできると考えられるため、その分のコストが減ります。

設計段階で CAE ツールなどを用いた充分なレビューを行い、不具合要因をできる だけ除いた設計書を作成し、それをもとに試作、検証工程に入る、というスタイル は、よく知られていると思います。

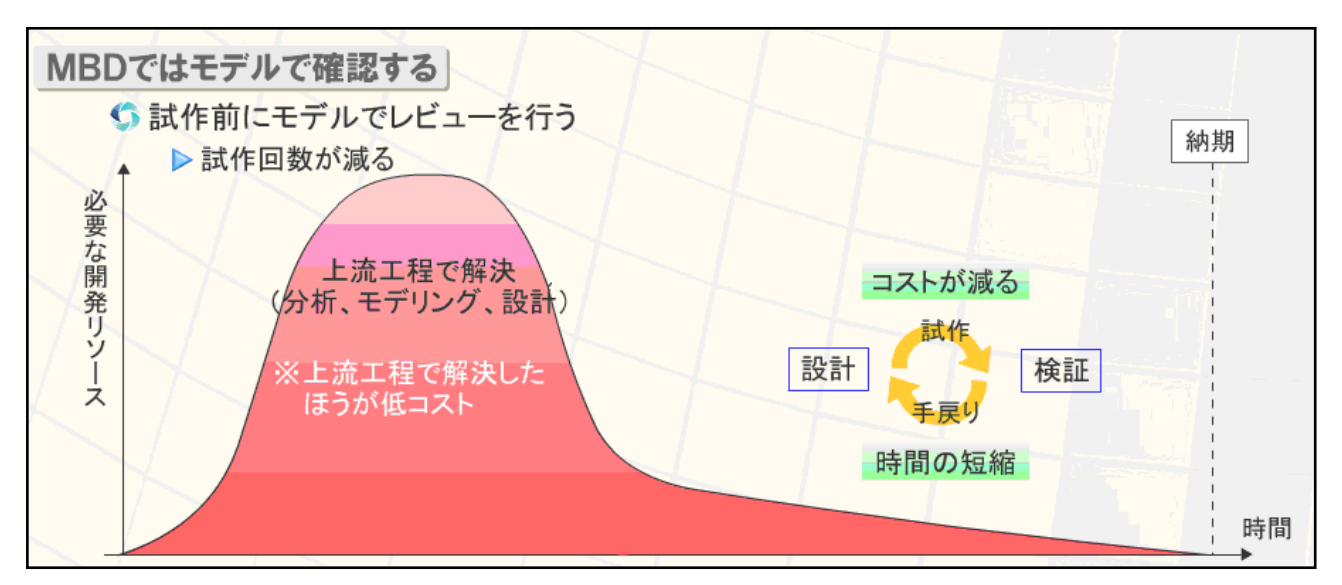

MBD は、これを開発プロセス全体に渡って行おう、という開発スタイルと言えます。

図 4-5: MBD ではモデルで確認する

### ・開発全体のフロントローディング

MBD プロセスでは、開発プロセス全体をフロントローディングし、実行可能な仕様書のもと、コンカレント開発を行います。開発期間全体を短縮させ、製品のより早い市場投入を目指します。

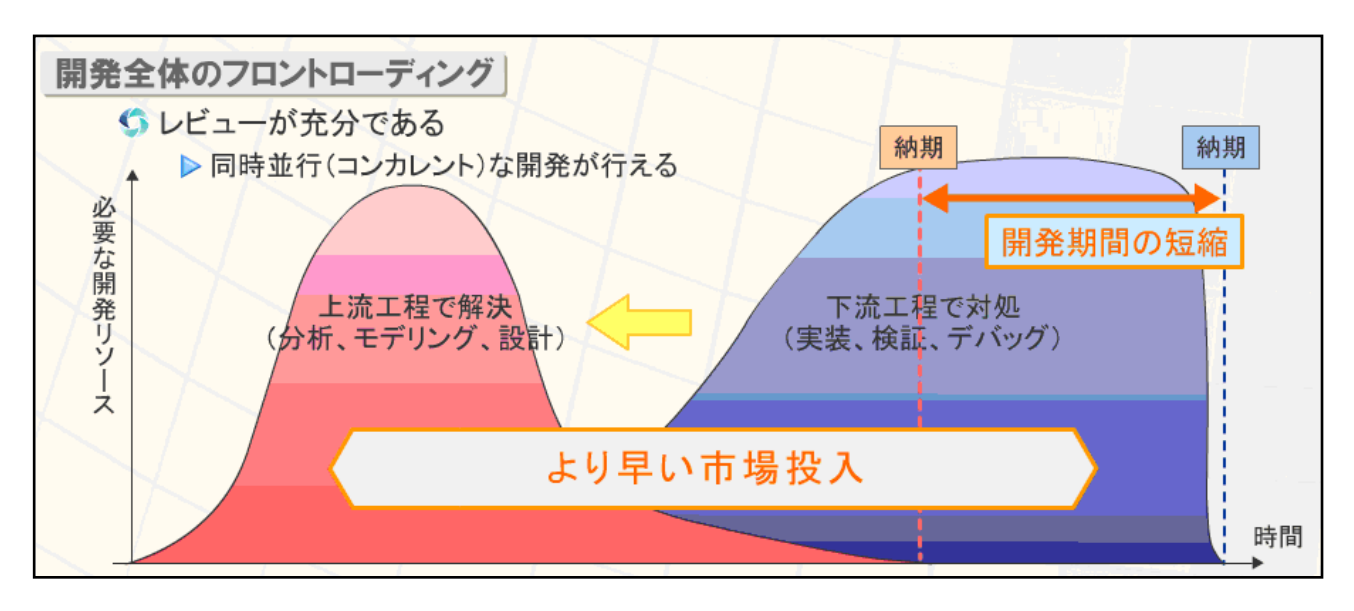

図 4-6:開発全体のフロントローディング

# 4章5節 コンカレント開発

これまでの開発では、1つの工程が終了するまで、次の工程を開始することができま せんでした。MBD 適用後では、モデリングフェーズで、モデルを使って実行可能な仕 様書の作成を行います。

モデルを用いることで、企業間でのコミュニケーションを円滑にします。また、動く ことが保証された仕様のもと各部品を並列して製造することができるので、その分全体 の開発期間が短縮されます。

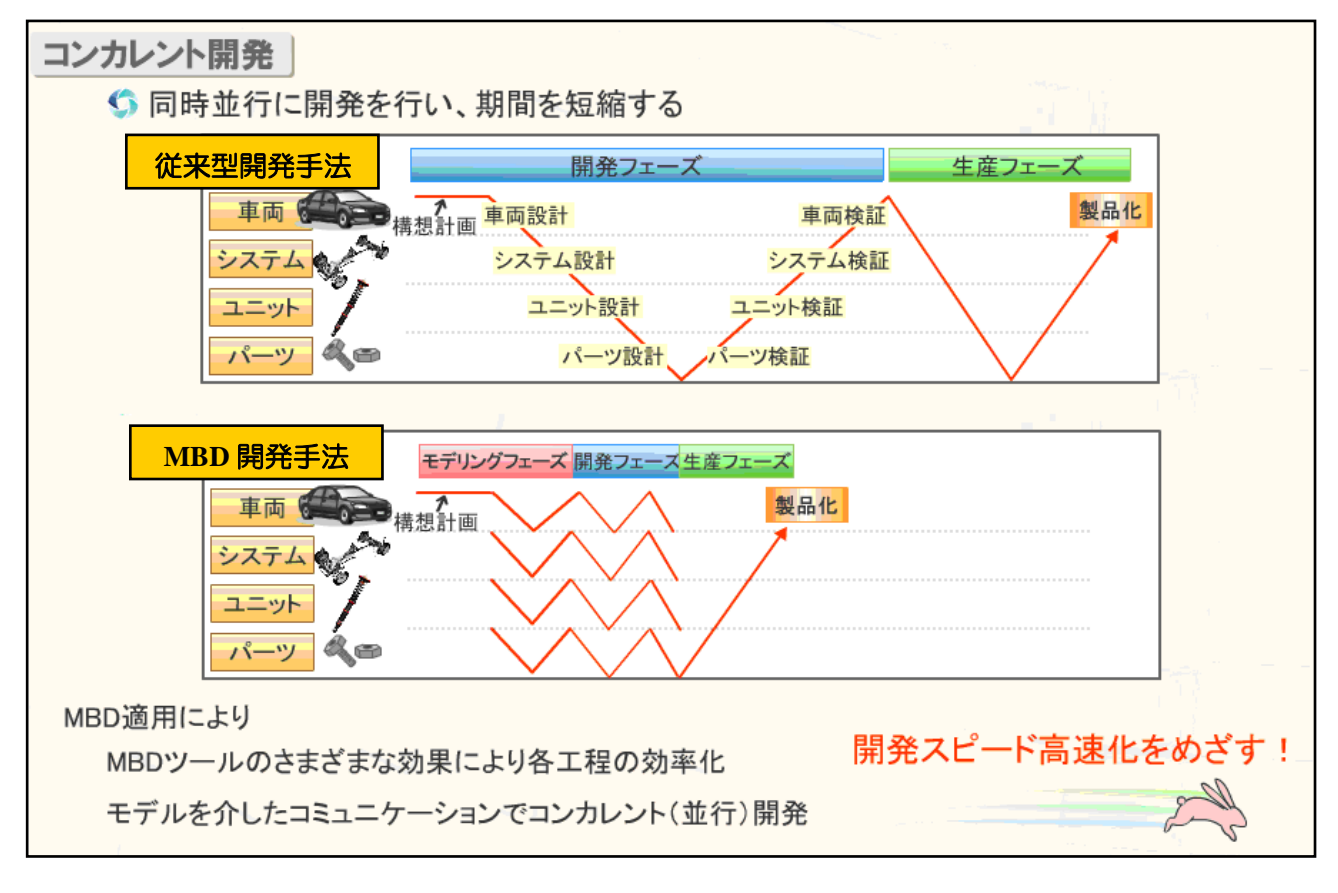

図 4-7:コンカレント開発

### この章のまとめ

MBDでは、要求される機能をモデルで表すことで、わかりにくい機能をわかりやす くします。また、モデルをシミュレーションして動作を確認し、開発者間のコミュニケ ーションを円滑に進めます。さらに、自動コード生成機能を使用することで、プログラ ミング時間が短縮でき、また、モデルがドキュメントとなるため最新のドキュメントを 一元管理できます。

これらの特徴は、複雑化・大規模化するシステムへの対応を可能とすることが見込まれます。

さらに、実行可能な仕様書を用いたコミュニケーションは、開発プロセスの姿を大き く変更します。プロセス全体をフロントローディングすることで、逐次的な開発を並列 的にし、開発効率を向上させることが見込まれます。

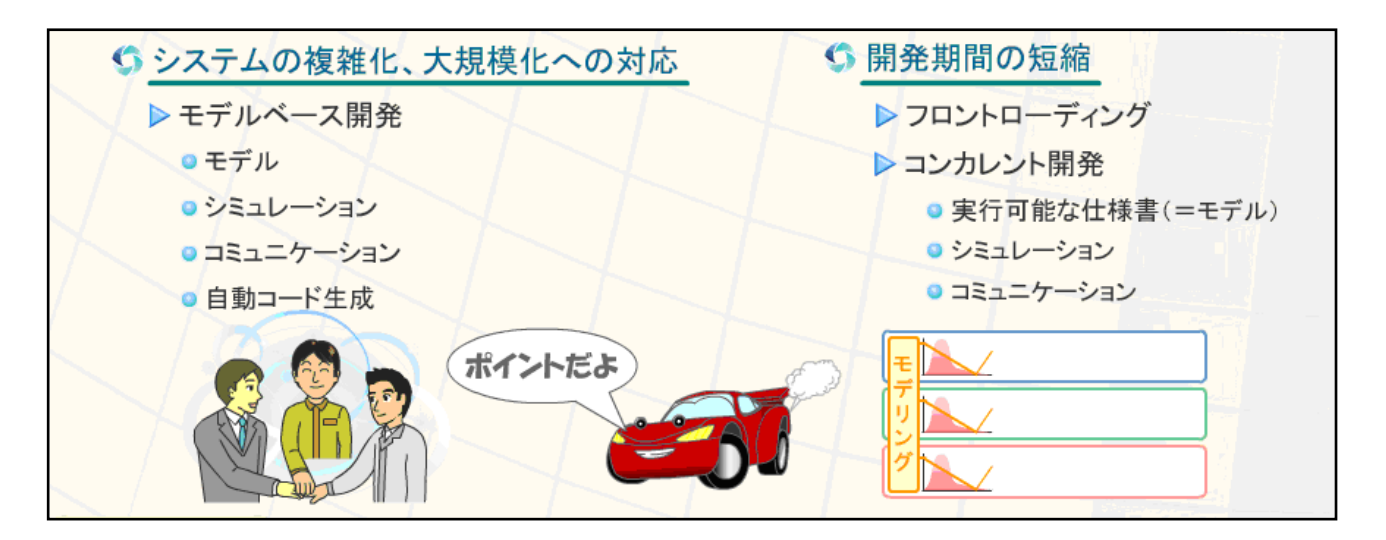

図 4-8: MBD の特徴のまとめ

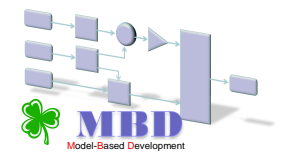

# 5章 JMAAB

#### (Japan MATLAB Automotive Advisory Board)

### 5章1節 JMAABとは、

JMAABは、国内自動車メーカーと同自動車用制御装置サプライヤーが参加している MATLABのユーザー会です。

「開発環境構築は協調し、競争は製品で!優れた環境でレベルの高い競争をしよう!」 をスローガンに、モデルベース開発の推進とMATLAB/Simulinkベースでの設計・開発 環境の発展、自動車メーカーとサプライヤーの境界を越えた効率的な開発環境を実現 させるために、様々な活動を行っています。

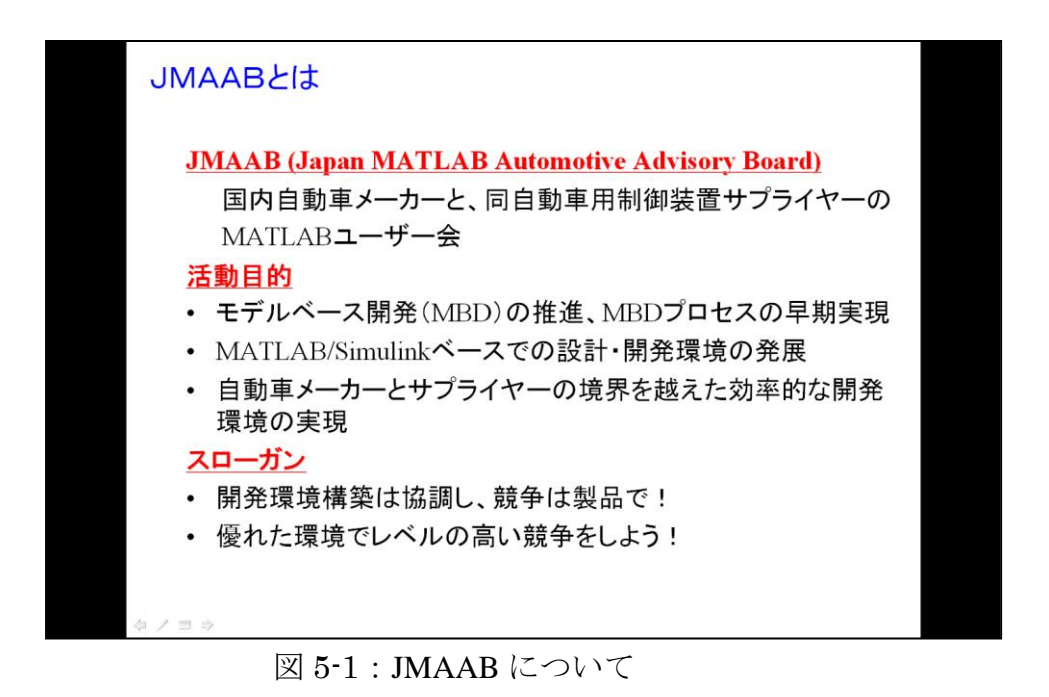

JMAABは、ユーザー会の発起人中心で構成されるボードメンバ、実際の活動を行う ワーキンググループ(以下、WGと略称)、WG活動に参加しているコアメンバ、JMAAB 活動に関心を持ちインターネットを通して会員登録した一般メンバで構成されていま す。

### 5章2節 MBD 技術者の育成

#### MBD技術者育成の重要性

モデルベース開発の推進にあたり、CAEツールや設計技法の開発改良が進む中で、自動車制御系開発における各種ツールの知識や使いこなし、制御システムの設計検証技法、 設計プロセスにおける管理ツールの活用手法など、自動車業界のエンジニアにとって必要となる知識やスキルの範囲が広がり、何らかの指針が必要になってきています。

優れたツールも、最新の技術や手法を十分に取り扱える人材がいなければ成果を出す ことができません。そのためMBD技術者育成は重要な、また急務な課題となっています。

#### MBDエンジニア育成WG

MBD技術者育成を推進するために「JMAAB MBDエンジニア育成WG」というワーキ ンググループ(以下、育成WGと略称)を2005年に発足しました。

育成WGのねらいは、自動車メーカーとサプライヤーの視点から、MBDにおけるモデ リングやツールに関する知識・設計プロセスにおける活用手法など、マネージャ/技術 リーダ/実務担当者を対象とした共通課題を明らかにして、MBDエンジニアに必要とな る教育プログラムの企画、及び共通指標となる認定レベルの制定を行うことです。

育成WGでは、IPA/SEC発行の「組込みスキル標準ETSS」をもとに、自動車制御系開発 におけるMBDエンジニアを対象としたスキル基準・キャリア基準としてETSS-JMAABを 作成し、自動車分野での人材育成に適用することを目的としています。

出典:『SEC journal №13 自動車分野のMBD技術者に必要なスキル』より引用

※ETSS-JMAAB文書は、ホームページ(http://jmaab.mathworks.jp/)で一般公開しています。 28

# 5章3節 ETSS-JMAAB

#### ETSS-JMAABについて

ETSS-JMAABは、自動車制御系開発におけるMBDエンジニアを対象として、開発技術、 要素技術、管理技術に関するスキルとキャリアをまとめたものであり、以下の領域での 活用を期待しています。

①自部署のスキルレベル把握と人材育成計画の立案
 ②外注者のスキルレベル把握(受け入れレベル規定等)
 ③教育カリキュラム構築 …他

各々の要素は、図5-2 に示すようにマッピングして関連付けています。

スキル基準 : MBDによる制御系開発に必要なスキルを体系的に整理するフレームワーク

キャリア基準: MBDによる制御系開発に関わる職種名称や職掌とそれに求められる スキルを定義するフレームワーク

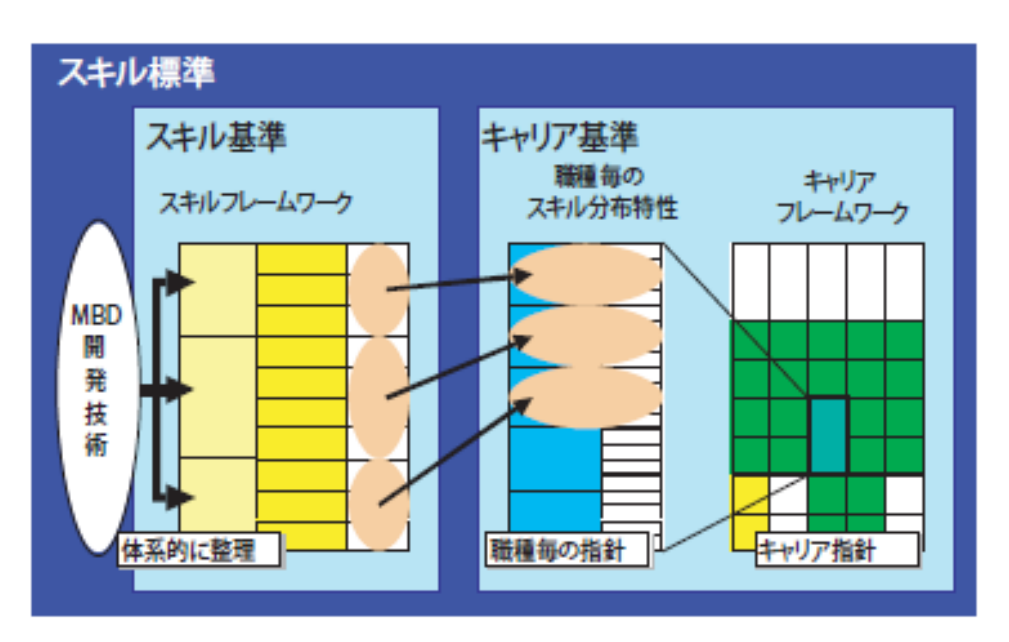

図 5-2: ETSS-JMAAB の全体構成

スキル基準は、MBDによる制御系開発に必要なスキルを明確化・体系化したものであ り、人材育成・活用に有用な「ものさし」(共通基準)を提供します。スキルは「技術 要素」「開発技術」「管理技術」のカテゴリで整理・階層化されています。図5-3に ETSS-JMAAB のスキルフレームワークを示します。

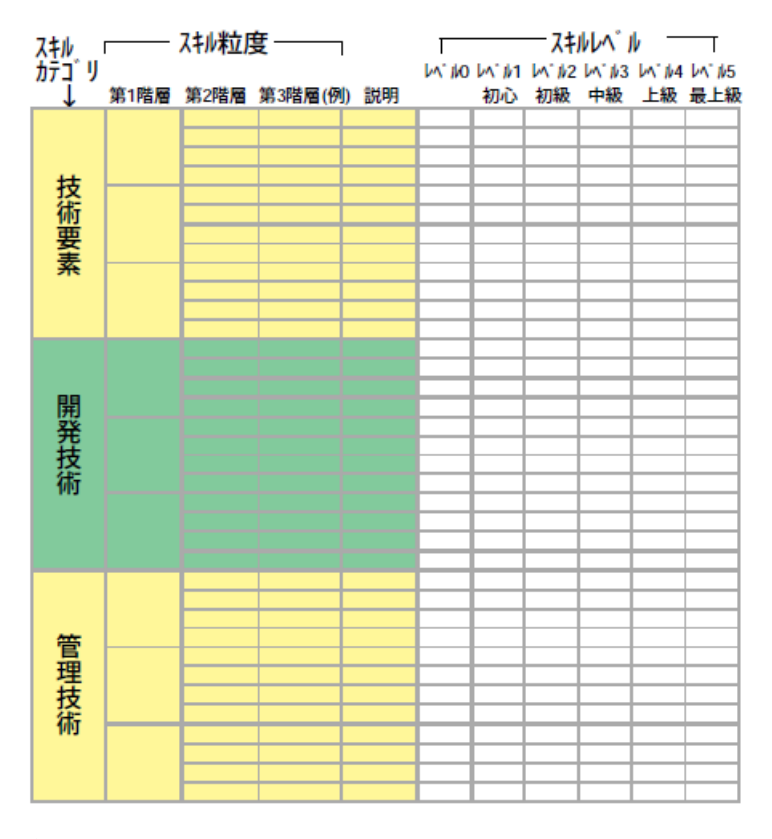

図 5-3: ETSS-JMAAB のスキルフレームワーク

ETSSと同様に、スキルとは作業の遂行能力を指し、「~ができること」を表現するものであり、知識を有するだけではスキルとしては扱いません。知識は、スキルを発揮するために必要な構成要素で、特に自動車の製品知識と工学基礎知識は、MBDエンジニアに必要な知識となります。

スキル基準で定義する技術の範囲は、共通的に利用されるものを想定し、各企業や応 用ドメインで利用される特有の技術に関しては扱っていません。また、スキル粒度の第 3階層は、例にとどめています。運用する各企業で具体化・追加等が必要となります。

技術要素と開発技術カテゴリについては、図5-4、図5-5 でETSSとの違いを示します。

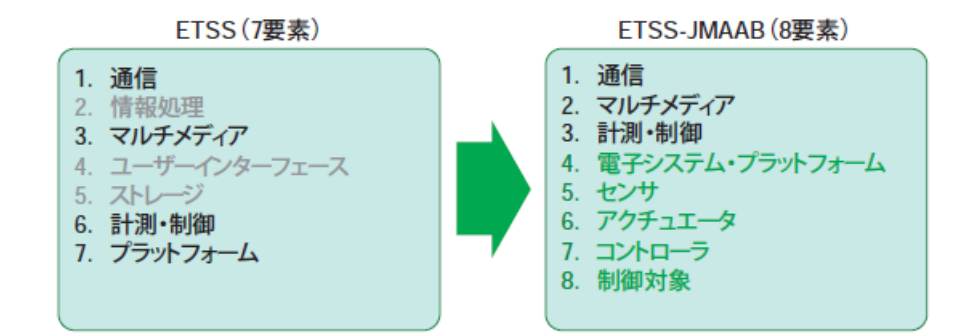

図 5-4:技術要素スキルカテゴリの第一階層

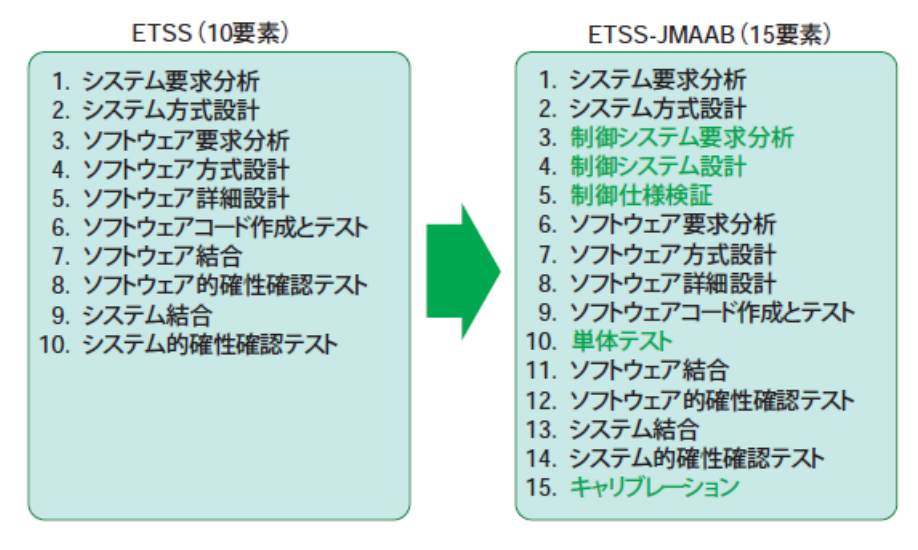

図 5-5:開発要素スキルカテゴリの第一階層

スキルレベルは、以下の0~5の6段階で定義しています。

- レベル0: 内容を知らない。
- ・レベル1:初心 内容を知っている。
- ・レベル2:初級 支援のもとに作業を遂行できる。
- レベル3:中級 自立的に作業を遂行できる。
- ・レベル4:上級 作業を分析し改善・改良できる。
- ・レベル5:最上級 新たな技術を開発できる。

キャリア基準は、MBDに従事する技術者の主な職種、その内容、レベル、求められる スキルを明示したものです。MBDによる制御系開発に従事する技術者の職種を14種類 定義しています(図5-6)。

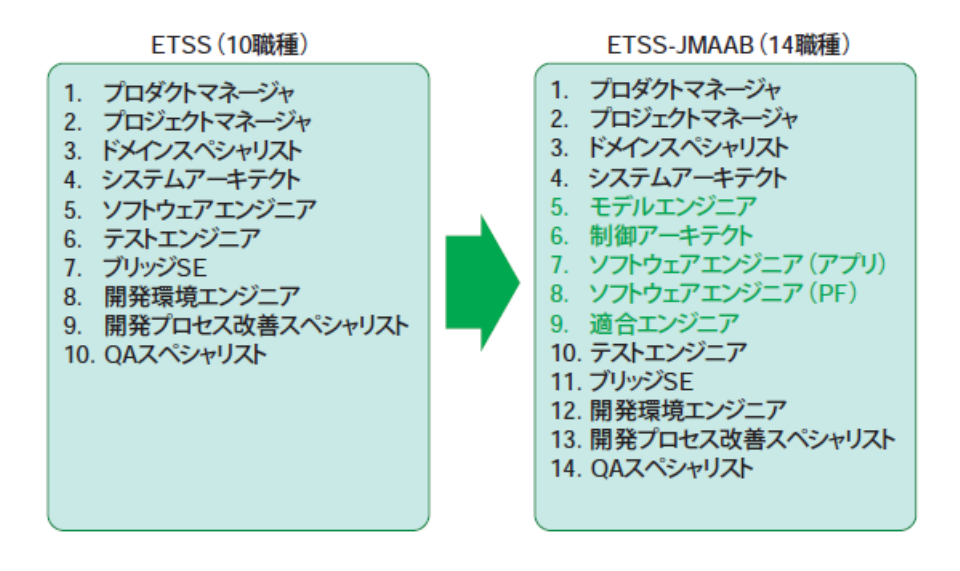

図 5-6:職種

キャリアレベルは、モデルベース開発の各職種において、技術者が専門性を持った 人材として、価値創出に応じたスキルの度合いを表したもので、3段階のレベルで定 義しています(図5-7)。

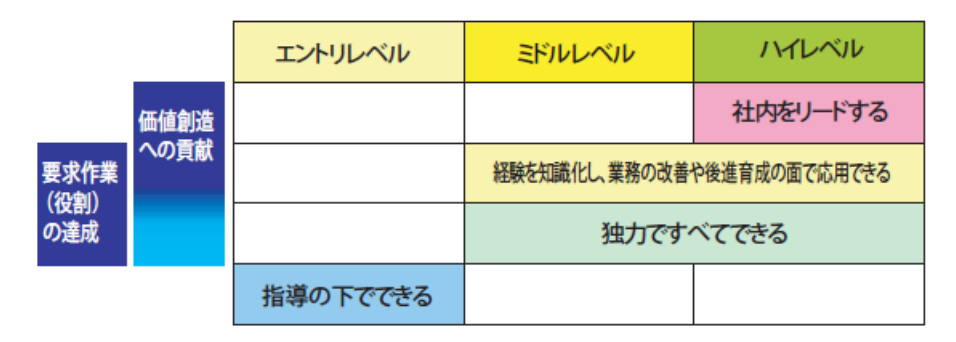

図 5-7: ETSS-JMAAB のキャリアレベル

制御システム設計に直接携わるエンジニア(ドメインスペシャリスト、システムア ーキテクト、モデルエンジニア、制御アーキテクト、ソフトウェアエンジニア、適合 エンジニア、テストエンジニア)8職種については、具体的なスキルレベルマップを 示しています。

# ETSS-JMAAB との対応

本教科書は、「MBD エンジニアスキル標準」の開発技術要素に当てはめると、 設計からテスト工程の範囲について説明しています。

本教科書での学習後の成果目標は、スキルレベルを初心レベルに向上させることとなります。

|      |                 | 教育レベル |             |        |              |      |     |
|------|-----------------|-------|-------------|--------|--------------|------|-----|
|      | スキルカテゴリ         | 未経験   | 初心          | 初級     | 中級           | 上級   | 最上級 |
| 開発技術 | システム要求分析        |       |             |        |              |      |     |
|      | システム設計          |       |             |        |              |      |     |
|      | 制御システム要求分析      |       |             |        |              |      |     |
|      | 制御システム設計        |       |             |        |              |      |     |
|      | ソフトウェア要求分析      |       |             |        |              |      |     |
|      | ソフトウェア設計        |       |             |        |              |      |     |
|      | ソフトウェア詳細設計      |       |             |        |              |      |     |
|      | ソフトウェアコード作成とテスト |       |             |        |              |      |     |
|      | ソフトウェア結合        |       |             | $\sim$ |              |      |     |
|      | ソフトウェア適格性確認テスト  |       | 設計          | ~ テス   |              | の範囲に | -20 |
|      | システム結合          |       | て対          | シンズ    | □10<br>川.(内茨 | を知っ  |     |
|      | システム適格性確認テスト    |       |             |        |              |      |     |
|      | キャリブレーション       |       | <u>ار ھ</u> |        | にる           |      |     |

図 5-8:成果目標

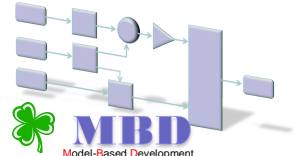

## 6章1節 MATLAB

本書では、MATLABをモデルベース開発の共通プラットフォームとして使用します。 MATLABは、豊富な科学、技術計算のライブラリがり、広く一般科学、応用科学、工学の幅広い分野で用いられています。

適用分野:

データ解析、実験・計測、制御システム、通信システム、信号処理、画像処理など 産業分野:

自動車、電機、航空宇宙、通信、環境/エネルギー、教育、医療/科学など

Simulink は、モデルベース開発のためのプラットフォームとして、ブロック線図環境、 モデリング・シミュレーションによる設計環境、自動コード生成環境を提供します。

MATLAB/Simulink には、豊富なツール群(拡張ライブラリ/追加オプション)があり、 統一された環境におけるシステム開発を可能としています。

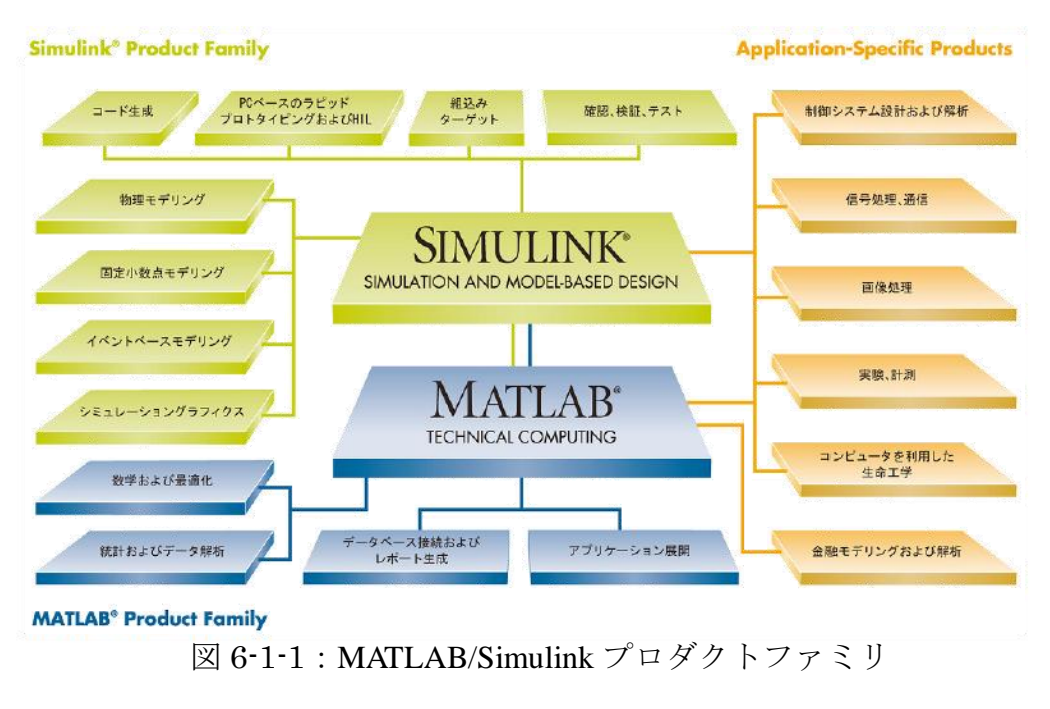

出典:<u>http://www.mathworks.co.jp/products/pfo/</u>

開発プロセスに対応した、MATLAB/Simulink プロダクトを図 6-1-2 に示します。

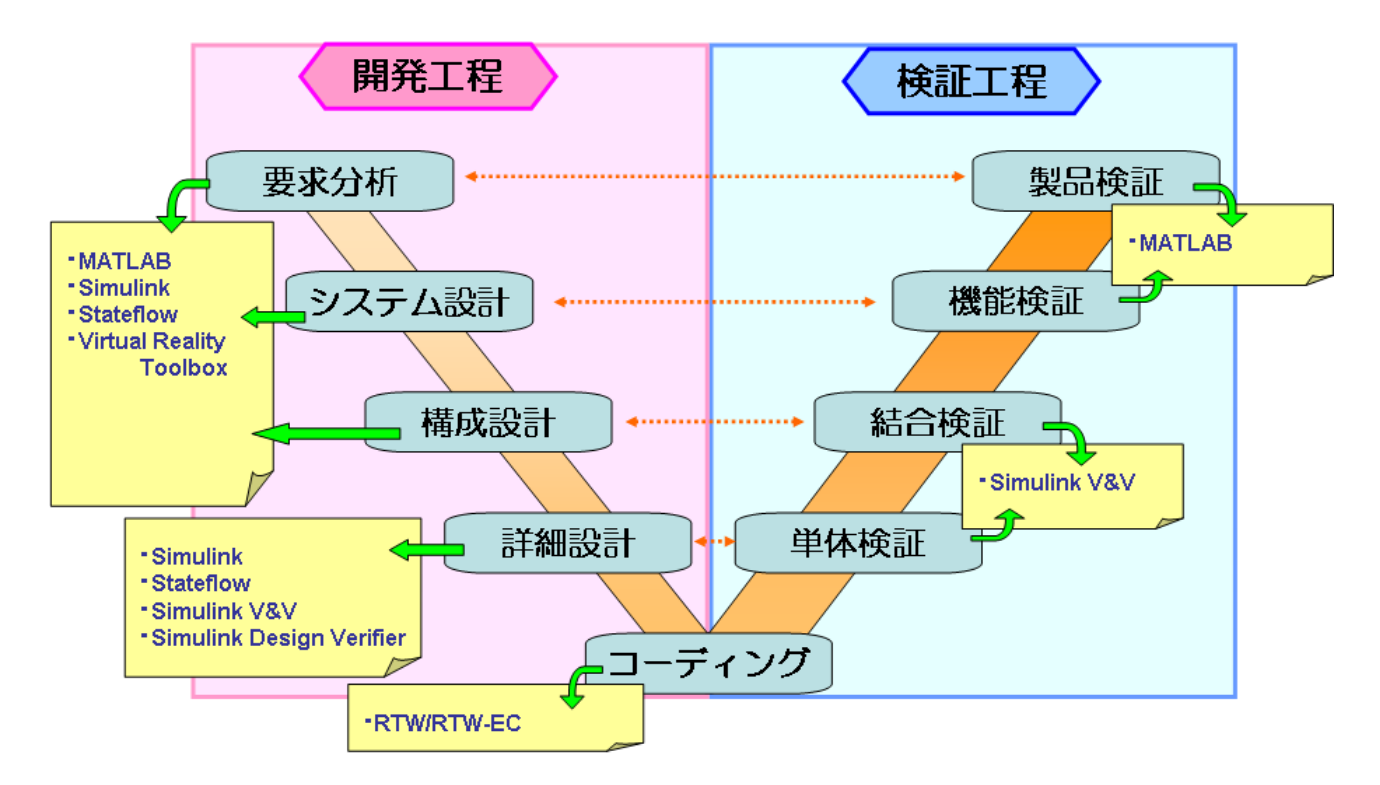

図 6-1-2:開発プロセスと MATLAB 製品

本書では、MATLAB 及び Simulink を実習環境として使用します。

# 6章2節 MBD ツールに触れてみよう。

### 6.2.1.モデルを描いてみよう(前準備)

MATLAB/Simulink は、ワープロ、表計算ソフト等の図形描画操作に近い操作方法 となっています。

• MATLAB を起動してみよう。

デスクトップ上の「MATLAB R2007b」を実行すると「MATLAB R2007b」の ウィンドウが開きます。スタートメニューからでも同様に起動できます。

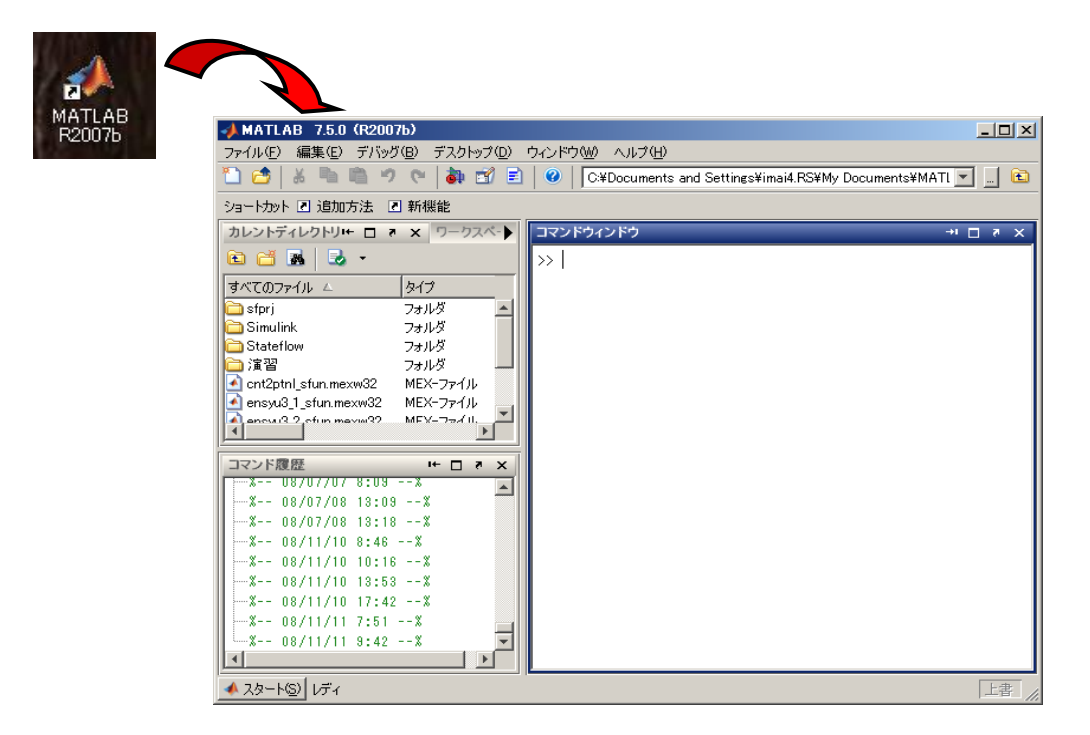

図 6-2-1: MATLAB 起動
#### • Simulink を起動してみよう。

ツールバーの「Simulink」アイコンをクリックすると「Simulink Library Browser」 が起動します。コマンドウィンドウに「simulink」と入力し、改行(Enter キー)して も同様に起動します。

※Simulink は「モデリング」、「シミュレーション」を行うツールです。

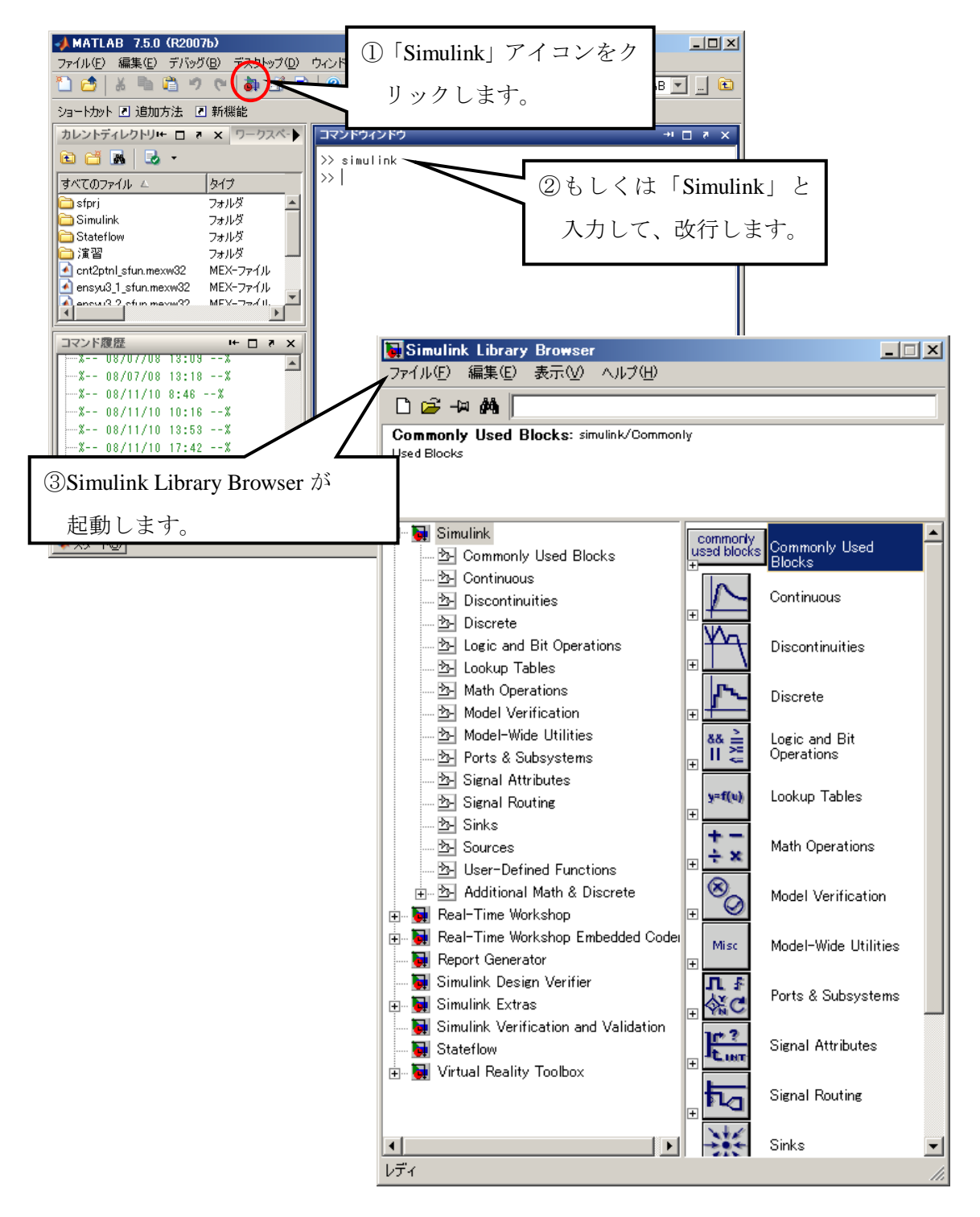

図 6-2-2: Simulink 起動の流れ

「新規モデルの作成」を実行するとメニューしかない別ウィンドウでキャンバスが 開きます。

| Simulink Library Bro                          | owser<br>⊐oo ou⇔a               | Δ.              |           | ;           | <u>×</u> |
|-----------------------------------------------|---------------------------------|-----------------|-----------|-------------|----------|
|                                               |                                 | 1/              |           |             | -        |
| Commonly<br>Used Blocks<br>①「新                | <b>ks:</b> simulink/Co<br>規モデルの | mmonly<br>)作成」を | 实行。       |             |          |
|                                               |                                 | (               | 2別ウィ      | ンドウでキャ      | ・ンバス     |
|                                               | _                               |                 | が開き       | ました。        |          |
| <mark>闌untitled</mark><br>ファイル(F) 編集(E) 表示(V) | 2214-23                         |                 | (0) ツール(1 | T) ヘルプ(H)   |          |
|                                               | €   ⇔ ⇒                         | ↑   Ω ⊆         | 2  > =    | 10.0 Normal | •        |
|                                               |                                 |                 |           |             |          |
| ไปวี่ ส                                       | 100%                            |                 |           | ode45       |          |

図 6-2-3:キャンバス作成

# 6.2.2.モデルを描いてみよう(ブロックの描画)

# ・描画するブロックを選択しよう。(ブロックの選択)

「Simulink Library Browser」の「Simulink ライブラリ」の「Math Operations」を選択します。

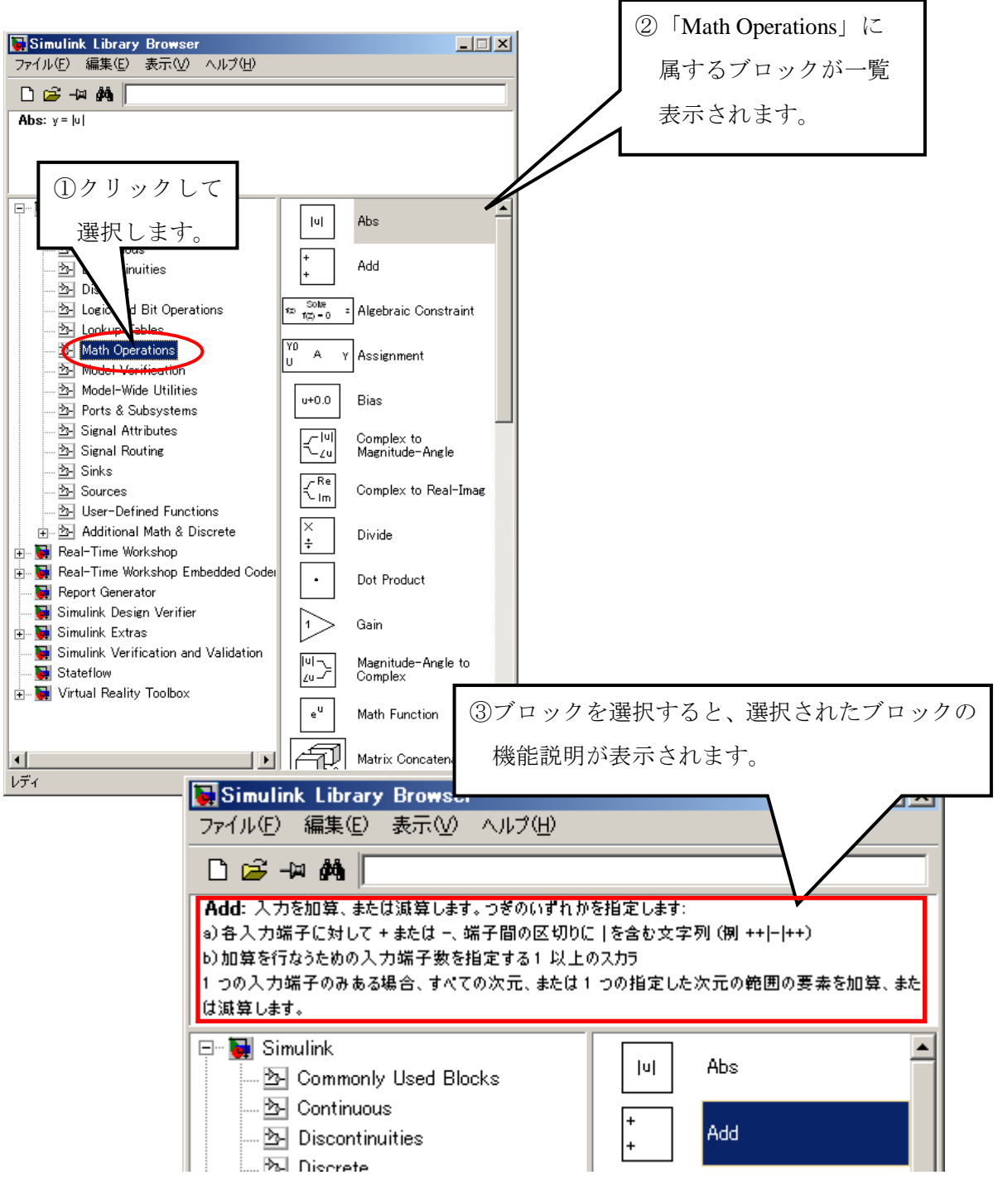

図 6-2-4: ブロックの選択

## キャンバスにブロックを配置しよう。(ブロックの描画)

選択した「Add」ブロックをドラッグして、キャンバス上でドロップするとキャンバ ス上に「Add」ブロックが配置されます。

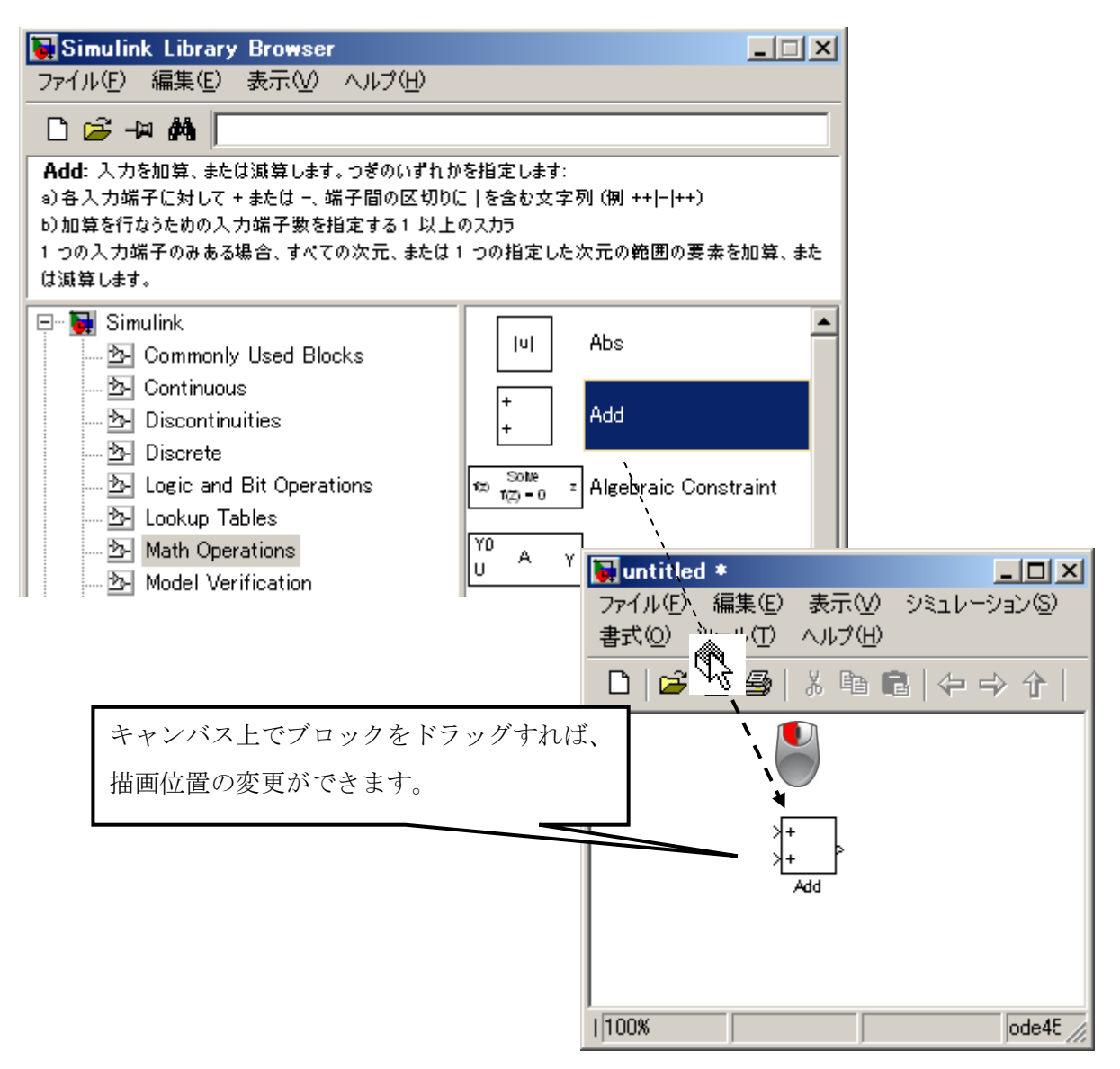

図 6-2-5: ブロックの配置

同様に、「Sources」の中の「Constant」と「Sinks」の中の「Display」をカンバス上に 配置します。

※基本的にブロック線図は左から右へ信号(データ)が流れるように描く ことが推奨されています。これに合わせてブロックを配置します。 キャンバス上に既にあるブロックをコピーしよう。

キャンバス上の「Constant」ブロックを右ドラッグし、配置したい場所でドロッ プします。

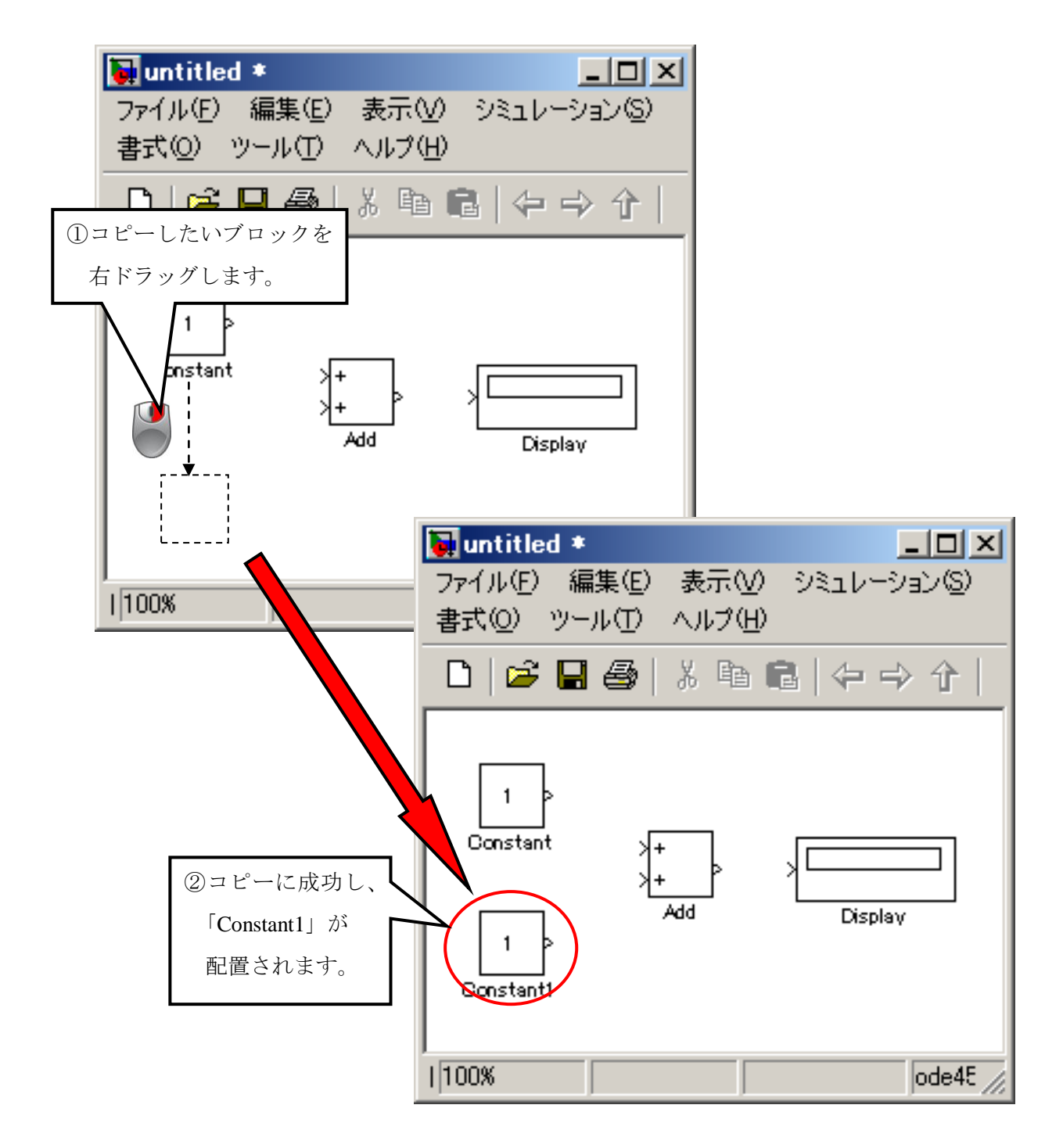

図 6-2-6: ブロックの選択

#### 6.2.3.モデルを描いてみよう(ブロック間の結線)

#### ・ブロック同士を結線しよう。(ブロック間の結線)

「Constant」をクリックして、選択した状態にして「Ctrl」キーを押しながら、「Add」 ブロックをクリックします。

これで「Constant」ブロックの出力端子と「Add」ブロックの入力端子が結線され ます。

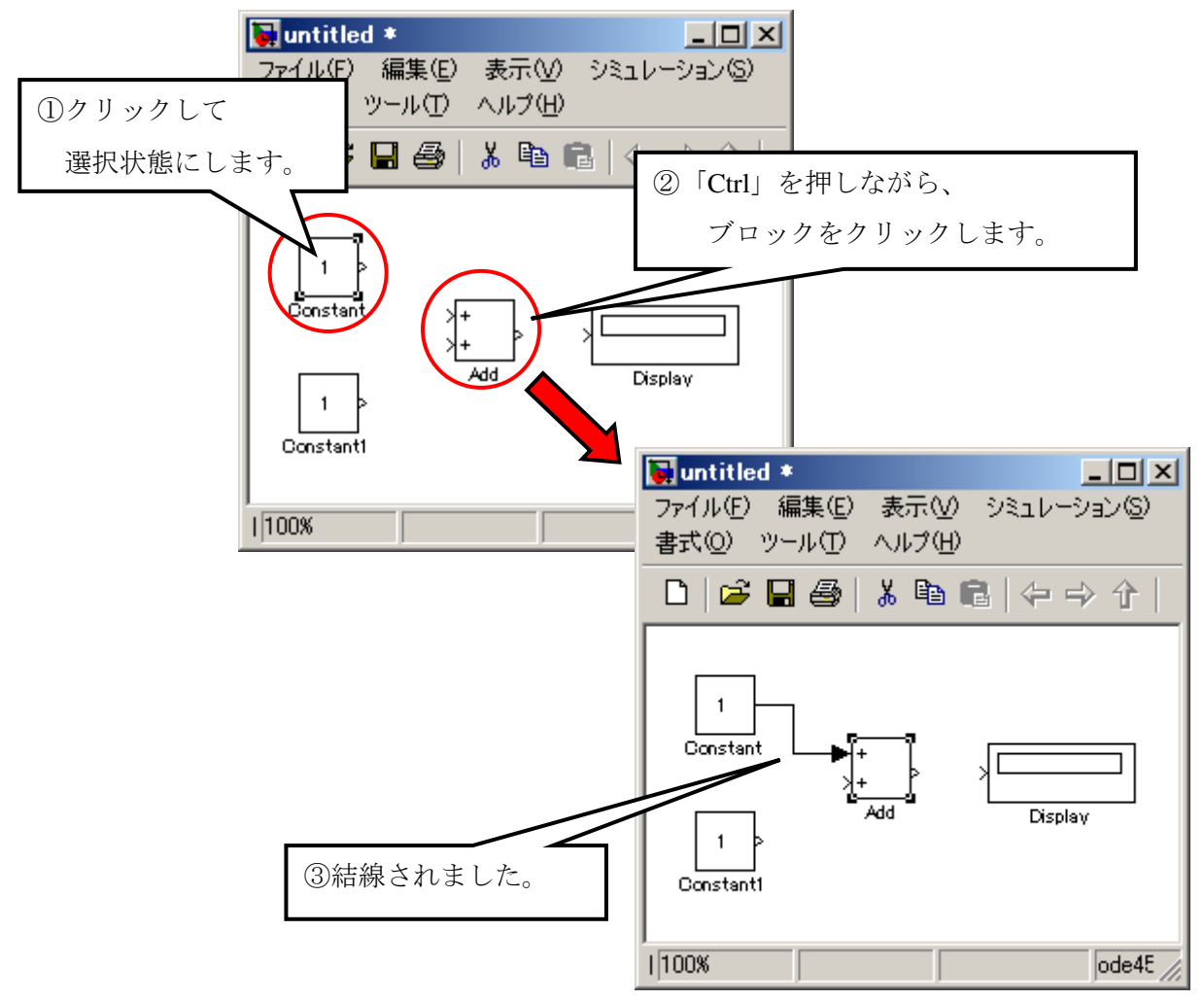

図 6-2-7: ブロック同士の結線

同様に、「Constant1」と「Add」、「Add」と「Display」も結線して下さい。 結線はドラッグすることにより、位置を変更できます。また、ブロックを移動させ ると、結線も追従します。

※結線同士が交差すると、見づらく誤認識する可能性が高くなるので、 可能な限り交差しないように結線することが推奨されています。

#### ・結線を削除するには?

削除したい結線をクリックで選択し、「Delete」キーを押すか、右クリックで表示 されるポップアップメニューから「削除」を選択する。

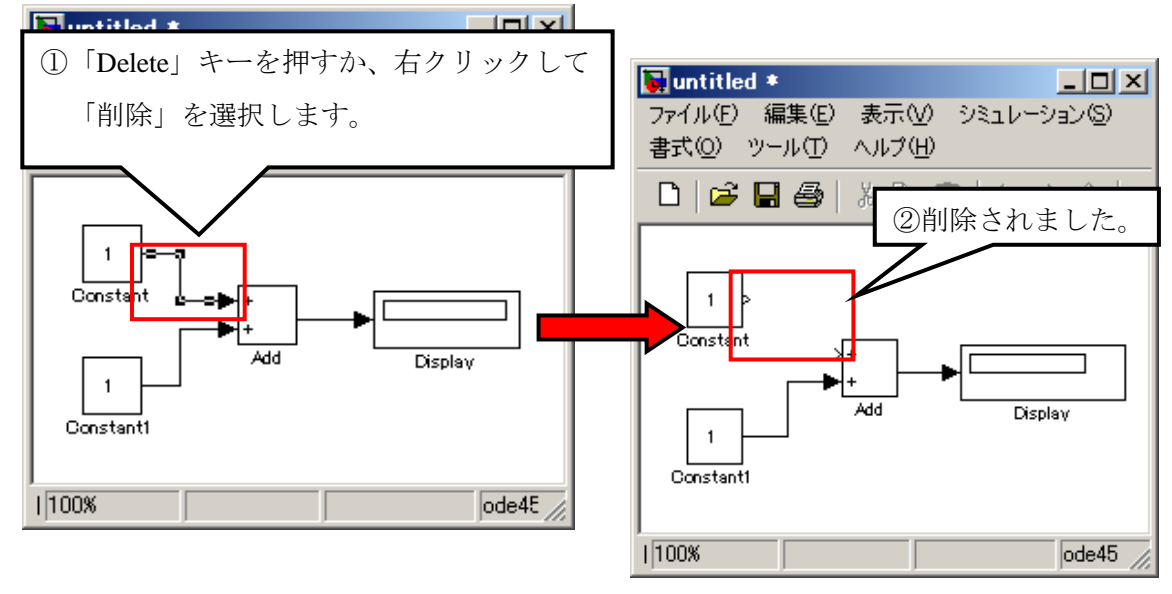

図 6-2-8: 結線の削除

#### ・結線を分岐させるには?

一つの信号(データ)を複数のブロックへ供給する場合は、一つ目は1の方法で 結線し、2箇所目からは既存の結線から分岐し供給します。分岐したい結線の分岐 個所で右ドラッグして、結線したいブロックにドロップすることで、分岐結線でき ます。

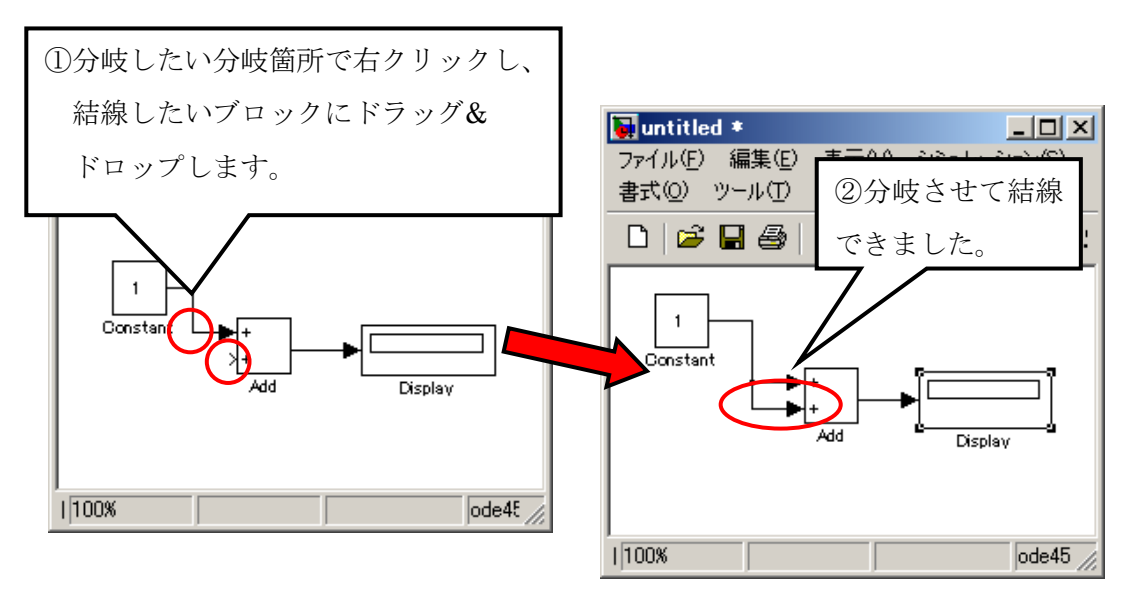

図 6-2-9:結線の削除

# 6章3節 シミュレーションしてみよう

#### 6.3.1.モデルを動かしてみよう(シミュレーション)

#### ・シミュレーションを実行します。

ツールバーの ▶ アイコンをクリックします。メニューの「シミュレーション」の「スタート」をクリックしても実行できます。

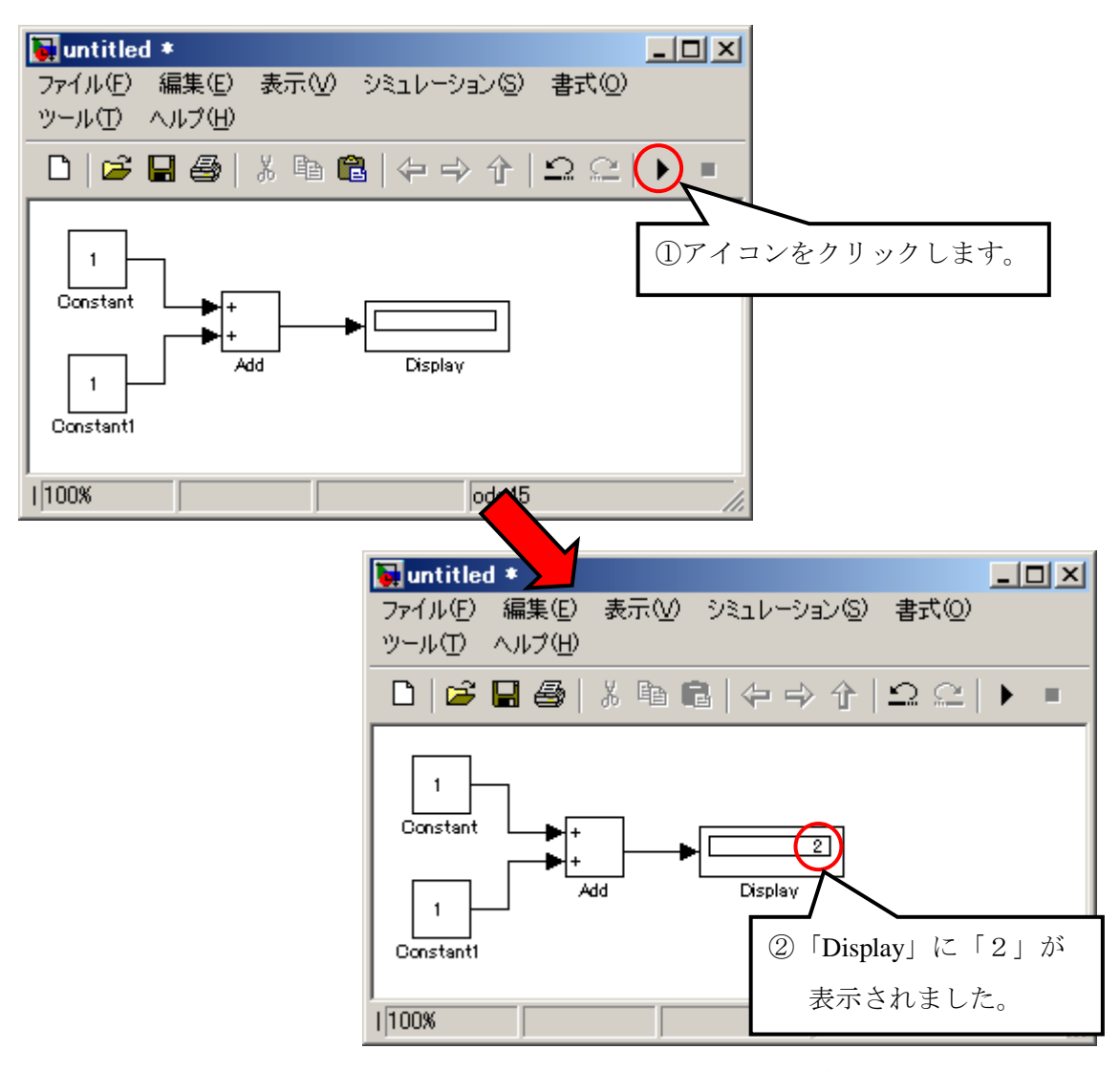

図 6-3-1:シミュレーション結果

ここで問題です。

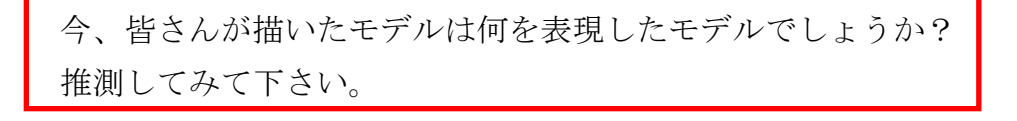

# ・パラメータを変更しよう。

「Constant」ブロックをダブルクリックします。すると、「Source Block Parameters: Constant」というウィンドウが開きます。メインタブに定数という項目があり、「1」 が設定してあります。この「1」を「2」に変更し、「OK」をクリックします。

| Source Block Parameters: Constant                                                                                                    | × |
|----------------------------------------------------------------------------------------------------|---|
| Constant                                                                                                    |   |
| <ul> <li>「定数」パラメータで指定された定数を出力します。もし、「定数」がベクトルで「ベクトルパラメータを 1-D として解釈」がオンになっている場合は、定数を 1-D 配列として扱います。それ以外は、定数と同じ次元の行列を出力します。</li> <li>①「1」から「2」に変更します。</li> </ul> |   |
| 定数:                                                                                                    |   |
|                                                                                                    |   |
| ▼ ベクトルパラメータを1-Dとして解釈                                                                                                    |   |
| サンプリングモード   サンプルベース                                                                                                    | 1 |
| サンフル時間:<br>list                                                                                                    | - |
| Jun                                                                                                    |   |
|                                                                                                    |   |
| QK キャンセル(Q) ヘルプ(H)                                                                                                    |   |
|                                                                                                    |   |
| untitled *                                                                                                    |   |
| ファイル(E) 編集(E) 表示(V) シミュレーション(S)<br>まま(O) いっし(F) A リゴ(U)                                                                                                    |   |
|                                                                                                    |   |
|                                                                                                    | ٦ |
| (2)「Constant」 プロックの中に                                                                                                    |   |
| ┃ (   2                                                                                                    |   |
|                                                                                                    | _ |
| Add Display                                                                                                    |   |
| Constant1                                                                                                    |   |
|                                                                                                    |   |
| 1 100%   ode4t                                                                                                    |   |

図 6-3-2:パラメータの変更

・変更結果を確認しよう。

再度、メニューの「シミュレーション」の「スタート」をクリックして下さい。

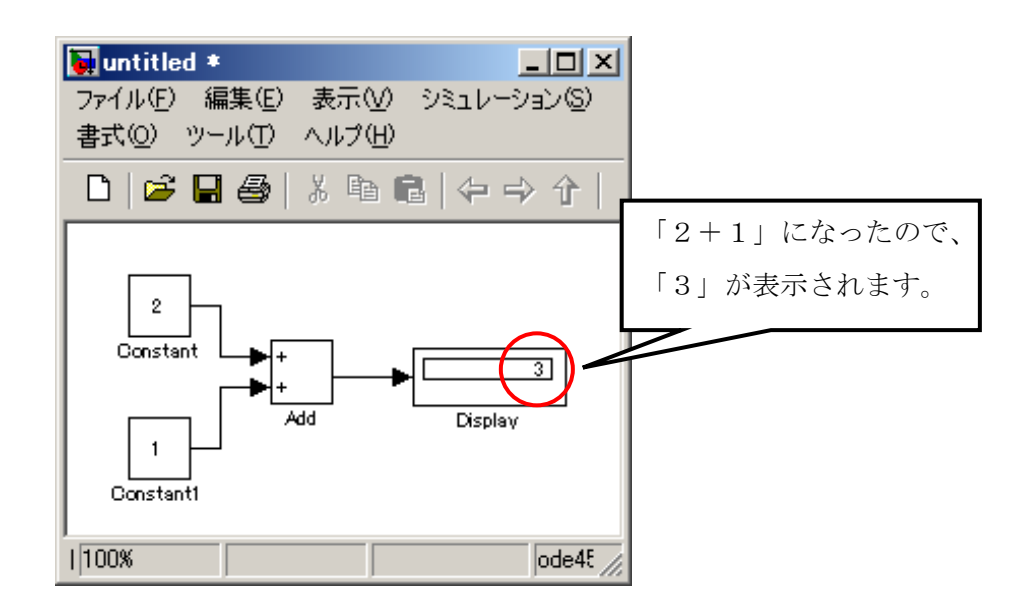

図 6-3-3: パラメータの変更後のシミュレーション結果

「Constant1」、「Add」、「Display」ブロックもダブルクリックして、パラメータを 比較しましょう。

※ブロックの種類ごとに持っているパラメータは異なります。

#### 6.3.2.ブロックを変更し、動作を確認しよう。

#### ・ブロックを変更しよう。

「Add」ブロックを削除します。すると「Add」ブロックが消え、「Add」ブロックに接続していた結線が赤い破線に変わります。

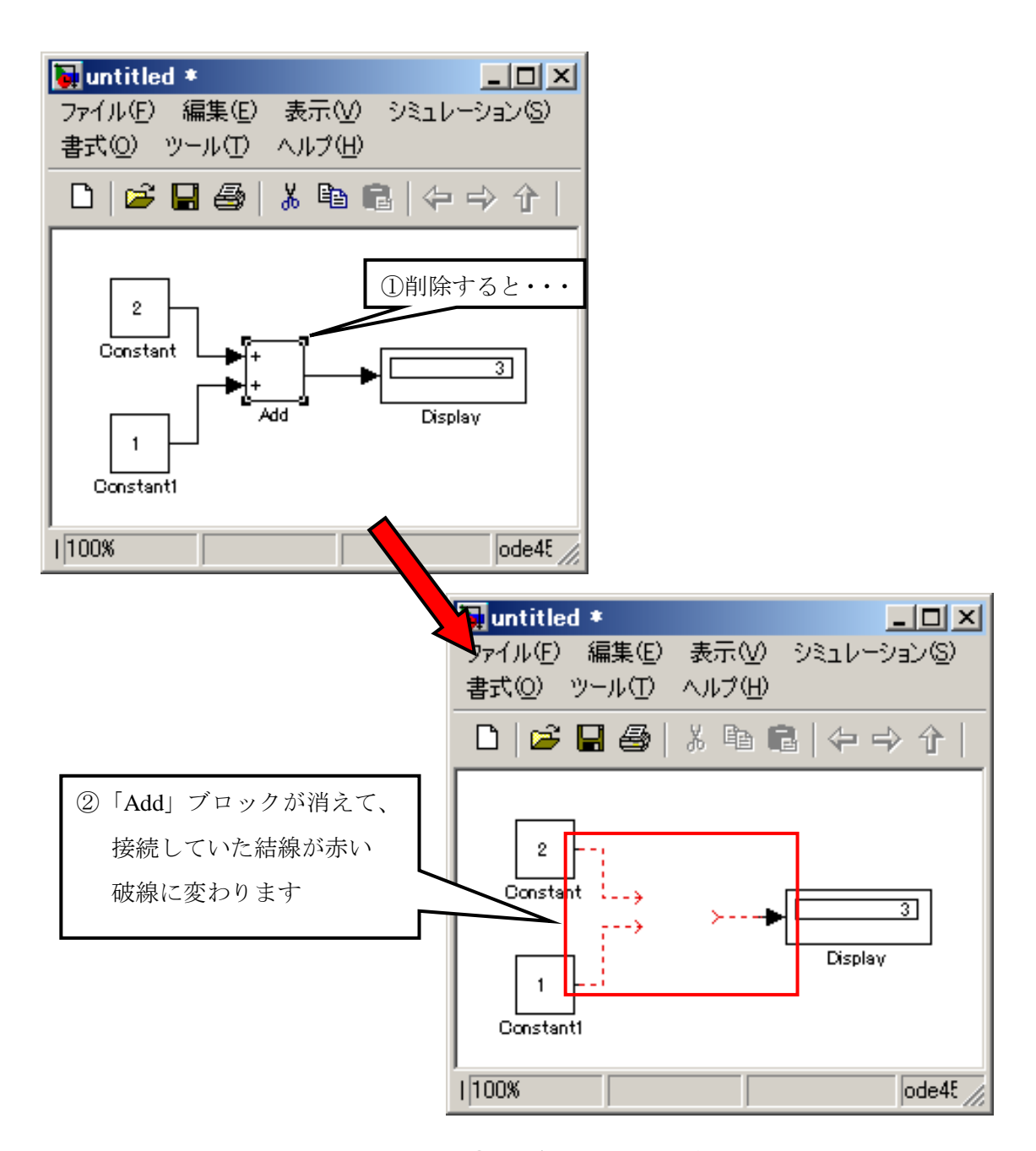

図 6-3-4 ①: ブロックの削除

先程削除した「Add」ブロックがあった箇所に「Simulink Library Browser」の「Math Operations」カテゴリにある「Subtract」ブロックを配置します。

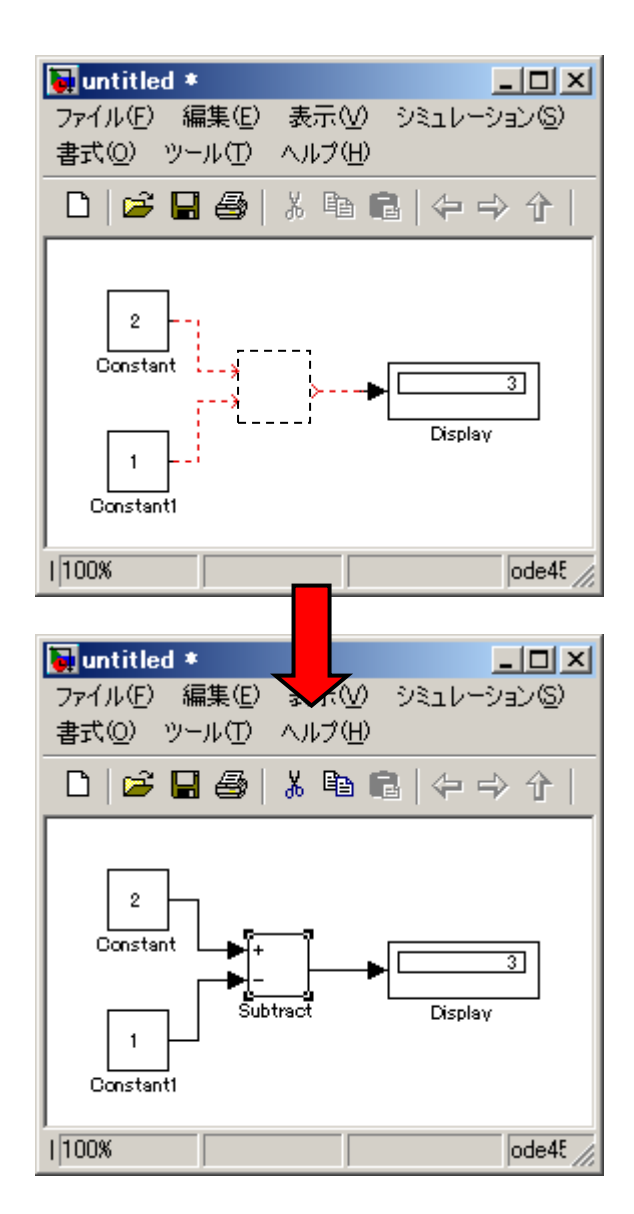

図 6-3-4 ②: ブロックの変更

配置した「Subtract」ブロックを赤い破線になっている結線の先端に接続される ようにドラッグ&ドロップします。

この時、誤った端子に結線されてしまったり、正確に結線されないことがありますので、その際は結線を削除したり、新たに結線し直して下さい。

ブロックの変更ができたら、「Constant」ブロックの定数パラメータをそれぞれ変 更しながら「Subtract」ブロックの動作を確認しましょう。

「Subtract」ブロックを「Math Operations」の「Product」や「Divide」ブロックに 置き換えて動作の確認もしてみましょう。

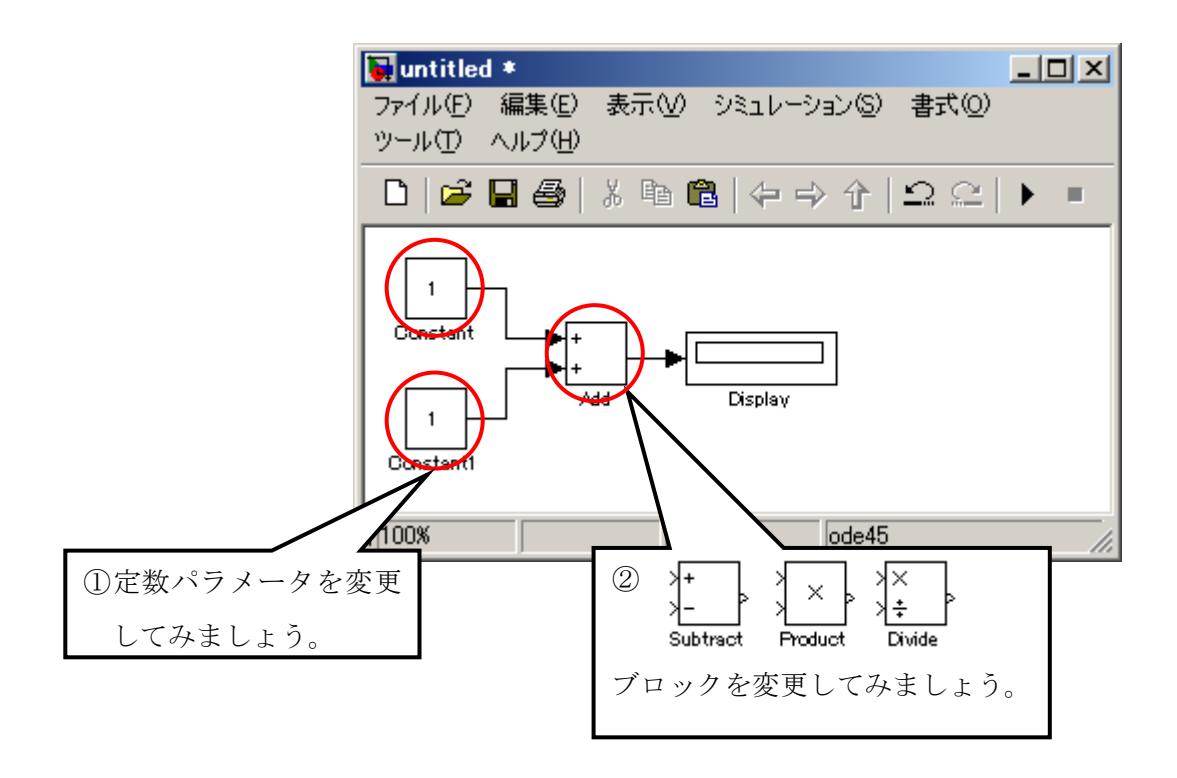

図 6-3-4 ③:変更後の動作確認

# 6.3.3.(4+3)/(2+1)の余りを求めるモデリングをしよう。(課題1)

今までの説明を参考にして(4+3)/(2+1)の余りを求める計算式を 実際にモデリングしてみましょう。

ヒント:以下のブロックを利用して、モデリングして下さい。

| 🙀 untitled 🔹                       |                |                           |           |             |   |
|------------------------------------|----------------|---------------------------|-----------|-------------|---|
| ファイル(E) 編集(E)                      | 表示(⊻) シミ       | ıV−ション©) :                | 書式(Q) ツール | (日) ヘルプ(日)  |   |
| 🗅 🖻 🖬 🎒                            | X 🖻 💼 🔤        | \$= ⇒ �   <b>1</b>        | ⊇ ⊆   ▶ ∣ | 10.0 Normal | • |
| 1     Constant     1     Constant1 | }+<br>+<br>Add | ) mod<br>Math<br>Function | ,         | Display     |   |
| ☐<br>Constant2<br>☐<br>Constant3   | Add1           |                           |           |             |   |
| レディ                                | 100%           |                           |           | ode45       |   |

図 6-3-5: 使用するブロック

「mod」ブロックは専用のブロックがあるわけではなく、複数の数学関数を持った「Math Function」ブロックで定義できます。

RelationalOperator や LogicalOperator 等のブロックも複数の機能を持っており、 必要な関数を選択して定義できるブロックです。

# 6章4節 出力が変化するブロックを使ってみよう。

#### 6.4.1.出力が変化するブロックを使ってみよう。

### ・出力を変化させてみよう。

「Simulink Library Browser」の「Sources」の「Pulse Generator」と「Sinks」の「Scope」 を配置し、2つのブロックを結線します。

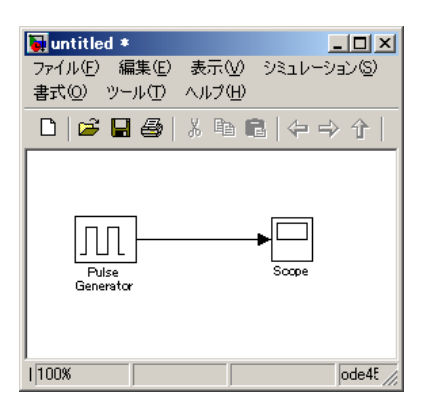

図 6-4-1 ①: ブロックの結線

シミュレーションを実行し、「Scope」をダブルクリックで開いて結果を見てみま しょう。

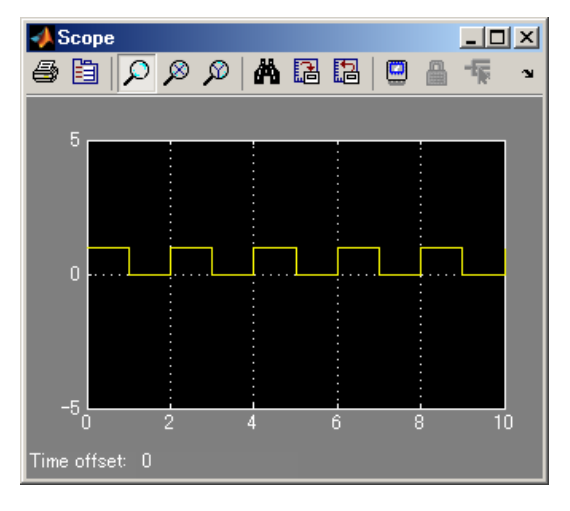

図 6-4-1 ②:出力結果

※「Constant」ブロックは、時間経過に関係なく同一値を出力するブロック でしたが、「Pulse」ブロックは、時間経過に伴って出力が変化します。 「Pulse Generator」ブロックのパラメータを変更して動作を確認しましょう。

| Source Block Parameters: Pulse Generator                                                             |
|----------------------------------------------------------------------------------------------------|
| Pulse Generator                                                                                      |
| パルスの出力に                                                                                              |
| if (t >= 位相遅延) && パルスがオン<br>Y(t) = 大きさ<br>else<br>Y(t) = O<br>end                                    |
| パルスタイプは、使用する計算手法を定義します。                                                                              |
| 時間ベースは、可変ステップソルバで使で使用する場合に推奨されます。一方、サンプルベースは、固定ステップソルバか、ある<br>いは可変ステップソルバを使うモデルの離散部分内で使用する場合に推奨されます。 |
|                                                                                                    |
| パルスタイプ: 時間ベース                                                                                        |
| 時間 (t): シミュレーション時間を使用                                                                                |
| 大きさ:                                                                                                 |
| 1                                                                                                    |
| 周期 (secs):                                                                                           |
| 2                                                                                                    |
| パルス幅(周期の割合(%):                                                                                       |
| 50                                                                                                   |
| 位相遅れ:                                                                                                |
| lo lo                                                                                                |
| ▼ ベクトルパラメータを1-Dとして解釈                                                                                 |
|                                                                                                    |
|                                                                                                    |
| QK キャンセル(Q) ヘルプ(H)                                                                                   |

図 6-4-1 ③:「Pulse」ブロックのパラメータ

「大きさ」、「周期」、「パルス幅」、「位相遅れ」等が表示されるので、パラメータを 変更させて、出力がどう変化するか確認してみましょう。

# 6.4.2.出力が変化するブロックを合成してみよう。

# ・複数のブロックの出力を合成してみよう。

「Pulse Generator」ブロックをコピーし、「Math Operations」の「Add」ブロック を配置し、それぞれの「Pulse Generator」の出力を「Add」の入力へつなぎます。

「Scope」ブロックを配置してパラメータを開き、「座標軸数」を「3」に変更します。

| ①「パラメータ」アイコンを ②「座標軸数」を「3」に                                                                                                    |
|----------------------------------------------------------------------------------------------------|
| クリックして、開きます。 Scope' parameters 変更すると・・・。                                                                                                    |
| 座標     座標     座標     座標     座標     座標     座標     座標     座     座     座     市間     いジ     auto     Time offset: 0     日 成     日 成     日 元     日 元     日 1     日 1     日 |
|                                                                                                    |
| OK キャンセル ヘルプ 適用                                                                                                    |
|                                                                                                    |
| <ul> <li>● 国</li></ul>                                                                                                    |
| 5<br>4<br>ブロックの入力端子も<br>3つに増えます。                                                                                                    |
| 0<br>-5<br>0<br>2<br>Time offset: 0<br>Scoope                                                                                                    |

図 6-4-2 ①:座標軸数の増加

「Scope」の入力端子が3つになったので、「Pulse Generator」、 「Pulse Generator1」、「Add」の出力をそれぞれ結線しましょう。

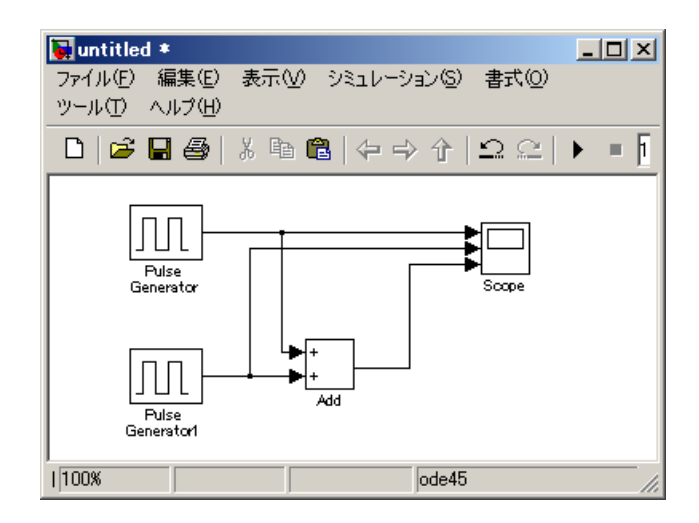

図 6-4-2 ②:結線した図

#### ・合成結果を確認してみよう。

それでは「シミュレーション」を実行し、「Scope」ブロックをダブルクリックして 結果を確認してみましょう。

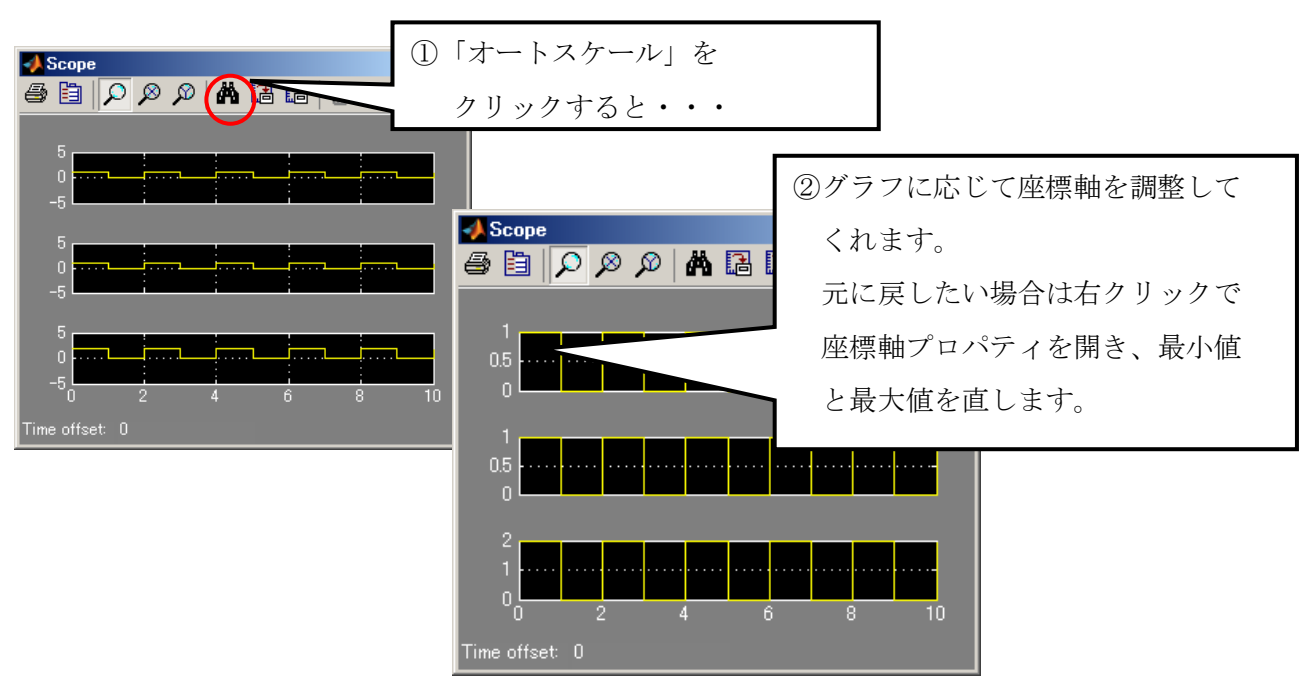

図 6-4-3:オートスケール

上の波形は、「Pulse Generator」、真中は、「Pulse Generator1」、下は、「Add」の波形です。 「Add」の波形は、振幅が「2」になっており加算されたことが確認できます。

#### ・変更後の出力を確認しよう。

「Pulse Generator1」のパラメータを変更して合成出力の変化を確認してみましょう。 「Pulse Generator1」のパラメータを以下のように順次、変更し、合成出力を確認し ましょう。

- 1.「大きさ」を「1」から「2」へ変更し、確認。
- 2.「周期」を「2」から「4」へ変更し、確認。
- 3.「位相遅れ」を「0」から「1」へ変更し、確認。
- 4.「パルス幅(%)」を「50」から「25」へ変更し、確認。

## 6章5節 いろいろなブロックを使ってみよう

#### <u>・カウンターモデルを作成してみよう。</u>

「Descrete」カテゴリ内の「Unit Delay」ブロックは入力されたデータを1サンプル 分遅らせて保持し、次のサンプリングで出力します。ブロックに対する入力がベクト ルの場合、ベクトルのすべての要素は同じサンプル遅れ分だけ遅らせます。

以下のモデルは「Unit Delay」ブロックを利用したカウンターです。1 サンプル遅れ を利用してカウントを1 ずつ増やしています。

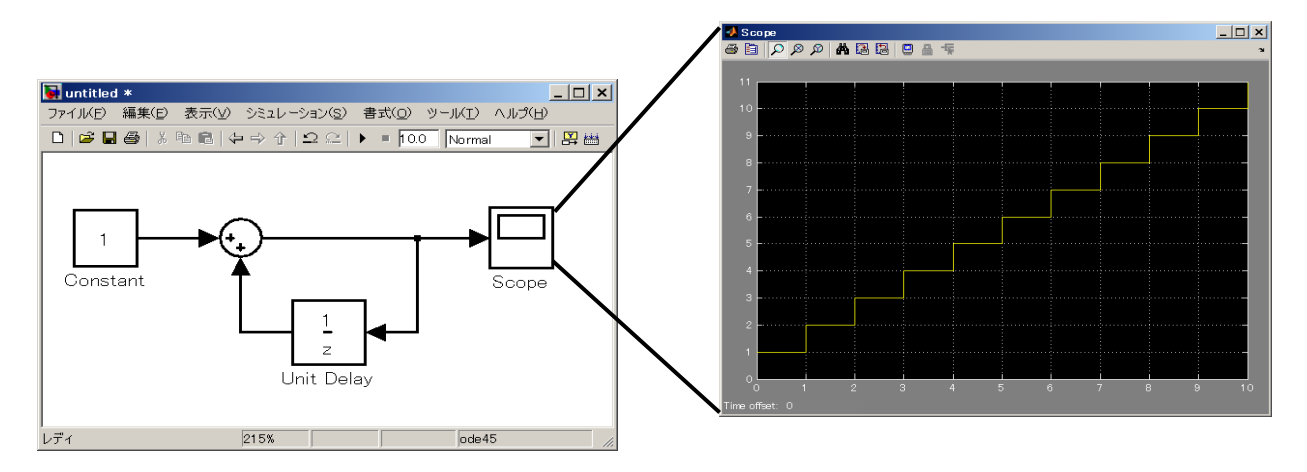

図 6-5-1 ①:カウンターモデル

また、ここでは右から信号が入力され、左へ出力されています。基本的には信号は 左から右ですが、フィードバックのような出力を入力に戻す時等に端子を反転させて、 右から入力させ、左から出力ができます。

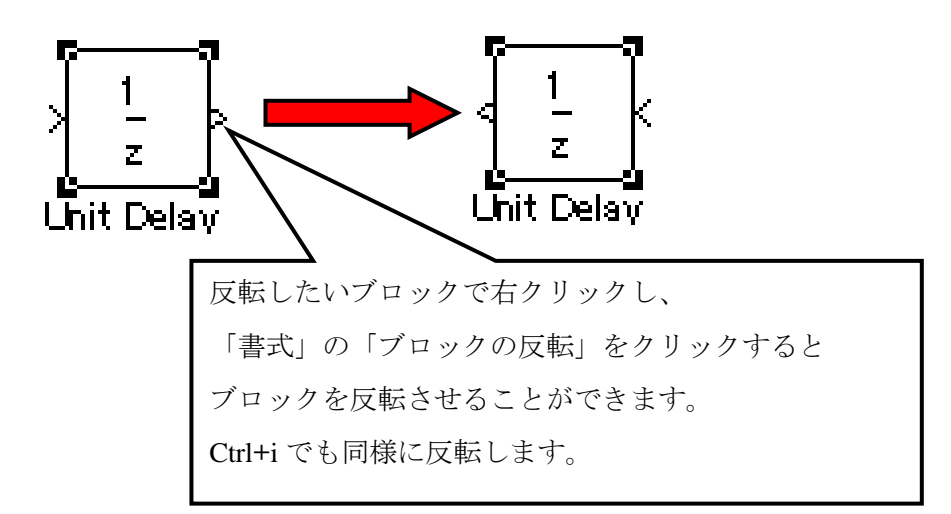

図 6-5-1 ②:ブロックの反転方法

#### ・正弦波を出力してみよう。

「Sources」カテゴリ内の「Sine Wave」ブロックを使用することで正弦波を出力する ことができます。

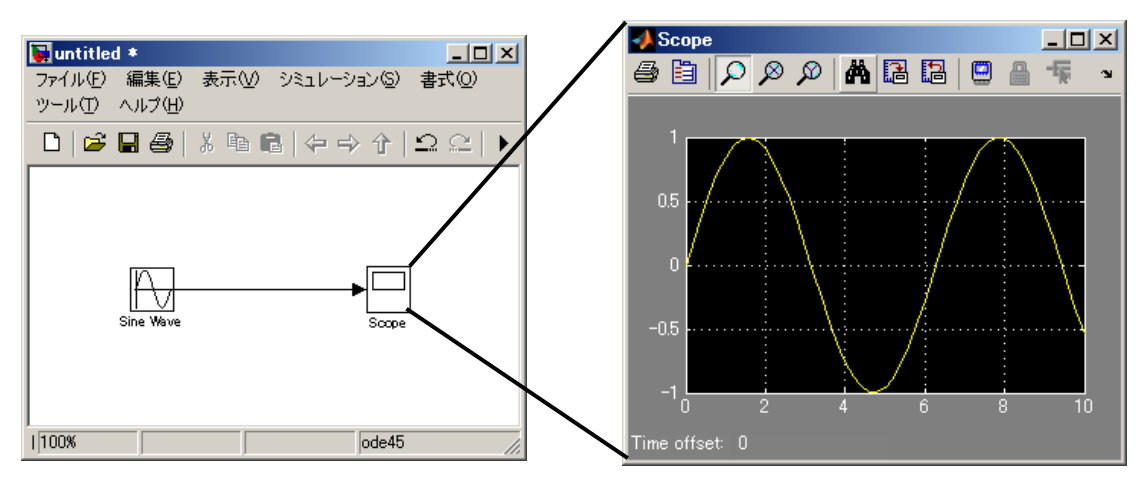

図 6-5-2 ①:正弦波出力モデル

「Sine Wave」ブロックのパラメータで正弦波の振幅や周波数等の設定を行うことができます。

図 6-5-2 ②: パラメータの設定

### ・信号を多重化してみよう。

複数の信号線を1つに多重化する場合に、「Mux」ブロックを使用することで信号を多 重化することができます。「Mux」ブロックは「Signal Routing」カテゴリ内にあります。

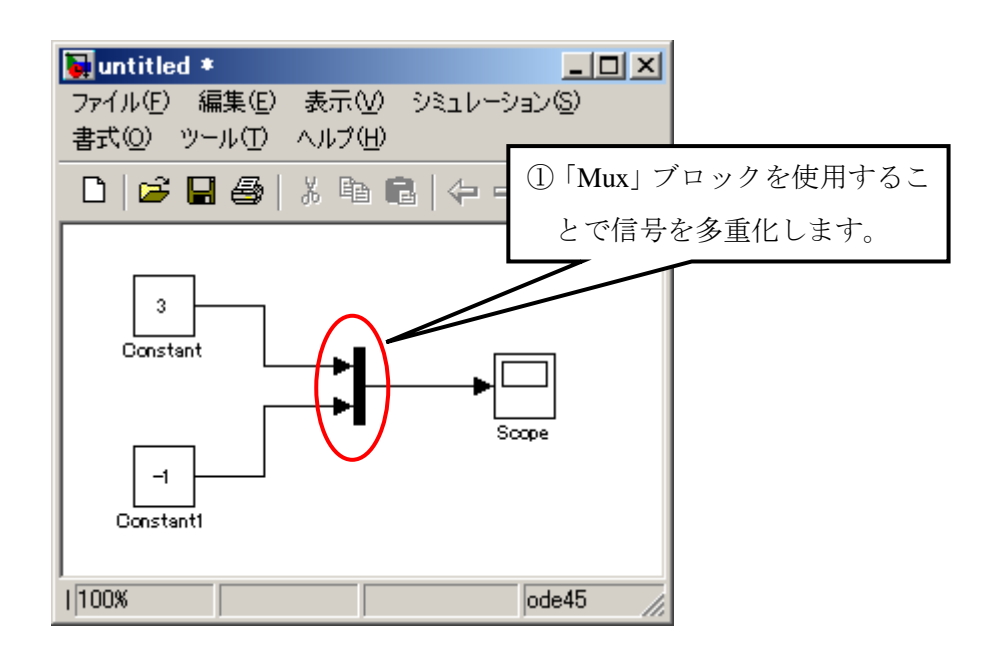

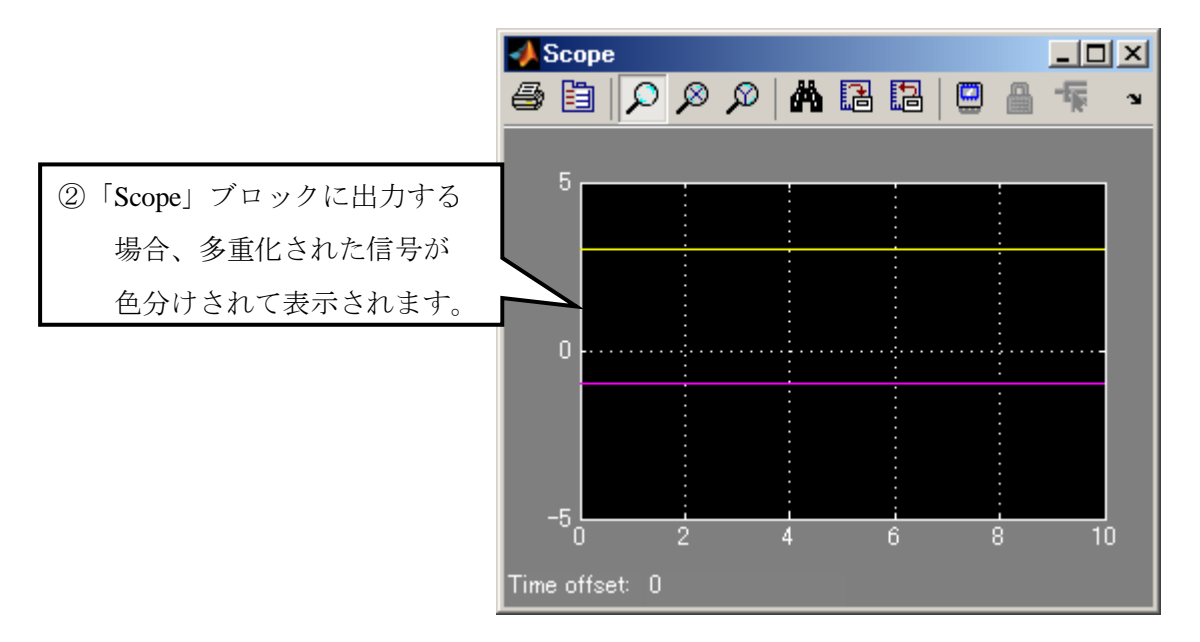

図 6-5-3:信号の多重化モデル

#### <u>・信号名を入力しよう。</u>

ブロック間の結線を行った際に、信号線に信号名を入力することが推奨されています。 信号名を加えることでより可視性が向上されます。

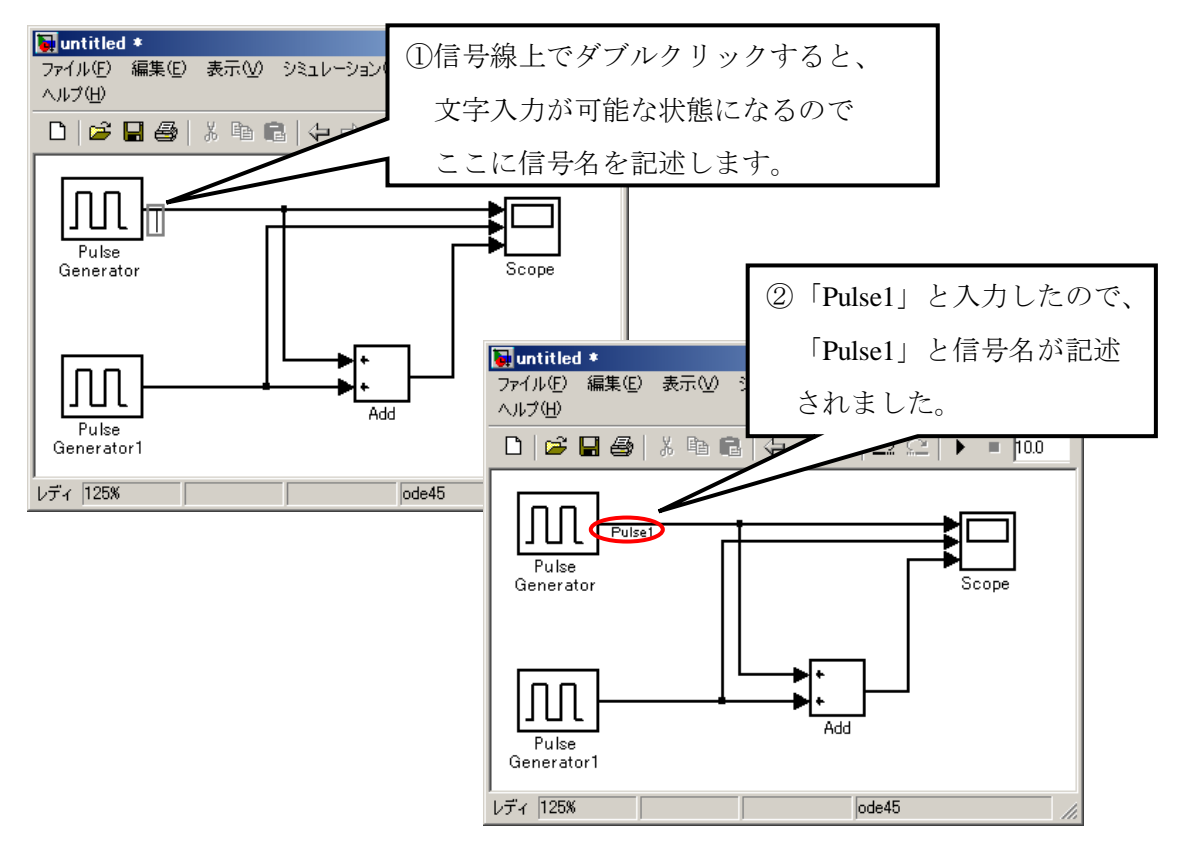

図 6-5-4 ①:信号名の入力

また、信号名を入力すると「Scope」で出力する際に、信号名の文字列が継承されて 表示されます。

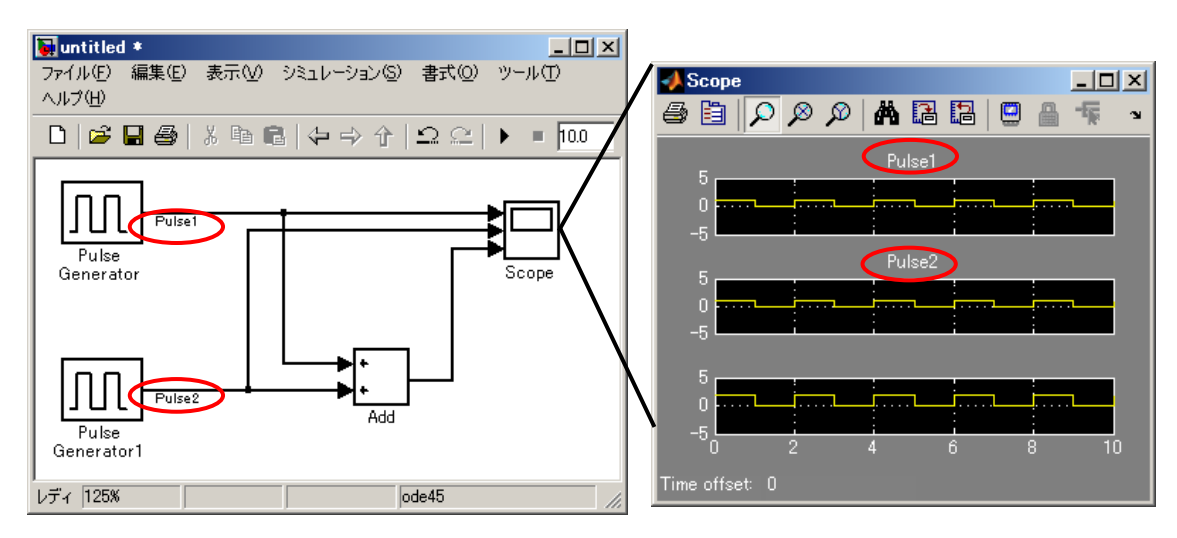

図 6-5-4 ②: Scope での信号名の確認

#### ・グラフ名を記述しよう。

信号名が記述されている場合はそちらが継承されてグラフ名として表示されますが、 記述されていない場合にグラフ名を直接記述することができます。

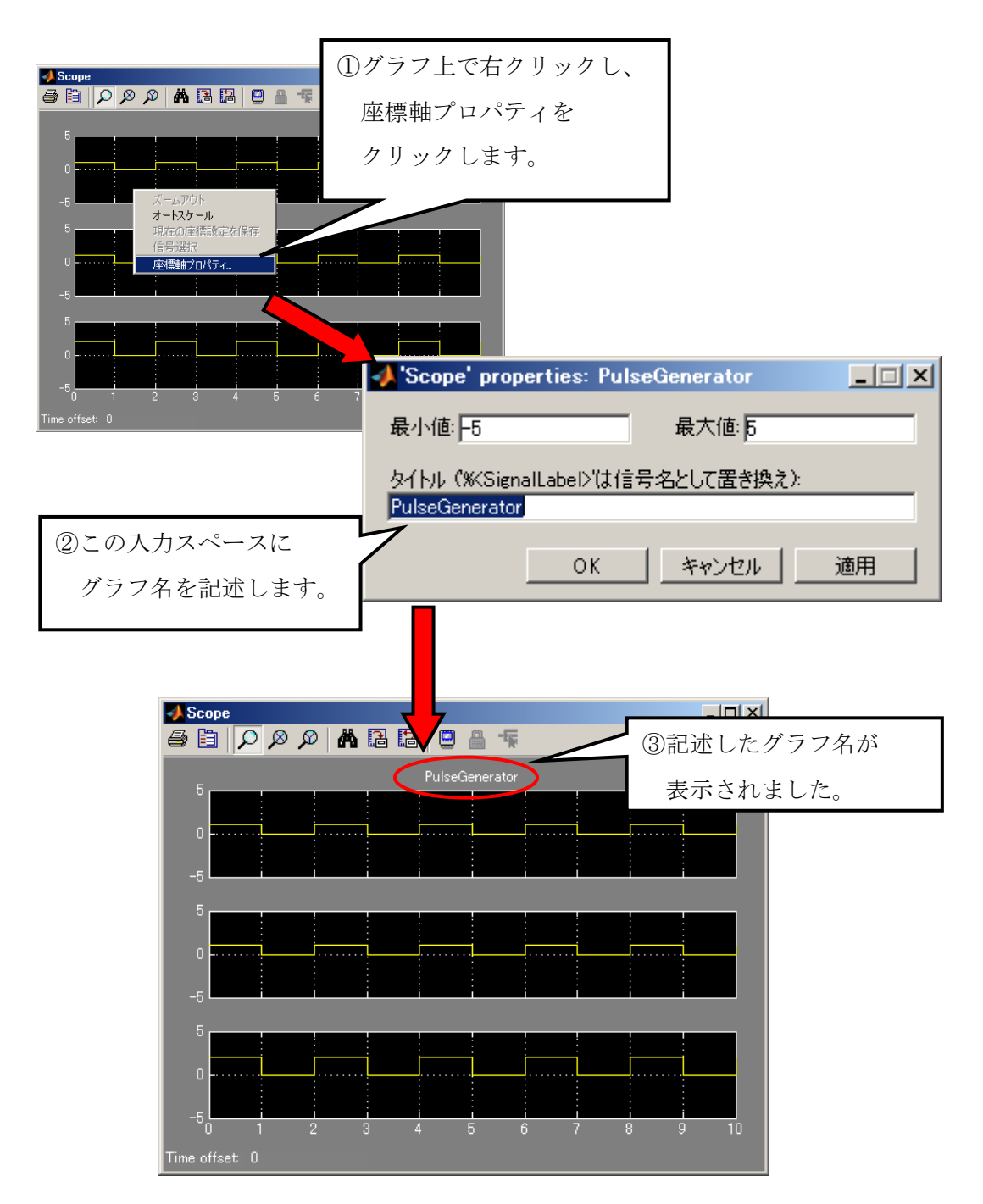

図 6-5-5 : グラフ名の記述

•「Scope」ブロックのパラメータを変更するには?

| 📣 'Scope' parameters               |             |
|------------------------------------|-------------|
| 一般 データヒストリ ヒン                      | ▷ 座標軸で右クリック |
| 座標                                 |             |
| 座標軸数: 3 0 70                       | コーティングスコープ  |
| 時間レンジーauto                         |             |
| 目盛りラベル:下の座標軸のみ 🗾                   |             |
| - <del>サ</del> ンプリング               |             |
| 間引きファクタ 1                          |             |
|                                    |             |
| サンプリングを変更できます。 <sup>DK キャンセル</sup> | ヘルプ 適用      |
| 「間引きファクタ」と                         |             |
| 「サンプル時間」があります。                     |             |
|                                    |             |

図 6-5-6 ①:間引きファクタの変更

「間引きファクタ」のテキストフィールドに数値を入力することで出力データの間引 き率(倍数指定)を行います。デフォルトは1になっていて間引きを行いません。

「サンプル時間」を選択し、数値を入力することでサンプリングを行う時間の間隔を 設定します。デフォルトでは0になっています。

「Scope」ブロックにはデータ点の制限があり、指定されたデータ点数分の最新データ 分だけが表示されます。つまり、制限を超えるシミュレーションを行った場合は、全 て表示されずにシミュレーションの終わりの方のデータしか表示されません。

| 📣 'Scope' parameters    | _ 🗆 🗙         |                            |
|-------------------------|---------------|----------------------------|
| 一般 データヒストリ              | ヒンド 座標軸で右クリック |                            |
| ▼ データ点の制限: 5000 🔶       |               | 」テフォルトでは、制限値が 5000 に       |
| │<br>│ 「 データをワークスペースに保存 |               |                            |
| 変数名: ScopeData          |               | ナエックホックスのナエックを<br>しい、***** |
| 形式: 時間付き構造体             | <b>*</b>      | 外ゼは制限は解除されます。              |
|                         |               |                            |
|                         | ル ヘルプ 適用      |                            |
|                         | 、ゴ、カ上の判問      | の亦再                        |

図 6-5-6 (2): データ点の制限の変更

#### ・任意の波形を作成してみよう。

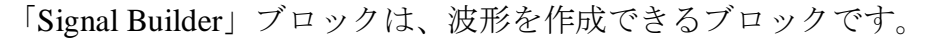

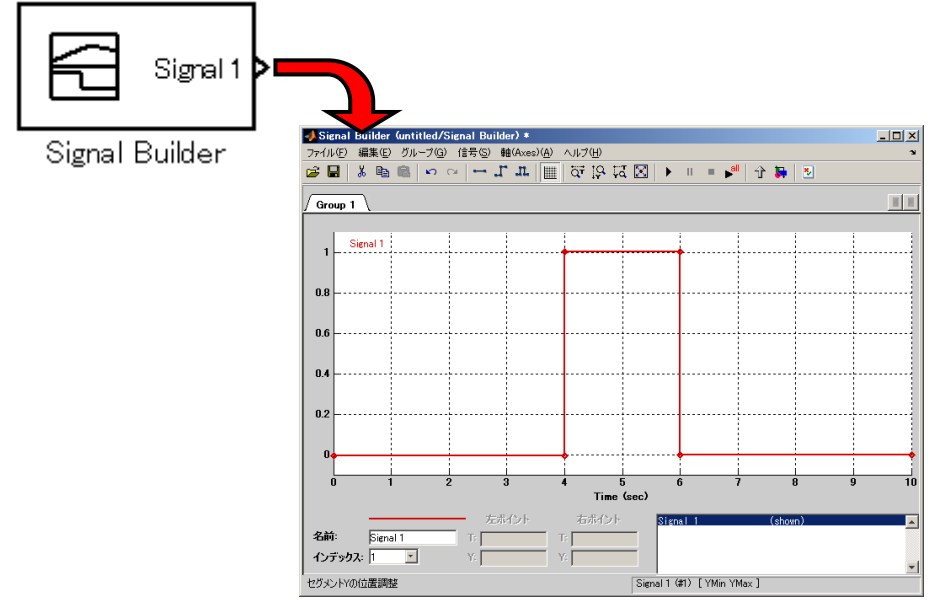

図 6-5-7 ①: Signal Builder の画面

「Signal Builder」ブロックを配置してダブルクリックすると、上図のような画面が開きます。ここで波形を作成することができます。

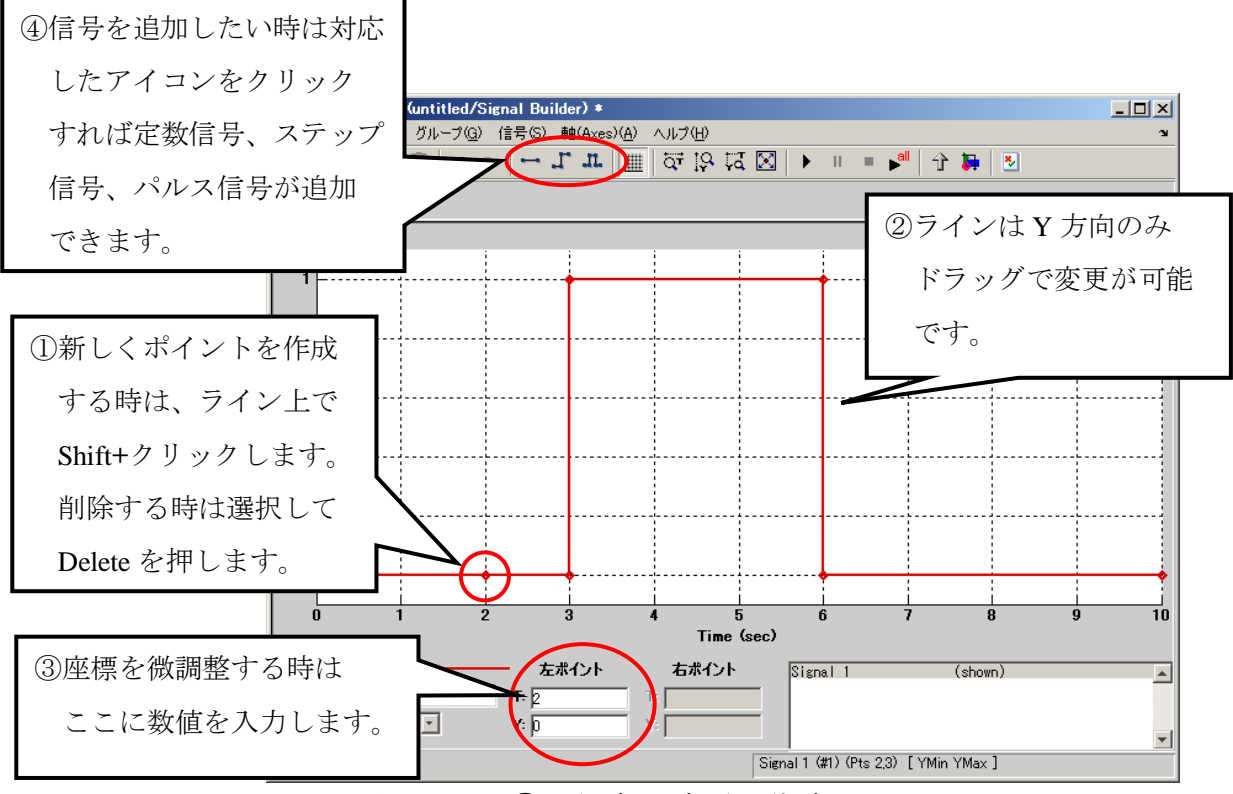

図 6-5-7 ②:任意の波形の作成

コンフィギュレーションパラメータでは、シミュレーション時間やソルバ設定を行 います。コンフィギュレーションパラメータを設定するには、モデルウィンドウの「シ ミュレーション」メニューから「コンフィギュレーションパラメータ」を選択します。

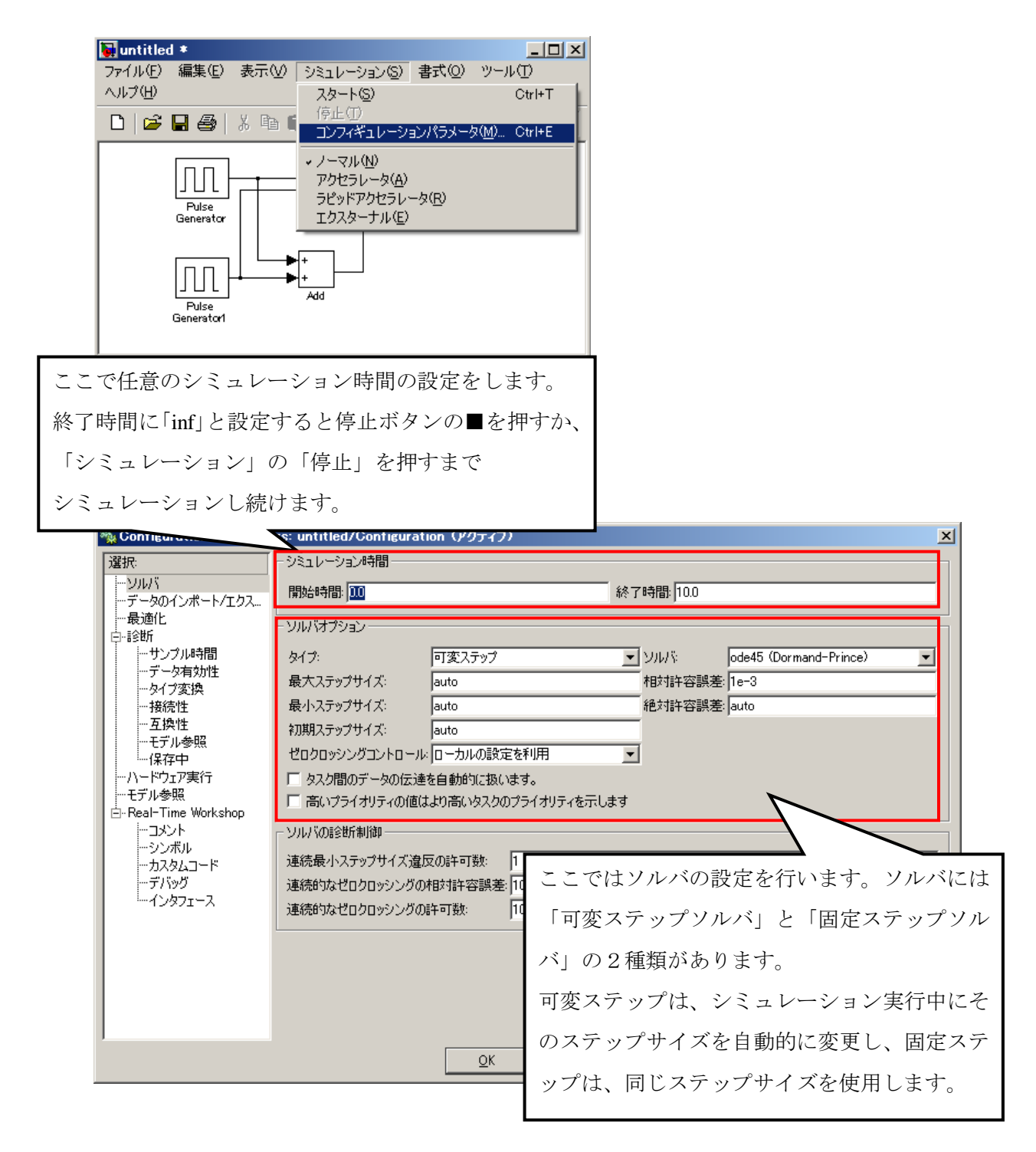

図 6-5-8: コンフィグレーションパラメータの設定

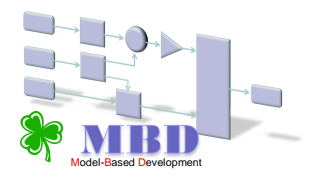

# 7章 実際の開発とモデリングとの関係

# 7章1節 機能と制御システムモデルの関係

機能を作ります ⇒ 機能は、電子制御によって実現されます ⇒ 機能を統合することにより、新しい機能を創造します(機能統合)

複雑化、高速化する自動車制御システム開発は、モデリングによる仮想化された 開発環境によって、品質向上、開発効率向上が可能となります。

MBD では、機能設計、検証、情報共有をモデルにより統一的に扱えます。

| 構成要素の階層 | 機能の特性                |
|---------|----------------------|
| 車両      | 人間寄り、統合的、論理的、抽象的、マクロ |
| システム    |                      |
| ユニット    |                      |
| パーツ     | 機械寄り、独立的、現実的、具体的、ミクロ |

階層ごとに求められる機能(仕様表現)が異なります。 ⇒ 階層間の情報共有。

MBDは、異なる機能の特性を持つ構成要素を一連のモデルとして統合的に扱えます。

# 7章2節 実際の制御システムの構成(自動車)

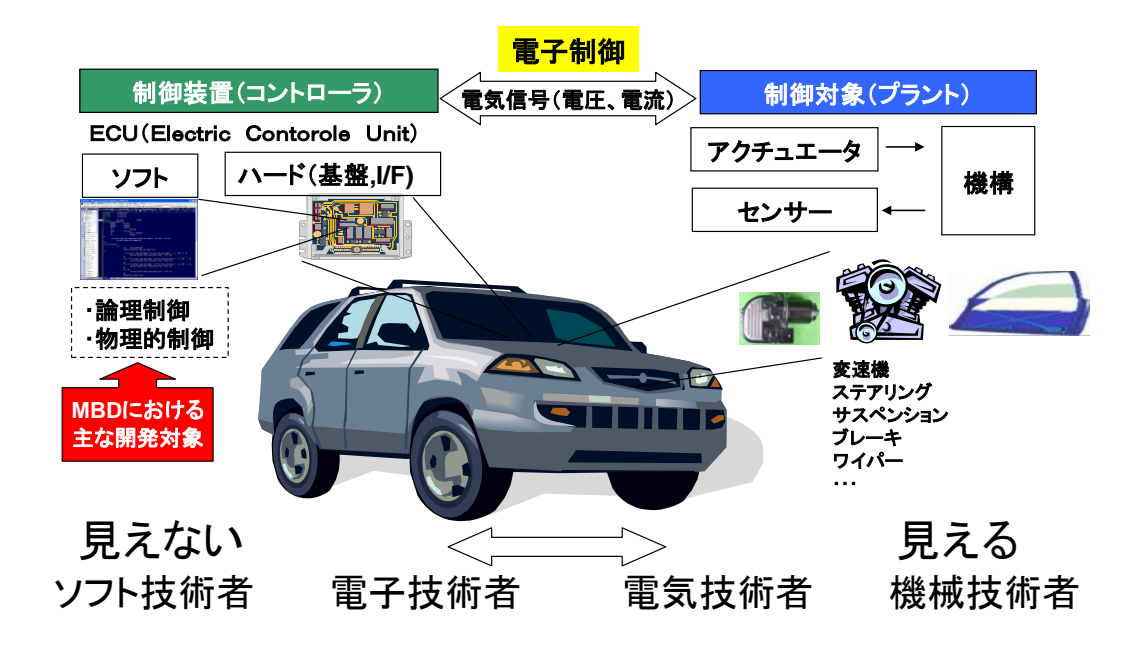

MBD では、上図のように、制御をするものを「制御装置(コントローラ)」、 制御されるものを「制御対象(プラント)」と定義しています。

# 7章3節 制御システム(制御装置)における二種類の制御

制御システムまたは制御系(英: Control system)とは、他の機器やシステム を管理し制御する為の機器、あるいは機器群である。制御システムは大まかに、 論理制御(逐次制御)とフィードバック制御(線形制御)に分類される。 (Wikipedia 2008.12.1)

 論理制御(逐次制御)
 「システムのふるまい」はロジックフローとして表現され、予め決められた シーケンス(ロジック)に従って逐次、実行される。
 MBDでは、ロジックフローはシステムを有限状態機械(有限オートマトン)として捉え、有限個の状態と遷移と動作の組み合わせとして表現する状態遷移図、 状態遷移表で主にモデリングする。

- ※システムとは、相互に影響を及ぼしあう要素から構成される、まとまりや仕組み の全体
- フィードバック制御(線形制御) ⇒ 動的制御
   フィードバック制御は要求された目標値、制御対象からのフィードバック値、
   その差分データ等の変化によって駆動されるデータフロー制御です。

MBD ではこれら2種類の制御を主なモデリング対象とする。

7章4節 制御装置(コントローラ)

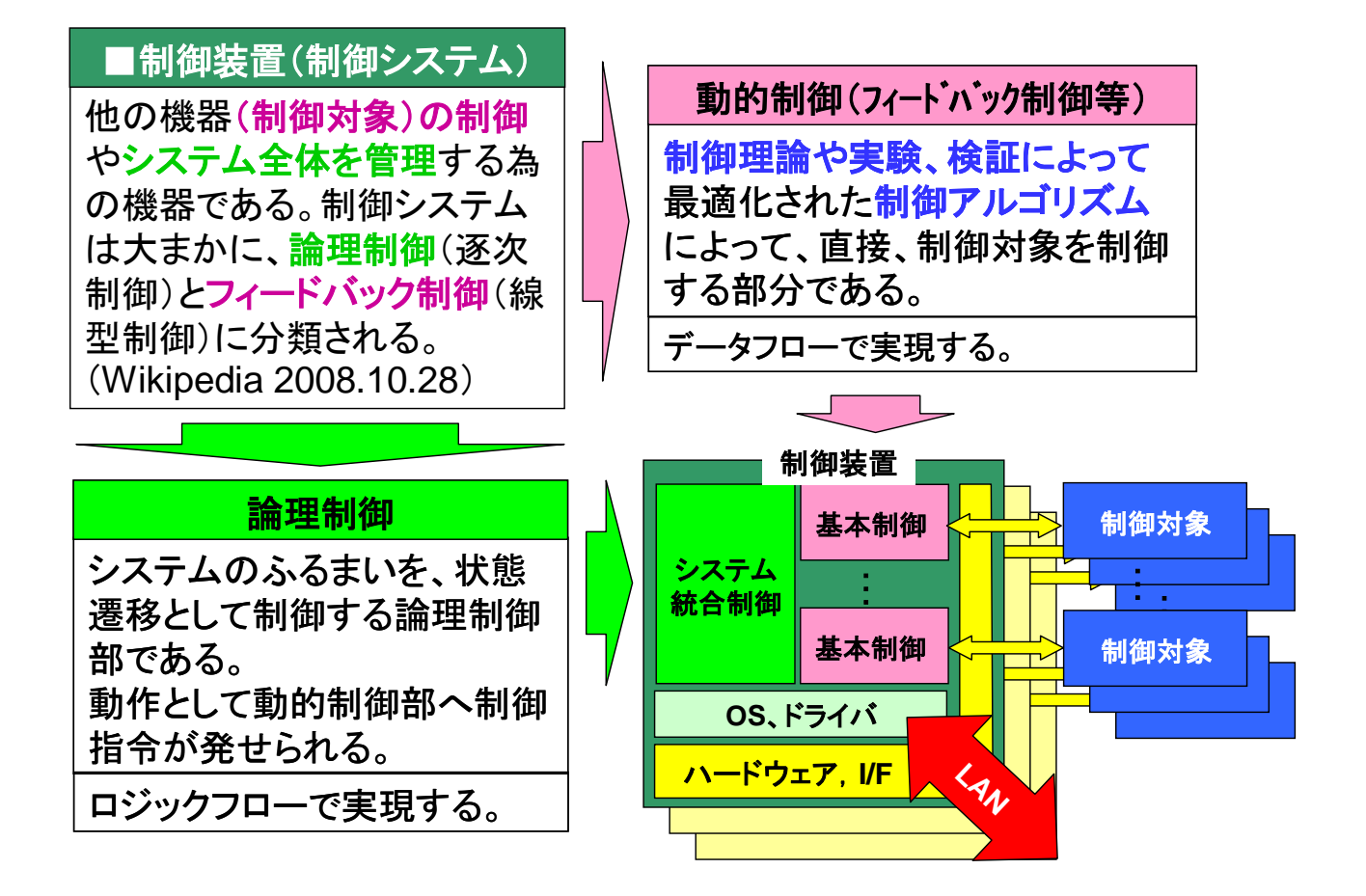

(線型)フィードバックシステムには、制御アルゴリズムとアクチュエータとセンサから成る 「制御ループ」があり、何らかの変数が標準値(目標値)になるよう制御する。(Wikipedia)

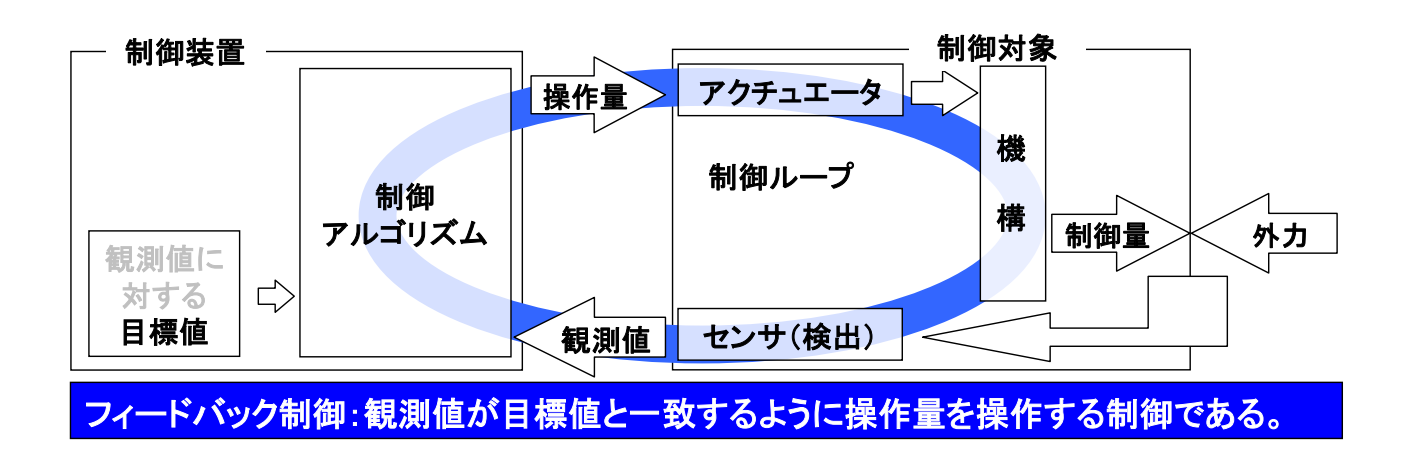

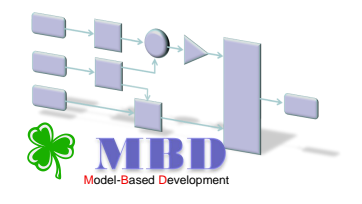

# 8章1節 ON/OFF 制御

ON/OFF 制御は、目標値と観測値(制御値)を比較し、その結果から操作値を 出力する(ON)か、出力しないか(OFF)切り替える制御方式です。

例) ON/OFF 制御で温度を 25℃(設定温度)に制御する場合、

温度が25℃より低い場合には、ヒーター出力をONし、 温度が25℃より高い場合には、ヒーター出力をOFFすることで、 温度を一定にしています。

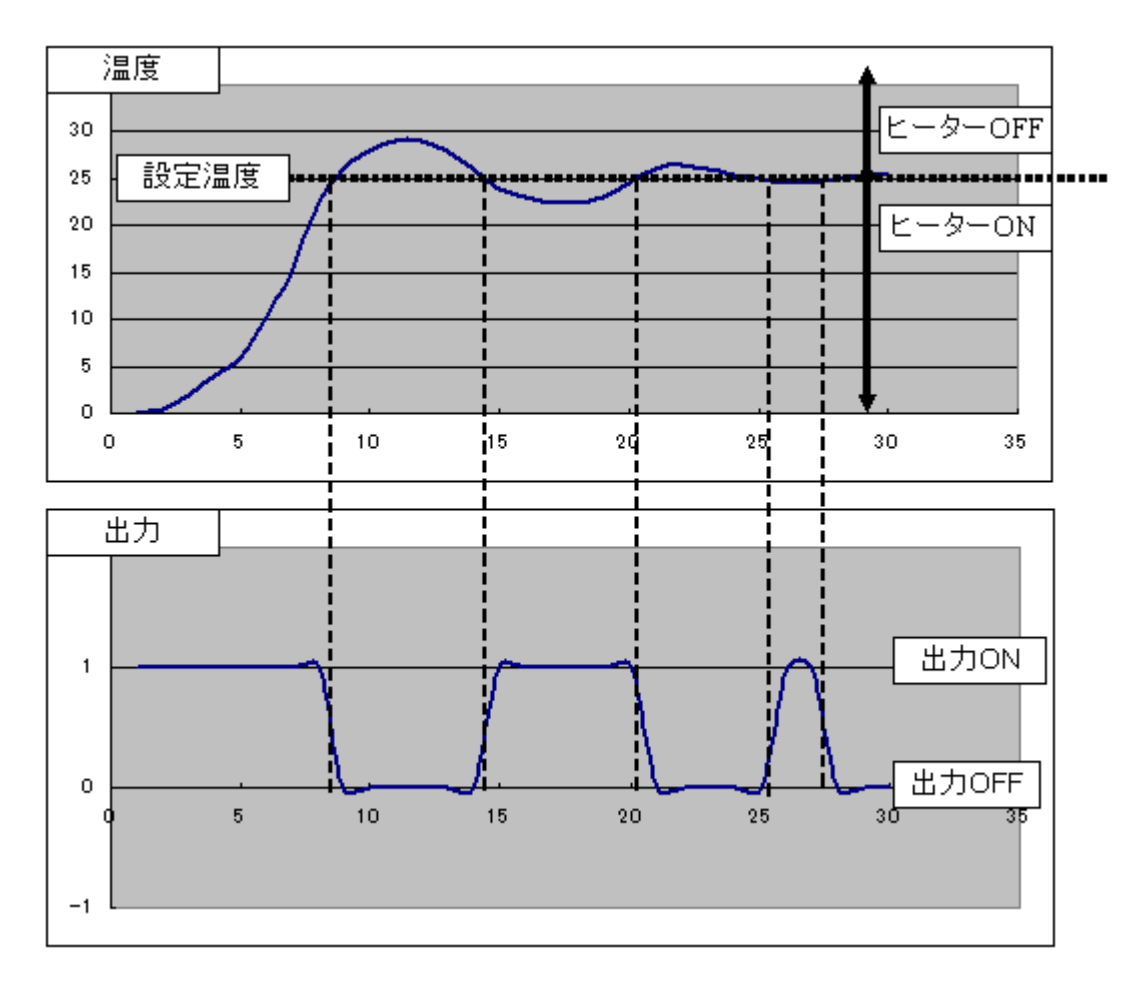

# 8章2節 ON/OFF 制御モデルのモデリング

#### 8.2.1.簡易オートエアコンのサンプルモデルを開いてみよう。

簡易オートエアコンのサンプルモデルが入っているファイルを開いて見ましょう。

(添付の CD-R の[8章 ONOFF 制御モデルのモデリング¥AutoAirControl¥ベースモデル]フォルダ内 から[air\_control.mdl]をデスクトップ上にコピーし、ファイルを開いて見ましょう。)

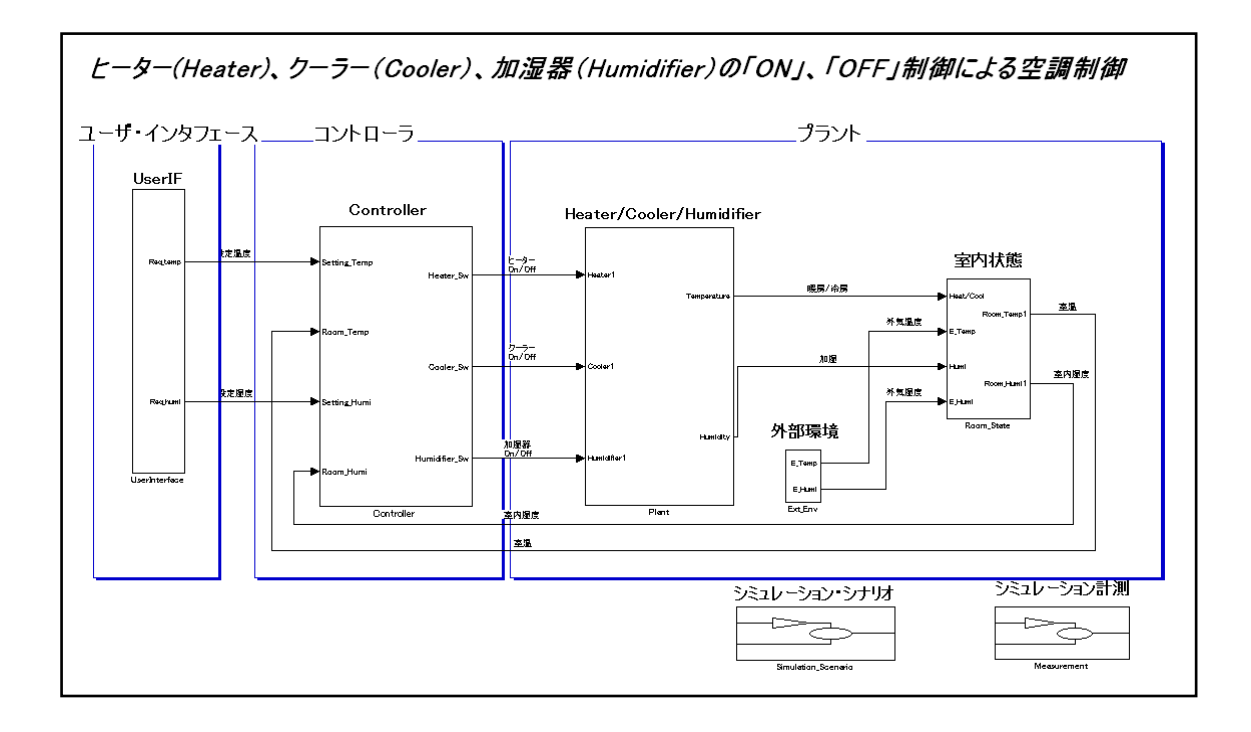

#### 8.2.3.簡易オートエアコンの制御仕様

クーラー、ヒーター、加湿器の「ON/OFF 制御」

#### 制御仕様

- 1. 室温が設定温度より高い場合は、クーラーを「ON」にし、ヒーターを「OFF」にする。
- 2. 室温が設定温度より低い場合は、クーラーを「OFF」にし、ヒーターを「ON」にする。
- 3. 室内湿度が設定湿度より高い場合は、加湿器を「OFF」にする。
- 4. 室内湿度が設定湿度より低い場合は、加湿器を「ON」にする。

コントローラとプラント (コントローラ以外)

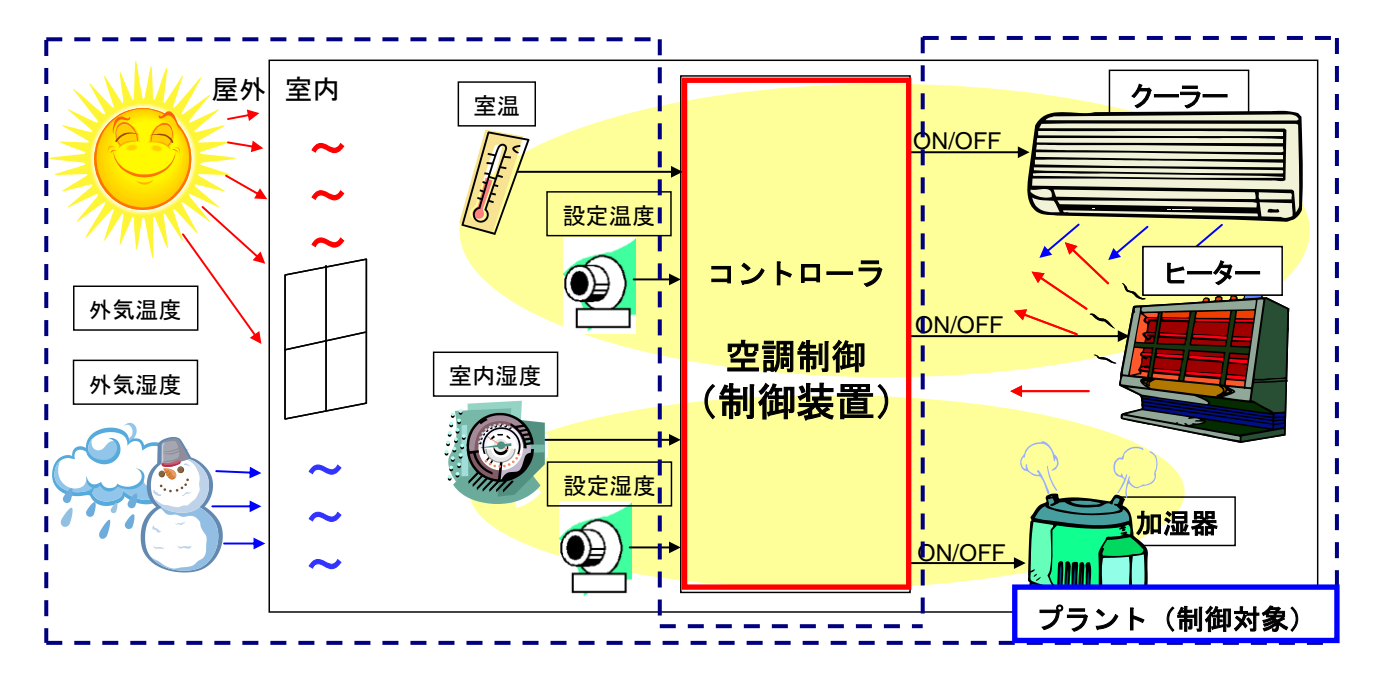
# 8.2.4. プラントの解説

・下記要素に対して簡易モデリングしてあります。

- 1. クーラー、ヒーター、加湿器の冷房、暖房、加湿能力
- 2. クーラー、ヒーター稼動による間接的な除湿効果の影響
- 3. 外気の温度変化、湿度変化による室温、室内湿度への影響

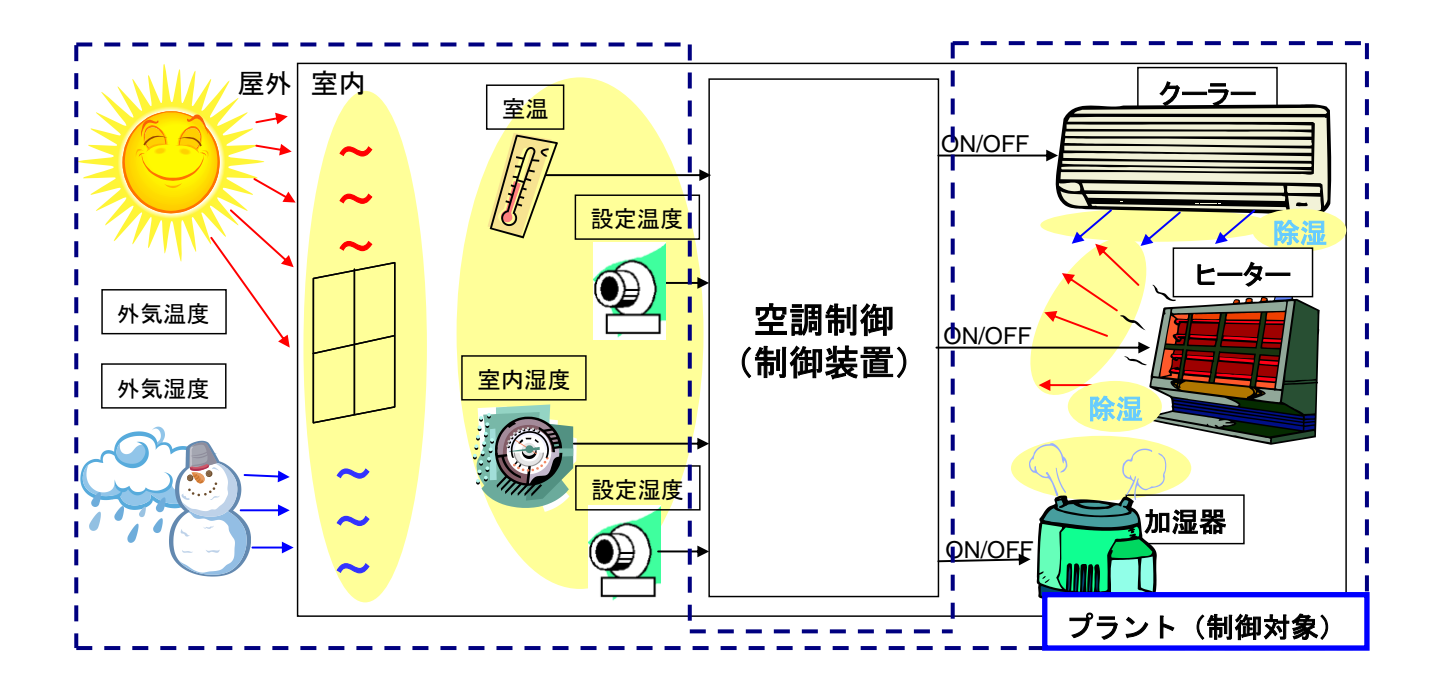

## 8.2.5. 簡易オートエアコンのシミュレーション(シナリオ) 解説

- ・下記要因に対して簡易的にシミュレーションができるよう設定されています。
  - 外気温度と外気湿度を24時間の実測値として表現しています。
     温度と湿度は、群馬県前橋市の1日の観測結果が設定されています。
  - 2. 設定温度、設定湿度が設定できます。

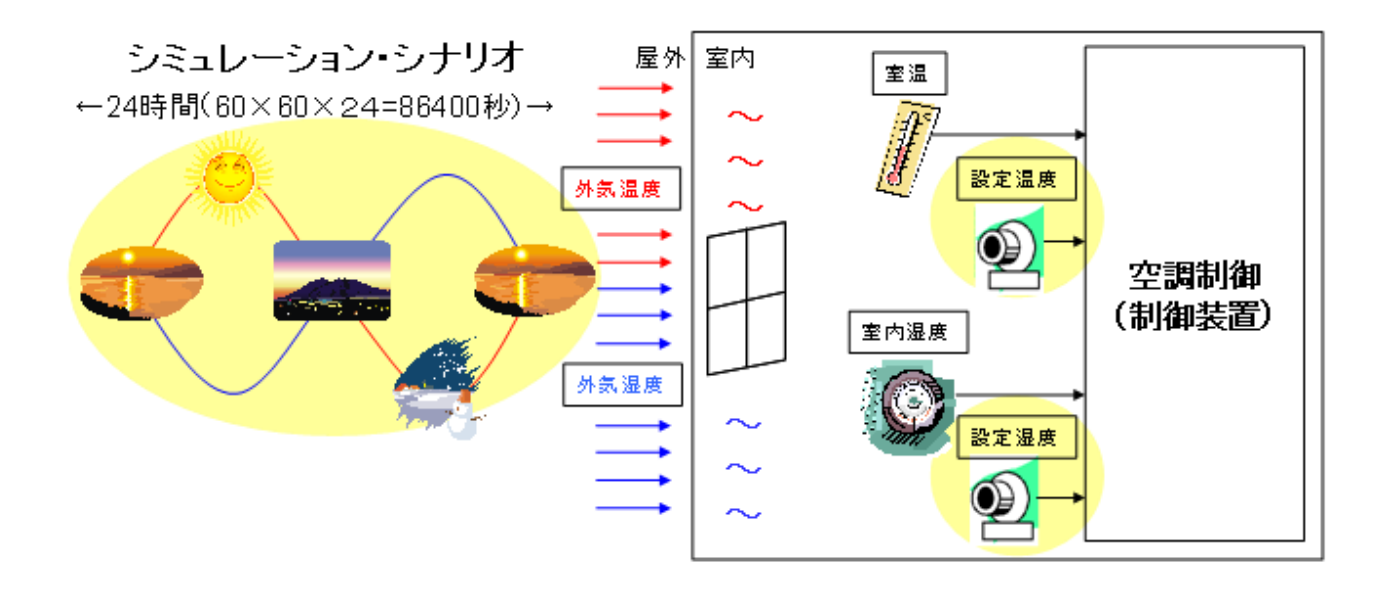

# 8.2.6. 簡易オートエアコンのシミュレーション(観測) 解説

・下記要素に対して観測できるようにしてあります。

- 1. 外気温と室温、ヒーター、クーラーの ON/OFF 状態、 外気湿度と室内湿度、加湿器の ON/OFF 状態を24時間分、 観測できます。
- 2. ヒーター、クーラー、加湿器のそれぞれの稼働時間から24時間の消費電力の 合計を観測できます。

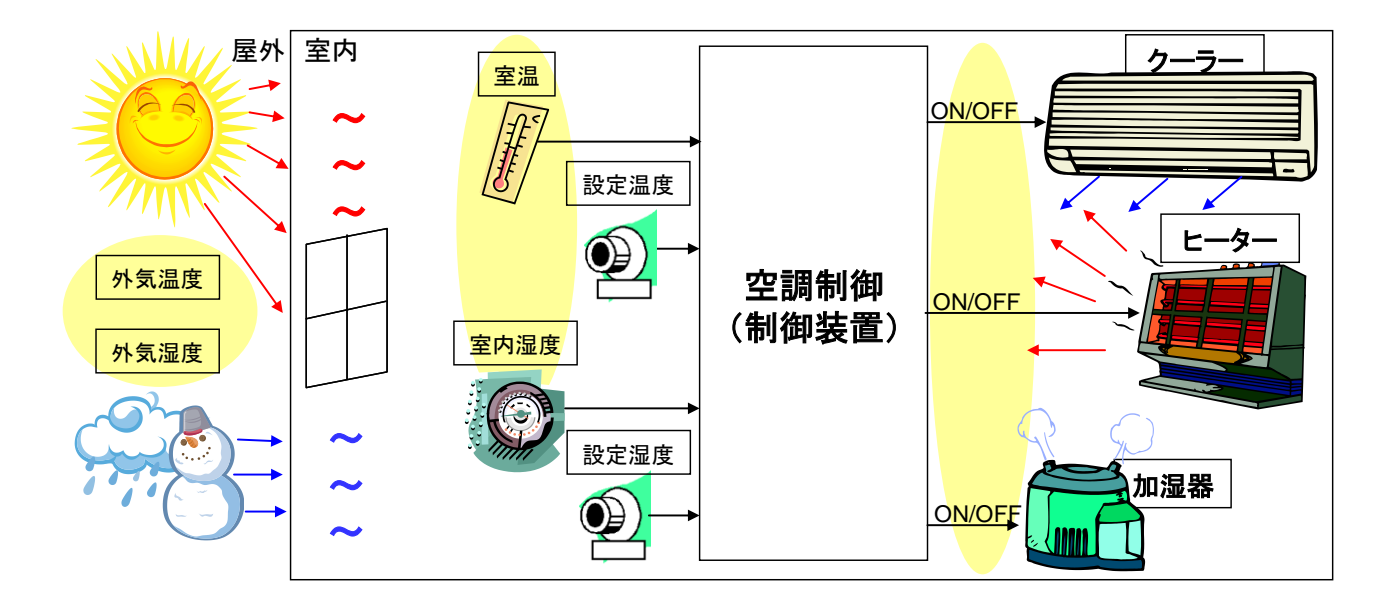

# 8章3節 ON/OFF 制御を実際にモデリングしてみよう。(課題2)

・コントローラサブシステムを開いて、ON/OFF 制御のコントローラを
 完成させましょう。

# 8章4節 簡易オートエアコンの省エネ化(課題3)

課題:簡易オートエアコンの省エネ化に挑戦してみよう。 (注意:プラントモデル部分は変更しないでください。)

ヒント:現状、ヒーターかクーラーのどちらかが必ず動いています。
 設定温度以下に冷えるとヒーターが、設定温度以上に温まると
 クーラーが動き始めます。
 設定値への復帰には「自然の力」(外気温)を利用しましょう。
 (コントローラモデルには ExtTmp が入力してあります。)

- 検証1:シミュレーションモデルの消費電力量をオリジナルのモデルと 比較しよう。
- 検証2:シミュレーションモデルの室温、室内湿度の特性の変化を オリジナルのモデルと比較しよう。

別の方法で省エネを考え出してみよう。

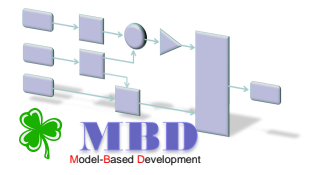

y:操作量

e : 偏差

(=目標值-観測値)

*Kp* : 比例ゲイン

Ti: 積分時間

### 9章1節 PID制御

#### 9.1.1. PID 制御の基本式

PID 制御基本式は、下記の式で表されます。 ← 定義、理論

 $y = Kp (e + 1/Ti \cdot \int e \, dt + Td \cdot de/dt)$ = Kp · e + Kp/Ti ·  $\int e \, dt + Kp \cdot Td \cdot de/dt$ 比例動作 積分動作 微分動作

●比例動作(Proportional Action:P動作)
 現在の偏差eに比例した操作量を出力します。
 G差が大きければ、操作量を大きく、小さくなれば、操作量を小さくします。

⇒ 目標値に段階的に近づける操作量を出力します。しかし、最後には残留偏差が残ってしまいます。

●積分動作(Integral Action: I 動作) P 動作の残留偏差の除去を行います。 過去の偏差の累積値に比例した操作量を出力します。 累積値が大きくなれば、操作量を大きくします。

⇒ 目標値に一致させる操作量を出力します。

●微分動作(Derivative Action:D動作) P、I動作は、偏差の急激な変化に対して応答速度が遅くなります。 微分動作では、偏差 e の変化率に比例した操作量を出力します。

⇒ 偏差の急激な変化にも即座に追従する操作量を出力します。

PID 制御は、これら3つの動作を加算合成したもので表現されます。

9.1.2. PID 制御の基本式のモデリング

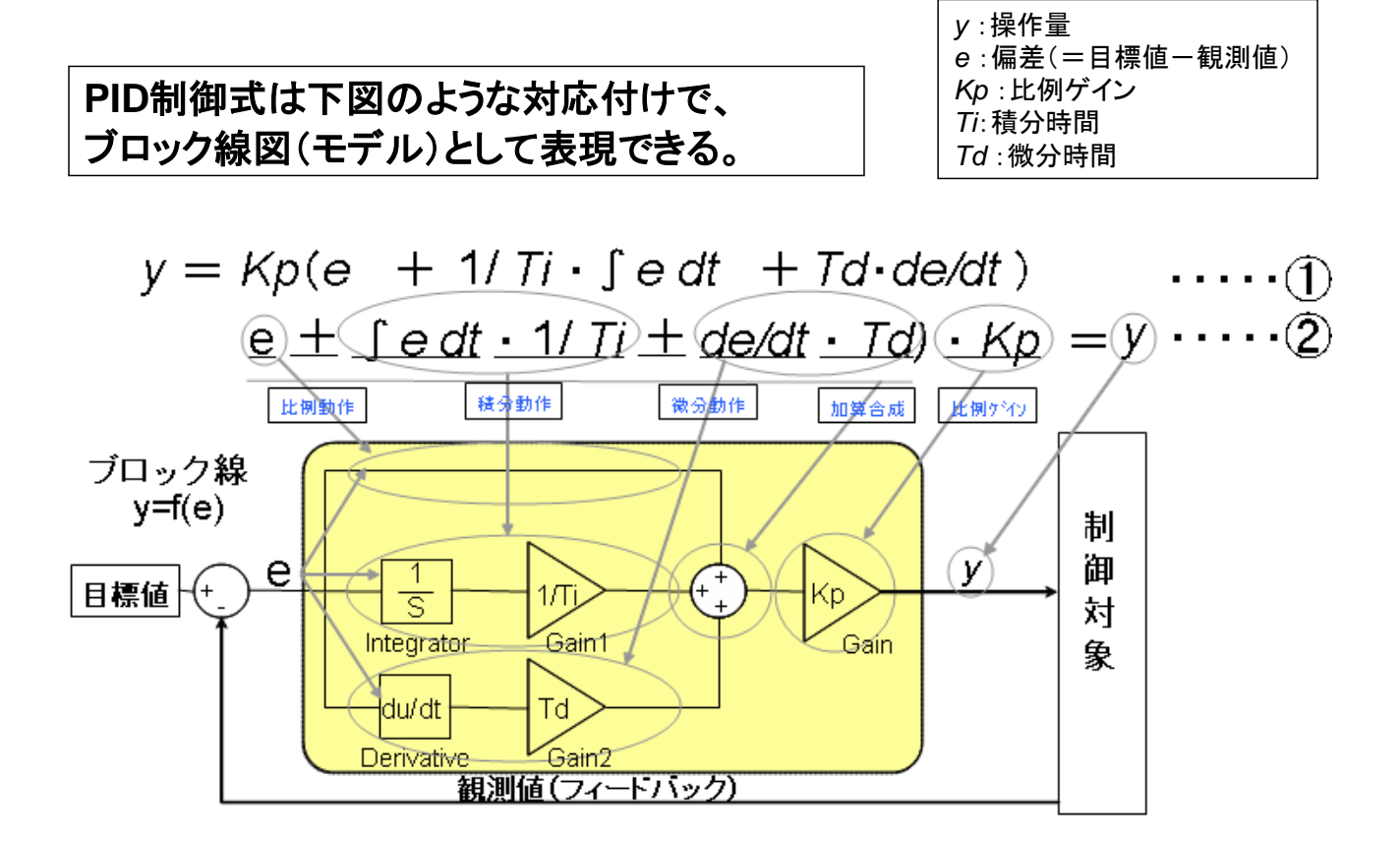

モデルの定義:対象の機能が図示されており、一意的に解釈ができるもの

# 9章2節 PID 制御モデルのモデリング

# 9.2.1. 速度制御のサンプルモデルを開いてみよう。

速度制御のサンプルモデルが入っているファイルを開いて見ましょう。

(添付の CD-R の[9章 PID 制御モデルのモデリング¥ SpeedControl¥ベースモデル]フォルダ内から [Speed\_Control.mdl]をデスクトップ上にコピーし、ファイルを開いて見ましょう。)

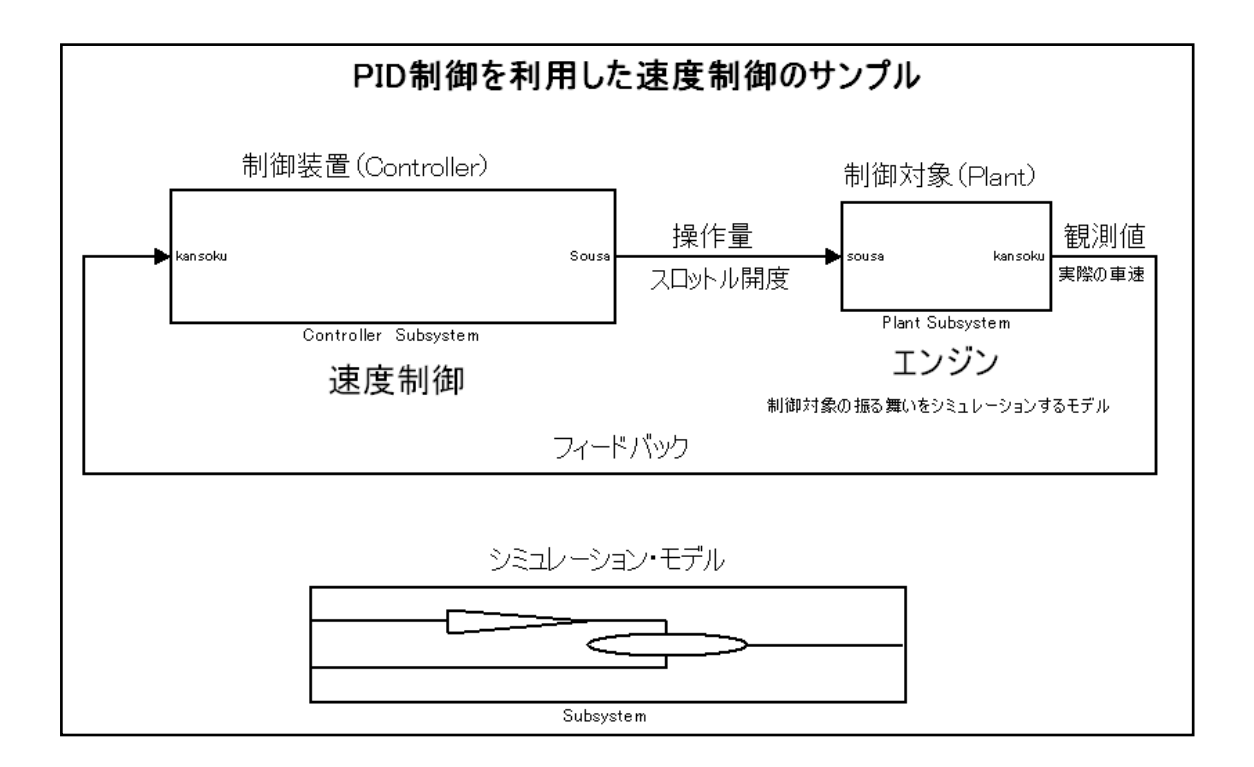

#### 9. 2. 2. PID モデルの構成の説明

- コントローラサブシステム、プラントサブシステム、シミュレーションサブシス テムの3つから構成されています。
- 2. プラントサブシステムは制御対象であり、速度制御の例で言えばエンジン が該当します。これはエンジンの挙動をモデル化(模範した動き)した部分です。
- コントローラサブシステムは、この場合、エンジンを制御する制御部分です。
   (ここの部分が開発対象)(例えば、速度制御の制御部分)
- コントローラとプラントは次の信号で接続されています。
   コントローラからプラントを操作する為の操作量(例えば、スロットル開度)
   コントローラの出力に当たる制御量(例えば、エンジンの回転数)
   プラントからコントローラへのフィードバックである観測値(例えば、車速)

シミュレーションサブシステムは、検証目的に沿った入力変化のシナリオをコントローラへ入力し、コントローラの内部状態や出力、プラントの出力やプラントからのフィードバックなどを観測することにより、コントローラの挙動を検証する部分です。

ここでは、目標値が「0」から「100」に変化した場合のプラントの出力の変 化を観測し、コントローラ (PID 制御)の挙動を検証する為のシミュレーション がモデリングしてあります。 (制限速度が60⇒100)

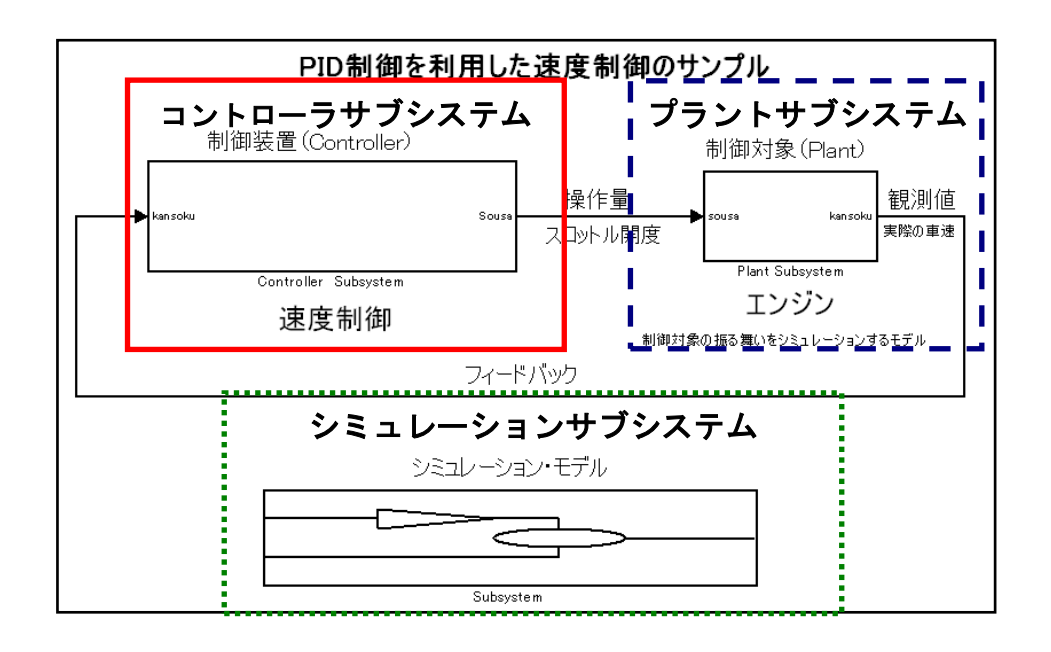

## 9. 2. 3. PID モデルのモデリング

速度制御に「PID 制御」を簡易的に適用した例

フィードバック制御に PID 制御を適用した速度制御
・目標値:設定した車速
・操作量:スロットル開度
・制御量:エンジン回転数
・外力、外乱:路面抵抗、勾配、風圧・・・
・観測値:実際の車速

## 9.2.4. コントローラとプラント

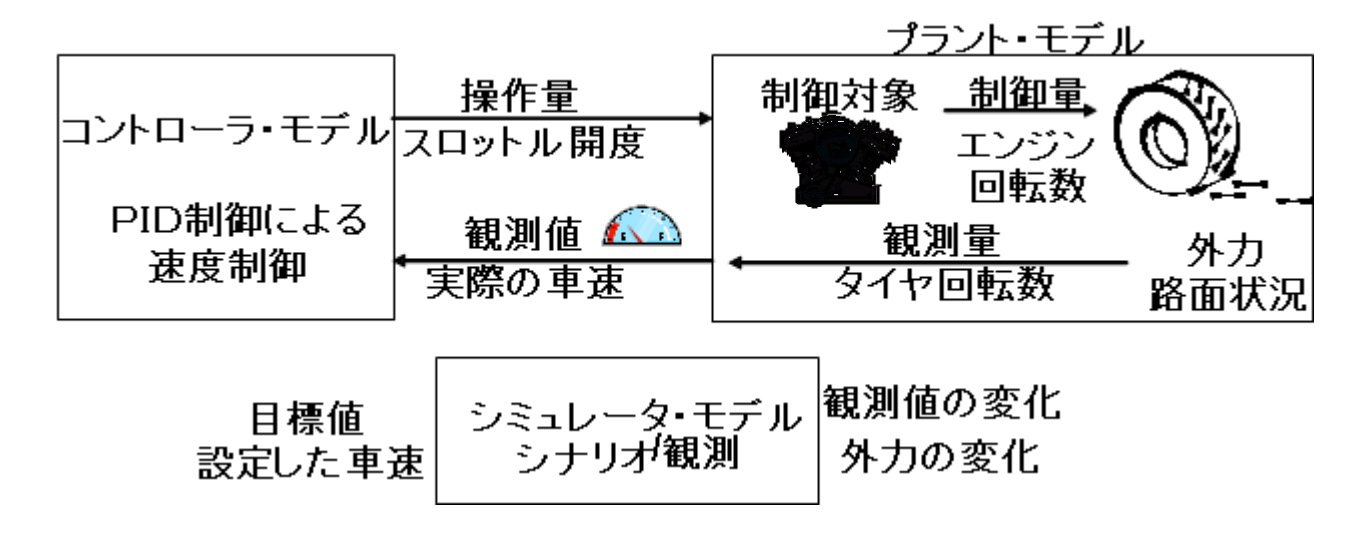

# 9章3節 PID 制御を実際にモデリングしてみよう。(課題4)

- ・コントローラサブシステムを開いて見ましょう。
- ・テキストにある PID モデルを見ながら、コントローラサブシステムを完成させましょう。

# 9.3.1. PID 制御モデルのライブラリとパラメータ

|                      | Simulinkライブラリィ        | パラメータ             |
|----------------------|-----------------------|-------------------|
| 1<br>S<br>Integrator | Continuous/Integrator |                   |
| du/dt<br>Derivative  | Continuous/Derivative |                   |
| Kp                   | MathOperations/Gain   | ゲイン:0.6*1.08      |
| 1/Ti                 | MathOperations/Gain   | ゲイン: 1/(0.5*10.8) |
| Td                   | MathOperations/Gain   | ゲイン:0.125*10.8    |
| +_                   | MathOperations/Sum    | 符号リスト:  +-        |
| (++)<br>(+)          | MathOperations/Sum    | 符号リスト:+++         |

# 9.3.2. PID 制御モデルを検証してみよう。

・シミュレーションを実行し、シミュレーションサブシステムの Scope で実行結果
 を確認しましょう。

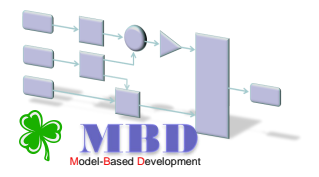

# 付録 よく使われるブロック

## **Subsystem**

**目的** システムを1つのブロックとしてサブシステム化することができます。

ライブラリ Ports & Subsystems

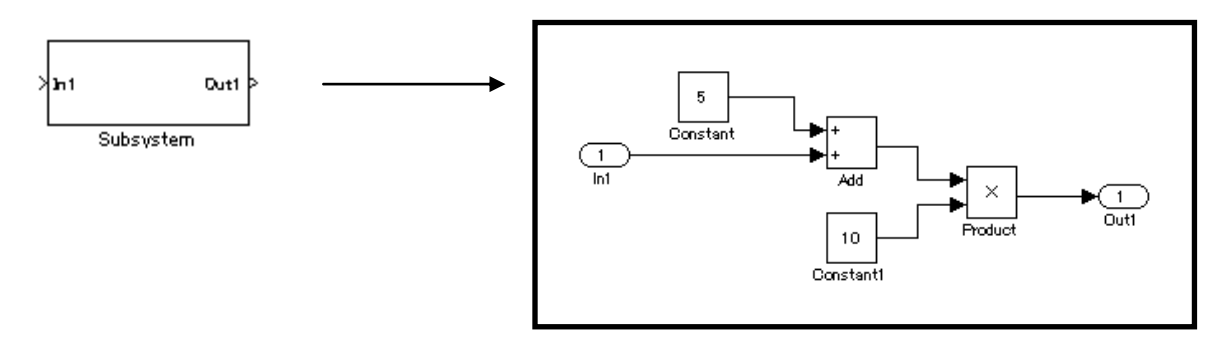

Subsystem ブロックをダブルクリックし、入力端子(In1)と出力端子(Out1)の間に モデルを作成することでサブシステム化することができます。

また、モデル作成後にモデルの一部をサブシステム化したい場合には、サブシステム 化したいモデル範囲を指定して右クリックし、サブシステム化することができます。

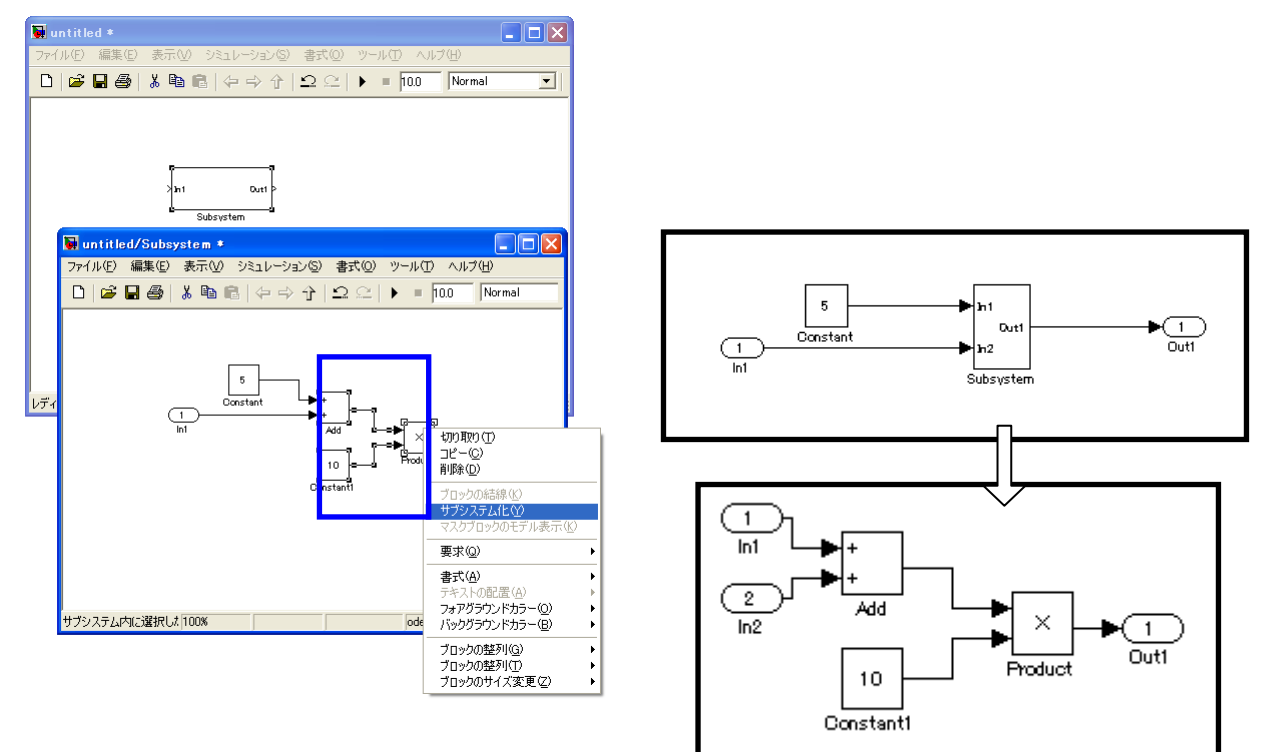

モデル名: Subsystem.mdl

◆条件付き実行のサブシステム(イベントドリブンシステム)

1、Triggered サブシステム

イベント信号が発生する度に実行されるサブシステムです。 まずは、左下の Triggerd Subsystem ブロックを使います。 ブロックをダブルクリックすると下右側のサブシステムが開きます。

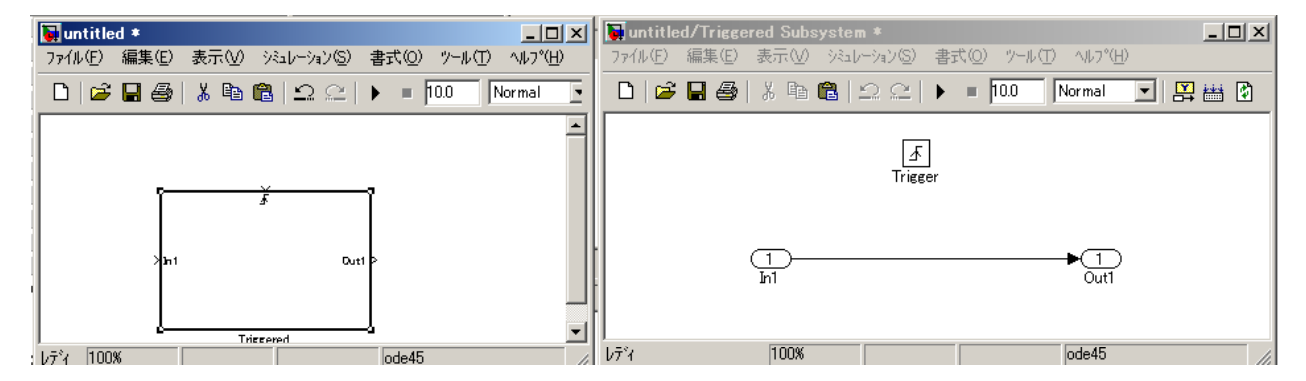

Trigger をダブルクリックするとブロツクパラメータが開きます。 サブシステムが作動する条件をトリガタイプで、選択できます。

| 🙀 ፓንቢቃክለ•ንታ-ቃ: Trigger 🛛 🗶                                      |
|-----------------------------------------------------------------|
| Trigger Port                                                    |
| このプロックは、トリガヤブヤンステムを作成するサブヤンステムに置きます。                            |
| - <sup>1</sup> / <sup>-</sup> × - 2                             |
| 19月がタイプキ、立ち上り                                                   |
| 1ネーフ汎時<br>立ち下がり                                                 |
| 「 出力キ <sup>4</sup> 両方<br>function-csll                          |
| 出力疗~\$\$47? auto                                                |
| サリア乳時間のタイアや triggered 🔍                                         |
| ウンプル時間:                                                         |
| 1                                                               |
| ▶ セロクロッシング 検知を利用                                                |
|                                                                 |
| <u>QK</u> キャンセル(Q) ヘルフ <sup>*</sup> ( <u>H</u> ) 適用( <u>A</u> ) |

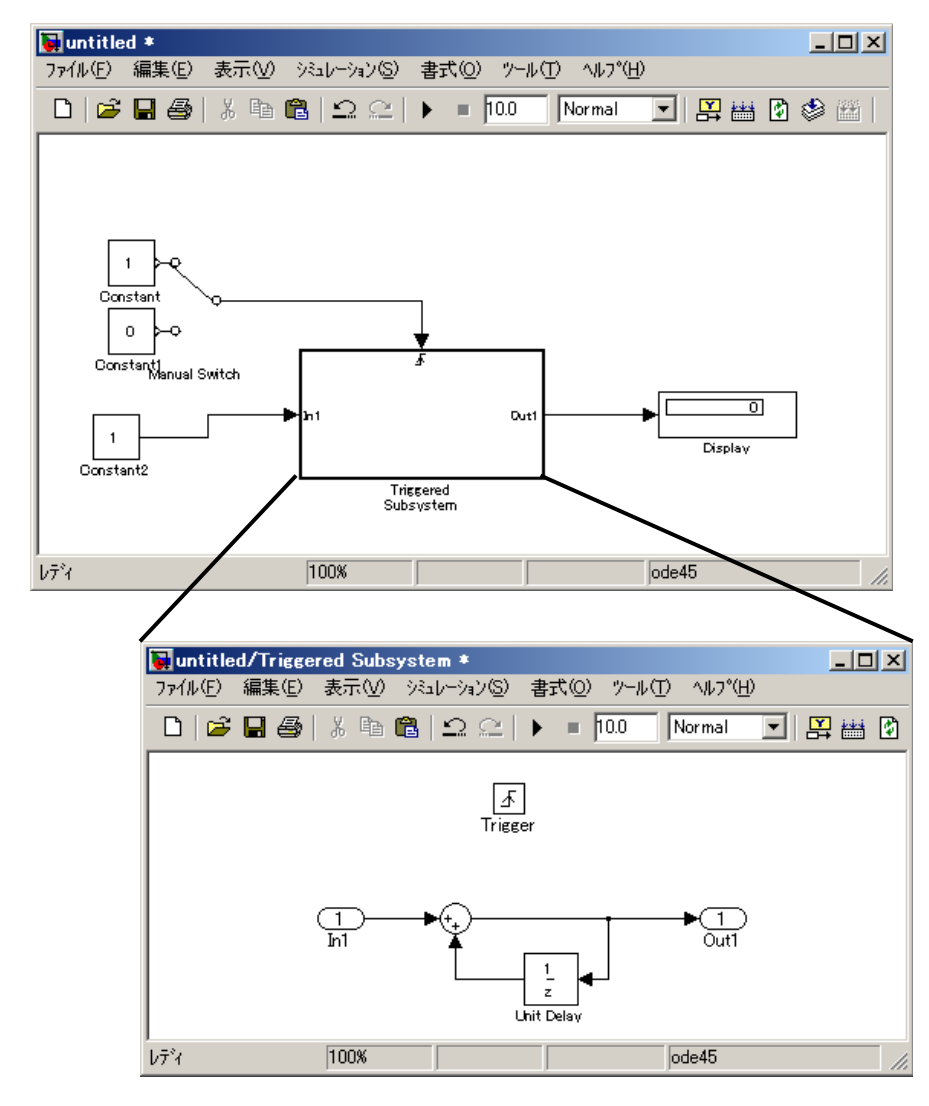

簡単な例を実際に作って動作させましょう。

使用ブロックは、constant, Manual Switch, Display, Unit Delay です。

Triggered サブシステムは、時間に非同期の離散システムなので、サブシステム内 には、サンプル時間を持たないブロックしか置く事ができません。そこで、Unit Delay ブロックのサンプル時間には、「-1」を入力し、それ自身では、サンプル時間を持た ない設定にします。また、トリガーイベントは、立ち上がりに設定してください。 Unit Delay は、ブロックによって、1回前の動作した出力値が保存されます。 シミュレーションパラメータを以下のようにして、シミュレーションを実行します。 終了時間の「inf」は、シミュレーションの stop ボタンをクリックするまで続く設定に なります。

| 🙀 Configuration Parameters                          | untitled/Configur | ation     |            |           |                          |                |
|-----------------------------------------------------|-------------------|-----------|------------|-----------|--------------------------|----------------|
| 選択:                                                 |                   |           |            | $\frown$  |                          |                |
|                                                     | 開始時間: 0.0         |           | \$         | 冬了時間: inf |                          |                |
| 最適化                                                 |                   |           |            |           |                          |                |
| ⊜診断                                                 | - YILN 7 7 9a 9   |           |            |           |                          |                |
| サソプル時間<br>テ~タの完全性                                   | \$17*             | 可変ステッフ。   | -          | WLW\$     | ode 45 (Dormand-Prince   | e) 🔽           |
| 変換                                                  | 最大ステップ。サイスミ       | auto      |            | 相対誤差:     | 1e-3                     |                |
|                                                     | 最小ステップ゚サイスミ       | auto      |            | 絶対許容誤差:   | auto                     |                |
| ······モテ洗参照<br>···································· | 初期ステップ。サイスミ       | auto      |            |           |                          |                |
|                                                     | セロクロッシンクロントロールに   | ロー加な設定を利用 | -          |           |                          |                |
| E-Real-Time Workshop                                |                   |           |            |           |                          |                |
|                                                     |                   |           |            |           |                          |                |
|                                                     |                   |           |            |           |                          |                |
| テ <sup>*</sup> ハ*ック*                                |                   |           |            |           |                          |                |
| <sup>i</sup> Interface                              |                   |           |            |           |                          |                |
|                                                     |                   |           |            |           |                          | <u> </u>       |
|                                                     |                   |           | <u>O</u> K | キャンセ      | 214 (C) <u>^147° (H)</u> | 適用( <u>A</u> ) |

シュレーション結果は、マニュアルスイッチをダブルクリックして、1になった回数 をカウントします。

イベントの発生回数が表示されることとなります。

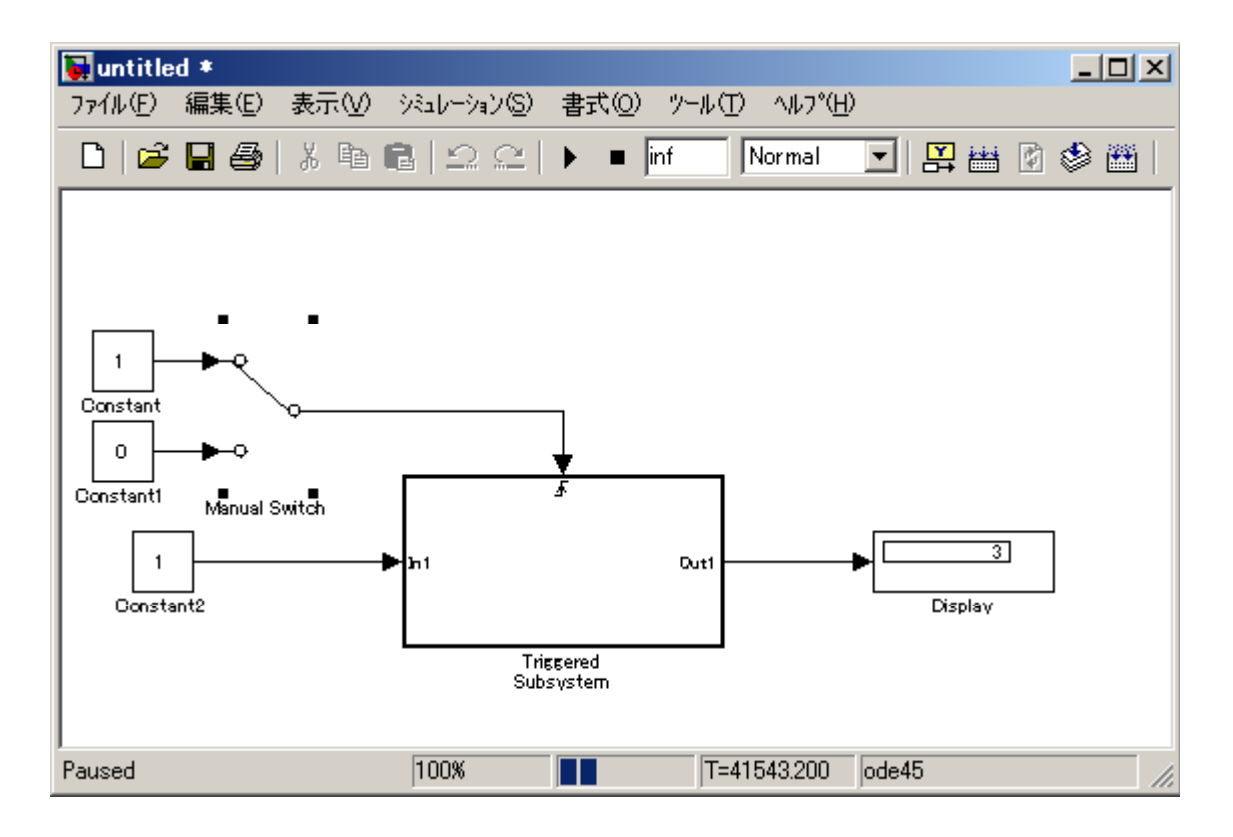

2、Enabled サブシステム

イベント信号が0より大きい場合に実行されるサブシステムです。

下のブロックを用いて作成します。

| untitled *                                     | Untitled/Enabled Subsystem *             |
|------------------------------------------------|------------------------------------------|
| ファイル(E) 編集(E) 表示(V) シミュレーション(S) 書式(Q) ソール(T)   |                                          |
|                                                | 🗋 😂 🖬 🚭 🕺 🖻 🛍 🗠 🗠 🕨 = 100 🛛 Normal 💽 🔛 🛗 |
| L   😹 🚽 🎒   👗 🛍 🛍   Ω. Ω.   ▶ =  10.0   Normal | _                                        |
|                                                |                                          |
|                                                | Enable                                   |
| ſ <u>Ť</u>                                     |                                          |
| >h1 Dutl>                                      |                                          |
| Enabled<br>Subsystem                           | In1 Out1                                 |
|                                                | Í I                                      |
|                                                |                                          |
| μ7 <sup>×</sup> 1 100%                         | <u>↓7*</u> 4  100%                       |

このサブシステムでは、再度動作した時に、サブシステム内の状態量を持つブロック (例えば、Itegrator ブロック)の初期状態の扱いを2種類選択することができます。

ブロックパラメータのイネーブル時の状態設定でそれぞれが以下のようになります。

保持: 初期状態は、前回動作したときの状態をもつブロックの最後の値を使用 reset: 初期状態は、状態量をもつブロックで指定した初期値を使用

| 🙀 Block Parameters: Enable                       | ×  |
|--------------------------------------------------|----|
| Enable Port                                      |    |
| このブロックは、イネーブルサブシステムを作成するサブシステムに置きます。             |    |
|                                                  |    |
| イネーブル時の状態 保持                                     | ŝ. |
|                                                  |    |
| ▶ ゼロクロッシング検知を利用                                  |    |
|                                                  |    |
| QK         キャンセル(Q)         ヘルブ(H)         適用(A) |    |

Enable ブロックのパラメータの設定違いによる挙動を比較します。

モデル名: enabl.mdl

必要なブロックは、Enable Subsystem×2、Constant、Pulse Generator(周期 2sec)、Scope です。

上の Enable ブロックは、保持にし、下の Enable ブロックは、リセットにします。 スコープはブロックパラメータを開いて、3軸で信号が見られるように設定し、また、 サブシステム内部に積分器を挿入します。

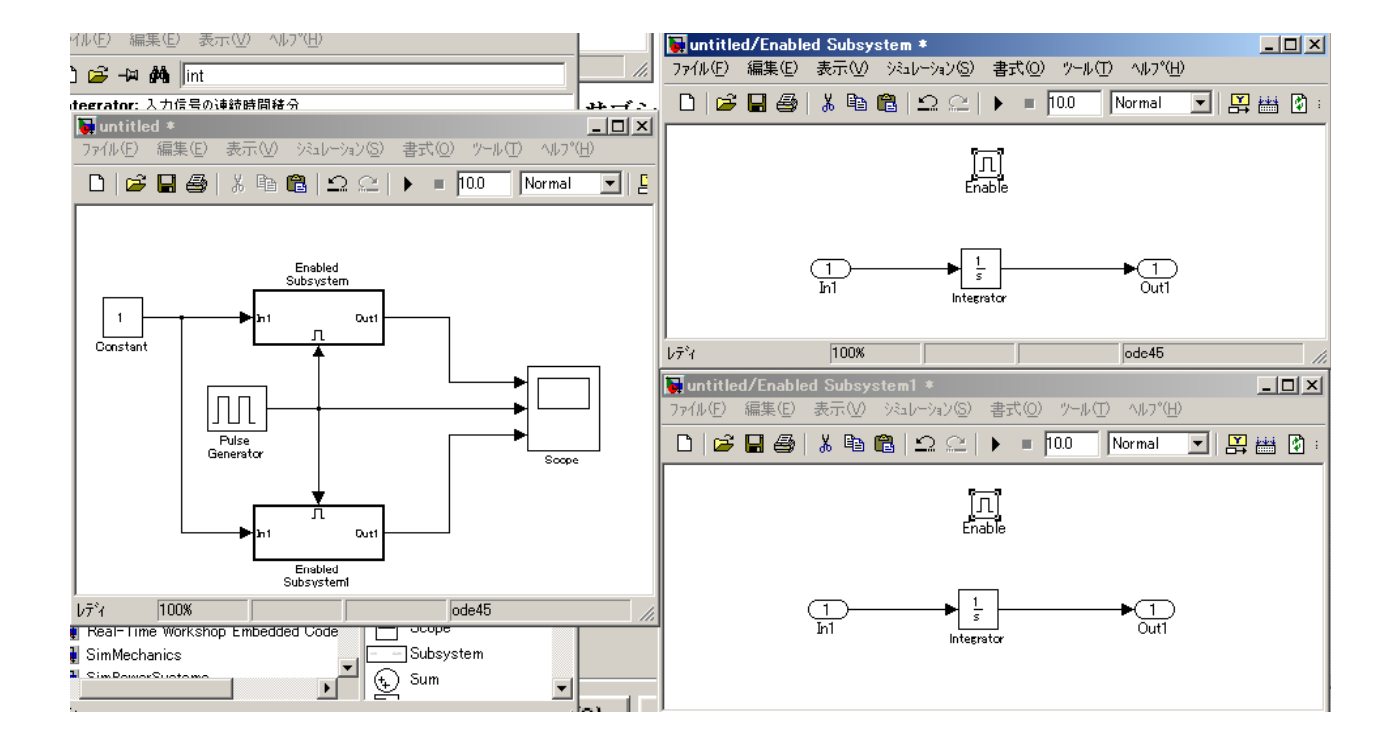

モデルが作成できたら、シミュレーションしてみましょう。 どんな波形になったでしょうか?

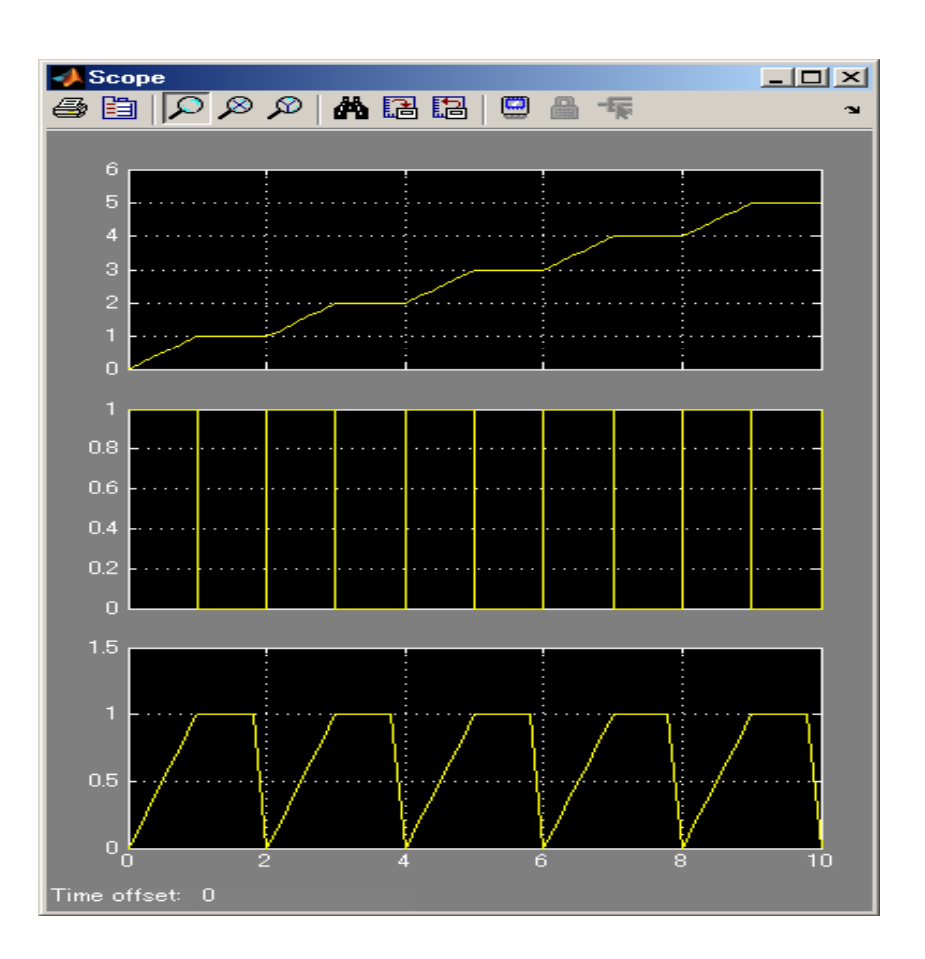

イベント信号が1の間は動作し、0の間は動作していない様子が確認できます。 なお、「保持」の場合は、動作していない状態から動作する状態になる場合(例えば、 2秒)に、サブシステム内の Integrator ブロックの初期状態は前回動作した Integrator ブロックの最後の値を使用して計算が始まります。

それに比べ「リセット」の場合は、サブシステム内の Integrator ブロックの初期状態が Integrator ブロックで指定した初期状態の値(デフォルト値:0)を使用して計算が 始まります。

#### **Logical Operator**

目的 論理演算を行います。

**ライブラリ** Logic and Bit Operations

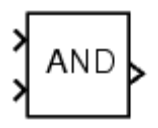

Logical Operator ブロックは、そのブロックの入力に対して、指定した論理演算を実行 します。入力値が非ゼロの場合は TRUE (1) に、ゼロの場合は FALSE (0) になります。

Operator パラメータリストを用いて入力を接続するBoolean演算を選択してください。 このブロックは、選択した演算子を表示するように更新を受けます。サポートされる演 算を以下に示します。

演算詳細

| 表 1●AND 演算の真理値表 |      |              | 表 2●0R 演算の真理値表 |      |              |
|-----------------|------|--------------|----------------|------|--------------|
| a の値            | b の値 | a AND bの演算結果 | a の値           | b の値 | a OR b の演算結果 |
| 1(真)            | 1(真) | 1(真)         | 1(真)           | 1(真) | 1(真)         |
| 0(偽)            | 1(真) | 0(偽)         | 0(偽)           | 1(真) | 1(真)         |
| 1(真)            | 0(偽) | 0(偽)         | 1(真)           | 0(偽) | 1(真)         |
| 0(偽)            | 0(偽) | 0(偽)         | 0(偽)           | 0(偽) | 0(偽)         |
|                 |      |              |                |      |              |

表 3●XOR 演算の真理値表
a の値 b の値 a XOR b の演算結果
a の値 b の値 a XOR b の演算結果
a の値 NOT a の演算結果
1 (真) 1 (真) 0 (偽)
1 (真) 1 (真) 1 (真)
0 (偽) 1 (真)
1 (真) 0 (偽) 1 (真)
0 (偽) 0 (偽) 0 (偽)

AND : すべての入力が TRUE の場合は TRUE
OR : 1つ以上の入力が TRUE の場合は TRUE
NAND : 1つ以上の入力が FALSE の場合は TRUE
NOR : いずれの入力も TRUE でない場合は TRUE
XOR : 奇数個の入力が TRUE の場合は TRUE
NOT : 入力が FALSE の場合は TRUE

入力ポートの数は、Number of input ports パラメータで指定します。出力タイプは、 Output data type mode パラメータと Output data type パラメータの両方または、どちらか 一方で指定します。TRUE の場合は出力値が 1 に、FALSE の場合は 0 になります。

| 🙀 Function Block Parameters: Logical Operator 🛛 🔀                                                                                                    |  |  |  |  |
|----------------------------------------------------------------------------------------------------|--|--|--|--|
| Logical Operator                                                                                                    |  |  |  |  |
| Logical operators. For a single input, operators are applied across the input vector.<br>For multiple inputs, operators are applied across the inputs. |  |  |  |  |
| Main Signal Data Types                                                                                                    |  |  |  |  |
| Operator: AND                                                                                                    |  |  |  |  |
| Number of input ports:                                                                                                    |  |  |  |  |
| 2                                                                                                    |  |  |  |  |
| Icon shape: rectangular                                                                                                    |  |  |  |  |
| Sample time (-1 for inherited):                                                                                                    |  |  |  |  |
| -1                                                                                                    |  |  |  |  |
|                                                                                                    |  |  |  |  |
| OK Cancel Help Apply                                                                                                    |  |  |  |  |

## **Relational Operator**

目的 比較演算を行います。

ライブラリ Logic and Bit Operations

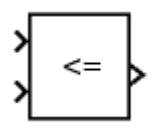

Relational Operator ブロックは、2つの入力に対して指定した比較演算を実行します。 比較演算子パラメータによって、2つの入力をつなぐ比較演算子を選択します。ブロッ クは、選択した演算子を表示するように更新されます。

サポートされる演算を以下に示します。

| 演算子 | 説明                    |
|-----|-----------------------|
| ==  | 最初の入力が2番目の入力と等しければ真   |
| ~=  | 最初の入力が2番目の入力と等しくなければ真 |
| <   | 最初の入力が2番目の入力より小さければ真  |
| <=  | 最初の入力が2番目の入力以下であれば真   |
| >=  | 最初の入力が2番目の入力以上であれば真   |
| >   | 最初の入力が2番目の入力より大きければ真  |

入力は、スカラ、配列、またはスカラと配列の組合せて指定することができます。 スカラ入力の場合、出力はスカラです。

配列入力の場合、出力は同じ大きさの配列です。この場合の各要素は、入力配列の要素単位の比較の結果となります。スカラと配列が混在する入力の場合、出力は配列です。 この場合の各要素は、スカラと対応する配列要素との間の比較の結果です。

#### サポートされるデータタイプ

Relational Operator ブロックは、Simulink がサポートするすべてデータタイプ(固定小数 点データタイプを含む)の実数および複素数信号を受け入れます。しかし、出力データタ イプモード パラメータは Logical に設定された場合、入力は Boolean あるいは double だ けです。演算子が==あるいは!=の場合、1 つの入力が実数でもう一方が複素数でもかま いません。

Simulink でサポートされるデータタイプについては、Using Simulink ドキュメンテーションの"Simulink でサポートされるデータタイプ"を参照してください。

#### パラメータとダイアログボックス

Relational Operator ブロックのメインペインを下に示します。

| 뒑 Block                                                                                                    | Parameters: Relational Operator  |  |  |  |
|----------------------------------------------------------------------------------------------------|----------------------------------|--|--|--|
| Relational Operator                                                                                                    |                                  |  |  |  |
| Applies the selected relational operator to the inputs and outputs the result. The top (or left) input corresponds to the first operand. |                                  |  |  |  |
| Main                                                                                                    | Signal data types                |  |  |  |
| Relational Operator: <=                                                                                                    |                                  |  |  |  |
| Enable zero crossing detection                                                                                                    |                                  |  |  |  |
| Sample time (-1 for inherited):                                                                                                    |                                  |  |  |  |
| -1                                                                                                    |                                  |  |  |  |
| ·                                                                                                    |                                  |  |  |  |
|                                                                                                    | Cancel <u>H</u> elp <u>Apply</u> |  |  |  |

比較演算子

2つの入力を比較するために使用する、比較演算子を指定します。

ゼロクロッシング検知の利用 選択すると、ゼロクロッシング検出を有効にします。 詳細は、Using Simulink ドキュメンテーションの "ゼロクロッシング検出"を参照し てください。

サンプル時間(継承は-1)

サンプル間の時間間隔を指定します。サンプル時間を継承するには、このパラメータ を-1 に設定します。詳細は、オンラインマニュルの" サンプル時間の指定"を参照し て下さい。 Relational Operator ブロックの信号のデータタイプのペインは、次のように表示されます。

| 🙀 Block Parameters: Relational Operator 🛛 🔗 🗙                                                                                            |  |  |  |  |
|----------------------------------------------------------------------------------------------------|--|--|--|--|
| Relational Operator                                                                                                    |  |  |  |  |
| Applies the selected relational operator to the inputs and outputs the result. The top (or left) input corresponds to the first operand. |  |  |  |  |
| Main Signal data types                                                                                                    |  |  |  |  |
| F Require all inputs to have same data type                                                                                              |  |  |  |  |
| Output data type mode: Specify via dialog                                                                                                |  |  |  |  |
| Output data type (e.g. uint(8), sint(32)):                                                                                               |  |  |  |  |
| uint(8)                                                                                                    |  |  |  |  |
|                                                                                                    |  |  |  |  |
| Cancel <u>H</u> elp <u>Apply</u>                                                                                                    |  |  |  |  |

すべての入力値が同じデータタイプを持つ 選択すると、入力が同じデータタイプ を持ちます。

出力データタイプモード

出力データタイプを Boolean に設定するか、あるいはデータタイプを出力データ パラメータの中から選択します。

もう一つの方法として、Configuration Parameters ダイアログボックスのシミュレーションとコード生成 最適化ペインで、Logical を選択すると出力データタイプをブーリアンデータとして論理信号を使用します。パラメータに決めさせることもできます。

Logical を選択して Boolean 論理信号(Boolean Logic Signals)を有効にしてある場合、 出力データタイプは常に Boolean となります。Logical を選択してブーリアンデータと しての論理信号の使用を無効にしてある場合、出力データタイプは入力データタイプ と一致します。このタイプは常に double です。

出力データタイプ

出力データタイプを指定します。厳密に0を示すデータタイプだけを使用する必要 があります。この条件を満たすデータタイプには、符号つきおよび符号無しの整数と 任意の浮動小数点データタイプを含みます。出力データタイプモード パラメータに対 する「ダイアログにより指定」を選択した時にだけ、このパラメータが表示されます。

#### Switch

目的

第2の入力の値に応じて最初の入力と3番目の入力の出力を切り替えます。

ライブラリ

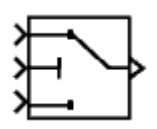

Switch ブロックは、2番目(中央)の値に応じて、最初(上)の入力または3番目 (下)の入力を通過させます。最初と3番目の入力をデータ入力といいます。2番目 の入力を制御入力といいます。

最初の入力が通過する条件 パラメータを使って、入力を通過させる条件を選択でき ます。制御入力が閾値以上かどうか、閾値よりも大きいかどうか、またはゼロ以外か どうかをブロックでチェックすることができます。制御入力が最初の入力が通過する 条件で設定された条件に一致する場合は、最初の入力が渡されます。

そうでない場合、3番目の入力が渡されます。

**Signal Routing** 

モデル名:switchblockmdl.mdl

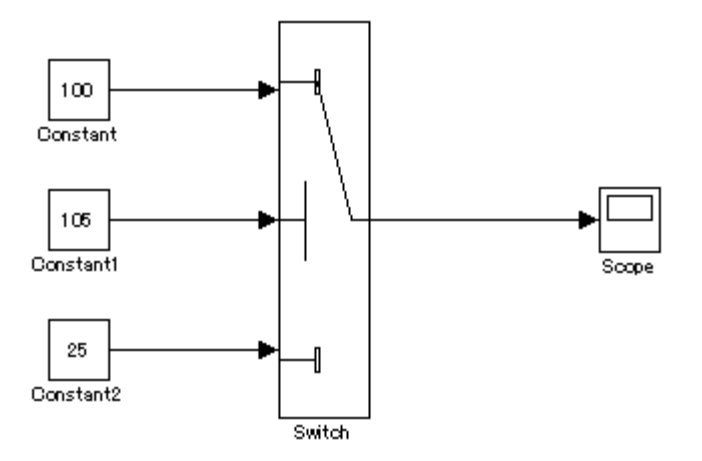

#### **Product**

目的

入力を乗算または除算します。

ライブラリ Math Operations

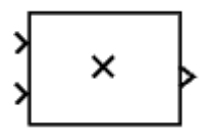

Product ブロックは、そのブロックの入力に対して乗算または除算を実行します。

このブロックは、要素に関する乗算または行列の乗算を用いて出力を生成します。 どちらを使用するかは 乗算 パラメータの値によって決まります。入力数 パラメータを 用いて演算を指定してください。乗算(\*) キャラクタと除算(/) キャラクタは、入力 に関して実行する演算を指示します。

2つ以上の入力が存在する場合、キャラクタの数は入力の数に等しくなければなりま せん。たとえば、"\*/\*"は3つの入力を必要とします。この例の場合、乗算 パラメータ を Element-wise (要素単位) に設定すると、このブロックは最初(一番上)の入力の要素 を2番目(中央)の入力の要素で除算してから、3番目(一番下)の入力の要素を乗算しま す。

このケースの場合、このブロックへのすべての非スカラ入力は同じ次元を持たなけれ ばなりません。ただし、乗算 パラメータを Matrix に設定した場合、このブロックは、 入力の行列積 "\*" と入力の逆 "/"を出力します。ここで、演算の順序は、入力数・パ ラメータの入力値に従います。入力の次元は、行列積が定義されるように指定しなけれ ばなりません。

注意:入力ベクトルに関して点乗積を実行するには Dot Product ブロックを使用します。

入力の乗算のみが必要な場合、入力の数に等しい数値パラメータ値が "\*" キャラクタ の代わりに提供されます。これは、要素に関する乗算または行列の乗算と併用できます。

単一のベクトルが入力で、乗算 パラメータを Element-wise に設定した場合、単一の "\*"がこのブロックにベクトル要素のスカラ積を出力させます。単一の"/"は、この ブロックにベクトル要素のスカラ積の逆を出力させます。

単一の行列が入力で、乗算 パラメータを Element-wise に設定した場合、単一の"\*" または"/"がこのブロックにエラーを出力させます。ただし、乗算 パラメータを Matrix に設定した場合、単一の"\*"は、このブロックに未変更の行列を出力させます。 また、単一の"/"は、このブロックに行列の逆を出力させます。 Product ブロックは、まず指定した乗算または除算演算を入力に対して実行してから、 指定した丸めおよびオーバフローモードを用いて結果を出力データタイプに変換します。

入力数

入力の数または "\*" 記号と "/" 記号の組み合わせを入力します。 このパラメータについての詳細は、上記の"説明"を参照してください。

乗算

要素に関する乗算または行列の乗算を指定します。このパラメータについての詳細は、 上記の「説明」を参照してください。

サンプル時間(継承は-1)

サンプル間の時間間隔を指定します。

サンプル時間を継承するには、このパラメータを -1 に設定します。

詳しくは、オンラインマニュアルの"サンプル時間の指定"を参照してください。

Product ブロックダイアログの信号のデータタイプペインは、以下のように表示されます。

| 🙀 Block Parameters: Product 🔗 🗙                                                                                                    |  |  |  |  |
|----------------------------------------------------------------------------------------------------|--|--|--|--|
| Product-                                                                                                    |  |  |  |  |
| Multiply or divide inputs. Choose element-wise or matrix product and specify one of the following:<br>a) * or / for each input port (e.g., **/*)<br>b) scalar specifies the number of input ports to be multiplied<br>Scalar value of '1' for element-wise product causes all elements of a single input vector to be multiplied.<br>If / is specified with matrix product, compute the inverse of the corresponding input. |  |  |  |  |
| Main Signal data types                                                                                                    |  |  |  |  |
| F Require all inputs to have same data type                                                                                                    |  |  |  |  |
| Output data type mode: Specify via dialog                                                                                                    |  |  |  |  |
| Output data type (e.g. sfix(16), uint(8), float('single')):                                                                                                    |  |  |  |  |
| sfix(16)                                                                                                    |  |  |  |  |
| Output scaling value (Slope, e.g. 2 <sup>-9</sup> or (Slope Bias), e.g. [1.25 3]):<br>2 <sup>0</sup>                                                                                                    |  |  |  |  |
| Lock output scaling against changes by the autoscaling tool                                                                                                    |  |  |  |  |
| Round integer calculations toward: Zero                                                                                                    |  |  |  |  |
| Saturate on integer overflow                                                                                                    |  |  |  |  |
| OK <u>C</u> ancel <u>H</u> elp <u>Apply</u>                                                                                                    |  |  |  |  |

# **Saturation**

目的 飽和要素を表現します。

ライブラリ Discontinuities

| Saturation |  |  |
|------------|--|--|

Saturation ブロックは、そのブロックの入力信号が上限値より大きな値の場合には、 上限値を出力し、下限値より小さい値の場合には、下限値を出力します。

| Function Block Parameters: Saturation |
|---------------------------------------|
| Saturation                            |
| 入力信号を上限と下限で飽和した値を出力します。               |
| メイン 信号属性                              |
| 上限:                                   |
| 0.5                                   |
| 下限:                                   |
| -0.5                                  |
| ☑ 線形化時にゲインとして扱う                       |
| ✓ ゼロクロッシング検知を利用                       |
| サンブル時間 (継承(は-1):                      |
| -1                                    |
|                                       |
| QK キャンセル(Q) ヘルブ(H) 適用(A)              |

モデル名:Saturation.mdl

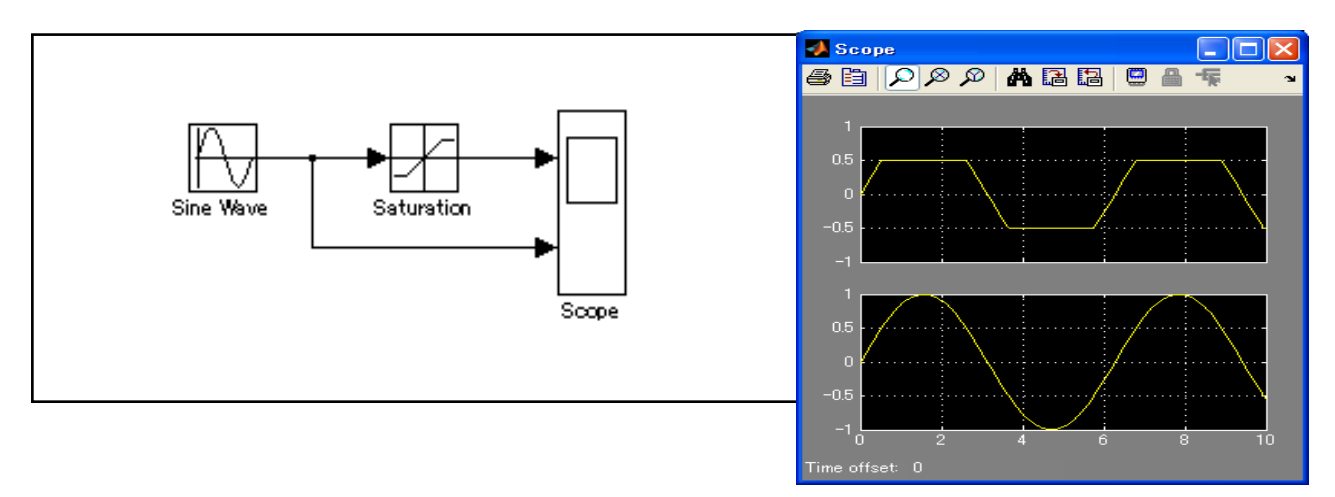

このモデルでは、上限値 0.5 下限値-0.5 と設定した場合の Saturation ブロック適用 による波形の変化を示しています。

# Ground

目的

未接続の入力端子を固定し、ワーニングを防ぎます。

ライブラリ

Sources

Sinks

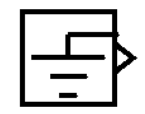

## **Terminator**

ライブラリ

未接続の出力端子を終端させます。

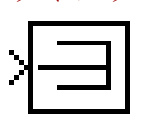

目的

Terminator ブロックは、出力端子が他のブロックに接続されていないブロックを終端 させるのに使用することができます。未接続の出力端子をもつブロックを用いてシミュ レーションを実行すると、Simulink はワーニングメッセージを表示します。Terminator ブロックを使ってこれらのブロックを終端させると、ワーニングメッセージを回避する ことができます。

## サポートされるデータタイプ

Terminator ブロックは、固定小数点データタイプなど、Simulink がサポートする任意 データタイプの実数値信号または複素数信号を受け入れます。

Simulink がサポートするデータタイプについて詳しくは、Using Simulink ドキュメンテ ーションの"Simulink でサポートされるデータタイプ"を参照してください。

パラメータとダイアログボックス

| Block Parameters: Te                      | rminator                      |                  |               | × |
|-------------------------------------------|-------------------------------|------------------|---------------|---|
| _ Terminator                              |                               |                  |               |   |
| Used to "terminate"<br>unconnected output | output signals.(<br>t ports.) | Prevents warning | is about      |   |
| OK                                        | Cancel                        | <u>H</u> elp     | <u>A</u> pply |   |

## Goto 目的

ブロック入力を From ブロックに渡します。

ライブラリ Signal Routing

説明

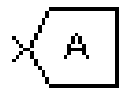

Goto ブロックは、該当する From ブロックに入力を渡します。 入力は、任意のデータタイプの実数値または複素数値信号またはベクトルです。

From ブロックと Goto ブロックを使用すると、それらを実際に接続しなくても、 ブロックから別のブロックへ信号を渡すことができます。

Goto ブロックは複数の From ブロックに入力を渡すことができますが、From ブロックは1つの Goto ブロックからしか信号を受け取ることができません。しかし、その Goto ブロックへの入力は、ブロックが物理的に接続されているかのように、それに 関連付けられた From ブロックに渡されます。

Goto ブロックと From ブロックは、タグパラメータで定義された Goto タグの使用に よって対応付けられます。

同じタグ名を使用する Goto ブロックと From ブロックが同じサブシステムにある場合は、local タグを使用してください。

同じタグ名を使用する Goto ブロックと From ブロックが異なるサブシステムにある 場合は、global または scoped タグを使用する必要があります。

タグを global として定義した場合、そのタグの使用はすべて、同じ信号にアクセスします。

scoped として定義されたタグは、モデル内の複数の場所で使用することができます。

つぎの例は、同じ名前(A)の2つの scoped タグを使用するモデルを示しています。

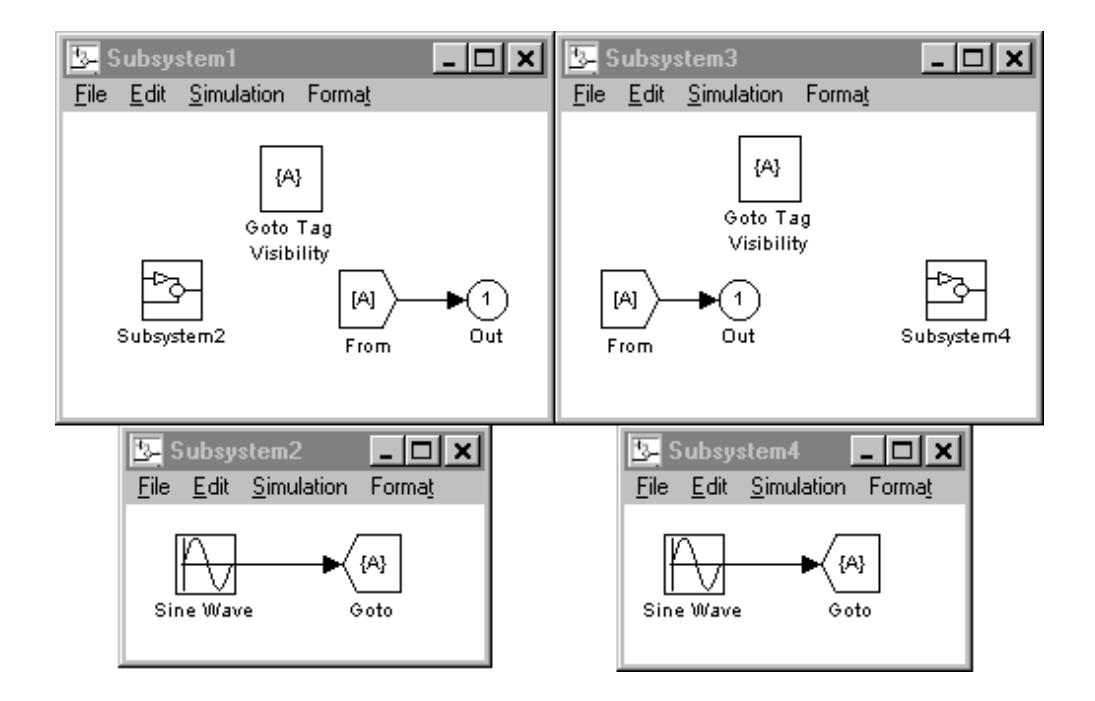

# パラメータとダイアログボックス

| 🙀 Block Parameters: Goto 🔹 ? 🗙                                                                                                    |  |  |  |
|----------------------------------------------------------------------------------------------------|--|--|--|
| Goto                                                                                                    |  |  |  |
| Send signals to From blocks that have the specified tag. If tag visibility is 'scoped', then a Goto Tag Visibility block must be used to define the visibility of the tag. The block icon displays the selected tag name (local tags are enclosed in brackets, [], and scoped tag names are enclosed in braces, {}). |  |  |  |
| Parameters                                                                                                    |  |  |  |
| Tag: 🙍 Tag Visibility: 🛛 💌                                                                                                    |  |  |  |
| Corresponding From blocks: refresh                                                                                                    |  |  |  |
| Icon Display: Tag                                                                                                    |  |  |  |
| <u> </u>                                                                                                    |  |  |  |

タグ

Goto ブロック識別子。

このパラメータは、範囲がこのブロックで定義される Goto ブロックを識別します。

#### タグの表示

Goto ブロックタグの範囲 (local、scoped、または global)。 デフォルトは local です。

#### Corresponding From blocks

この Goto ブロックに接続された From ブロックのリスト。 このリスト内のエントリをダブルクリックすると、対応する From ブロックが強調 表示されます。

アイコンの表示

ブロックのアイコンに表示するテキストを指定します。 オプションは、ブロックのタグ、ブロックが表す信号の名前、またはタグと信号名 の両方です。

モデル名:goto\_from.mdl

#### From

**目的** Goto ブロックから入力を受け入れます。

ライブラリ Signal Routing

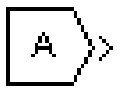

From ブロックは、対応する Goto ブロックから信号を受け入れて、出力として渡しま す。出力のデータタイプは、Goto ブロックからの入力のデータタイプと同じです。 From ブロックと Goto ブロックを使用すると、それらを実際に接続しなくても、ブロッ クから別のブロックへ信号を渡すことができます。Goto ブロックを From ブロックに関 連付けるには、Goto タグ パラメータに Goto ブロックのタグを入力します。

From ブロックは1つの Goto ブロックからしか信号を受け取ることができませんが、 Goto ブロックは複数の From ブロックに信号を渡すことができます。

次の図は、Goto ブロックと From ブロックの使用が、それらのブロックに接続されて いるブロックを接続することに等しいことを示しています。左のモデルでは、Block1 は Block2 に信号を渡します。このモデルは、右のモデルと同じです。

右のモデルでは、Block1をGotoブロックに接続して、その信号をFromブロックに渡し、 そこからBlock2に渡します。

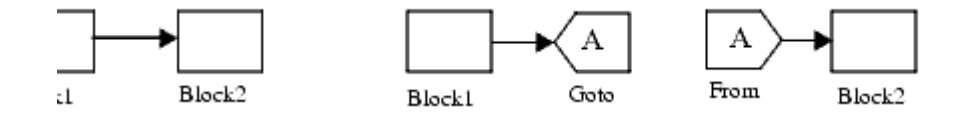

Goto ブロックのタグの可視性によって、その信号を受け取ることができる From ブロックが決まります。詳細については、Goto と Goto Tag Visibility を参照してください。 このブロックは、Goto ブロックのタグの可視性を示します。

ローカルタグ名は、角括弧([])で囲まれます。 範囲を限定されたタグ名は、中括弧({})で囲まれます。 グローバルタグ名は、追加の文字なしで表示されます。

## パラメータとダイアログボックス

| 🙀 Block Parameters: From 🔗 🗙                                                                                                    |
|----------------------------------------------------------------------------------------------------|
| From                                                                                                    |
| Receive signals from the Goto block with the specified tag. If the tag is defined as<br>'scoped' in the Goto block, then a Goto Tag Visibility block must be used to define the<br>visibility of the tag. After 'Update Diagram', the block icon displays the selected tag<br>name (local tags are enclosed in brackets, [], and scoped tag names are enclosed in<br>braces, {}). |
| Parameters                                                                                                    |
| Goto Tag: 🔼 📃                                                                                                    |
| Goto Source: check/Goto                                                                                                    |
| Icon Display: Tag                                                                                                    |
|                                                                                                    |
| OK Cancel Help Apply                                                                                                    |

#### Goto タグ

この From ブロックに信号を渡す Goto ブロックのタグ

#### Goto ソース

この From ブロックに接続された Goto ブロックのパス。

パスをダブルクリックすると、Goto ブロックが表示されて、強調表示されます。

アイコンの表示

Fromブロックのアイコンに表示するテキストを指定します。

オプションは、ブロックのタグ、ブロックが表す信号の名前、またはタグと信号名の両方です。

# **Bus Creator**

目的信号バスを作成します。ライブラリSignal Routing

# **Bus Selector**

> >

目的

×

入力バスから入ってくる信号を選択します。

ライブラリ Signal Routing

Bus Creator をドラッグ&ドロップして、Bus Creator をダブルクリックするとブロック パラメータが開くので、入力数を記入します。

| アナイル(E) 編集(E) 表示(M) ヘルプ(H)      Bus Creator: このブロックは入力からバス信号を作成します      Bus Creator: このブロックは入力からバス信号を作成します      Simulink      A Discontinuities      Discontinuities      Discontinuities      Discontinuities      Disconte      Math Operations      Model Verification      Model Verification      Model Verification      Model Verification      Model Verification      Sinel Routing      Sinel Routing              | 🙀 Simulink Library Browser                        |            |                        |          |
|----------------------------------------------------------------------------------------------------|---------------------------------------------------|------------|------------------------|----------|
| Image: Creator: : 00109012.70%5/f2/2555/f4/251247         Bus Creator: : 00109012.70%5/f2/2555/f4/251247         Image: Creator: : 00109012.70%5/f2/2555/f4/251247         Image: Creator: : 00109012.70%5/f2/2555/f4/251247         Image: Creator: : 00109012.70%5/f2/2555/f4/251247         Image: Creator: : 00109012.70%5/f2/2555/f4/251247         Image: Creator: : 00109012.70%5/f2/2555/f4/251247         Image: Creator: : 00109012.70%5/f2/2555/f4/251247         Image: Creator: : 00109012.70%5/f2/2555/f4/251247         Image: Creator: : 00109012.70%5/f2/2555/f4/251247         Image: Creator: : 00109012.70%5/f2/2555/f4/251247         Image: Creator: : 00109012.70%5/f2/2555/f4/251247         Image: Creator: : 00109012.70%5/f5/2555         Image: Creator: : 00109012.70%5/f5/2555         Image: Creator: : 00109012.70%5/f5/2555         Image: Creator: : 00109012.70%5/f5/2555         Image: Creator: : 00109012.70%5/f5/2555         Image: Creator: : 00109012.70%5/f5/2555         Image: Creator: : 00109012.70%5/f5/2555         Image: Creator: : 00109012.70%5755         Image: Creator: : 00109012.70%5755         Image: Creator: : 00109012.70%5755         Image: Creator: : 00109012.70%5755         Image: Creator: : 00109012.70%5755         Image: Creator: : 00109012.70%5755         Image: Creator: : 00109012.70%5755         Image: Cr                                                                                                    | ファイル(E) 編集(E) 表示(V) ヘルプ(H)                        |            |                        |          |
| Bus Creator: 2070904X 70%5 //2/8 = 8/4 # U.4 #         Simulink         Simulink         Simulink         Simulink         Simulink         Simulink         Simulink         Simulink         Simulink         Simulink         Simulink         Simulink         Simulink         Simulink         Simulink         Model Verification         Model Verification         Model Verification         Model Verification         Simulak         Simula Routing         Sinks         Sinks         Sources         Sinks         Sources         Simulink Design Period Functions         SecRabot NXT Blockset         Real-Time Workshop         Real-Time Workshop         Real-Time Workshop         Report Generator         Simulink Design Verifier         Simulink Verification and Validation         Simulink Verification and Validation         Simulink Verification and Validation         Simulink Verification and Validation         Virtual Reality Toolbox                                                                                                    | 🗋 🚘 – 🛱 🏘 subsystem                               |            |                        |          |
| Simulink       Simulink         Sommonly Used Blocks       Continuous         Discontinuities       Discontinuities         Discrete       Discrete         Discrete       Data Store Memory         Math Operations       A         Model Verification       A         Model-Wide Utilities       Data Store Read         Model-Wide Utilities       Data Store Write         Signal Routing       Data Store Write         Signal Routing       Demux         Sinks       Demux         Sinks       Demux         Sinks       Demux         Simulink Extras       Out Goto         Report Generator       (A)         Simulink Kertrisction and Validation       (A)         Report Generator       (A)         Simulink Kertrisction and Validation       (A)         Simulink Verification and Validation       (A)         Simulink Kertrisction and Validation       (A)         Stateflow       (A)         Virtual Reality Toolbox       (A)                                                                                                    | Bus Creator: このブロックは入力からパス信号を作                    | 成します       |                        |          |
| Simulink   Simulink   Commonly Used Blocks   Continuous   Discontinuities   Discontinuities   Discontinuities   Discontinuities   Discontinuities   Discontinuities   Discontinuities   Discontinuities   Discontinuities   Discontinuities   Discontinuities   Discontinuities   Discontinuities   Discontinuities   Discontinuities   Madel Verification   Model-Wide Utilities   Model-Wide Utilities   Discontinuities   Signal Routing   Sinks   Sinks   Sinks   Sinks   Sinks   Sinks   Sinks   Sinks   Sinks   Sinks   Sinks   Sinks   Sinks   Sinks   Sinks   Sinks   Sinks   Sinks   Sinks   Sinks   Sinks   Sinks   Sinks   Sinulink Extras   Simulink Extras   Simulink Verification and Validation   Simulink Verification and Validation   Stateflow   Virtual Reality Toolbox                                                                                                    |                                                   | _          |                        |          |
| Commonly Used Blocks Continuous Discontinuities Discrete Code and Bit Operations Code and Bit Operations Code and Bit Operatio | 🖃 🙀 Simulink                                      |            | Bus Creator            | <u>^</u> |
| Continuities   Discorte   Logic and Bit Operations   Lockup Tables   Math Operations   Model Verification   Model-Wide Utilities   Ports & Subsystems   Signal Attributes   Signal Routine   Signal Routine   Real-Time Workshop Embedded Coder   Simulink Extras   Simulink Extras   Simulink Lytras   Simulink Lytras <t< td=""><td>Dentinuous<br/>Dentinuous</td><td></td><td></td><td></td></t<>                                                                                                    | Dentinuous<br>Dentinuous                          |            |                        |          |
| Discrete   Discrete   Discre                                                                                                    | Continuous     Discontinuities                    |            | Bus Selector           |          |
| A Data Store Memory   Data Store Read   Data Store Read   Model Verification   Model Verification   Math Operations   Math Operations   Manual Switch   Math Operations   Math Operations   Math Operations   Manual Switch   Manual Switch                                                                                                    |                                                   |            |                        |          |
| Delockup Tables   Math Operations   Model Verification   Model-Wide Utilities   Ports & Subsystems   Signal Attributes   Signal Routing   Signal Routing   Sinks   Sources   Sources   Subsystems   Sources   Additional Math & Discrete   ECRobot NXT Blockset   Real-Time Workshop   Real-Time Workshop   Real-Time Workshop   Real-Time Workshop   Simulink Design Verifier   Simulink Extras   Simulink Extras   Simulink Verification and Validation   Stateflow   Virtual Reality Toolbox                                                                                                    | B₂ Logic and Bit Operations                       | A          | Data Store Memory      |          |
| Math Operations   Model Verification   Model-Wide Utilities   Ports & Subsystems   Signal Attributes   Signal Attributes   Signal Routing   Sinks   Sources   Sources   Additional Math & Discrete   ECRobot NXT Blockset   Real-Time Workshop   Real-Time Workshop   Real-Time Workshop   Real-Time Workshop   Simulink Design Verifier   Simulink Extras   Simulink Extras   Simulink Verification and Validation   Virtual Reality Toolbox                                                                                                    | 💁 Lookup Tables                                   |            |                        |          |
| Model Verification   Model-Wide Utilities   Ports & Subsystems   Signal Attributes   Signal Routing   Sinks   Sources   Suser-Defined Functions   Additional Math & Discrete   ECRobot NXT Blockset   Real-Time Workshop   Real-Time Workshop   Real-Time Workshop   Real-Time Workshop   Simulink Design Verifier   Simulink Letras   Simulink Verification and Validation   Stateflow   Virtual Reality Toolbox                                                                                                    | - 🗄 Math Operations                               | A          | Data Store Read        |          |
| Model-Wide Utilities   Ports & Subsystems   Signal Attributes   Signal Routing   Sinks   Sources   Suser-Defined Functions   Starteflow   Real-Time Workshop   Real-Time Workshop   Real-Time Workshop   Simulink Design Verifier   Simulink Extras   Simulink Extras   Simulink Verification and Validation   Stateflow   Virtual Reality Toolbox                                                                                                    |                                                   |            |                        |          |
| Ports & outbystems         Signal Attributes         Signal Routing         Sinks         Sources         Sources         Subsystems         ECRobot NXT Blockset         Real-Time Workshop         Real-Time Workshop Embedded Coder         Report Generator         Simulink Design Verifier         Simulink Extras         Simulink Verification and Validation         Stateflow         Virtual Reality Toolbox                                                                                                    | - 23- Model-Wide Utilities                        | A          | Data Store Write       |          |
| Signal Routing   Sinks   Sources   Susces   Susces   Susces   Susces   Susces   Susces   Susces   Susces   Susces   Susces   Susces   Susces   Susces   Susces   Susces   Suscess   Suscess   Suscess   S                                                                                                    | - ⊡- Forts & Subsystems<br>- ™- Signal Attributes |            |                        |          |
| Sinks   Sources   User-Defined Functions   Additional Math & Discrete   Additional Math & Discrete   ECRobot NXT Blockset   Real-Time Workshop   Report Generator   Simulink Design Verifier   Simulink Extras   Simulink Extras   Simulink Verification and Validation   Yortual Reality Toolbox                                                                                                    |                                                   |            | Demux                  | =        |
| Sources     User-Defined Functions     Additional Math & Discrete     Additional Math & Discrete     Additional Math & Discrete     Additional Math & Discrete     Real-Time Workshop     Real-Time Workshop Embedded Coder     Report Generator     Simulink Design Verifier     Simulink Extras     Simulink Extras     Simulink Verification and Validation     Stateflow     Virtual Reality Toolbox                                                                                                    | - 25- Sinks                                       | Sim        |                        |          |
| User-Defined Functions     Defined Functions     Defined Functing     Defined Functions     Defined Functions     Defined Funct      | 💁 Sources                                         | Out<br>BTM | Environment Controller |          |
| Additional Math & Discrete   ECRobot NXT Blockset   Real-Time Workshop   Real-Time Workshop Embedded Coder   Report Generator   Simulink Design Verifier   Simulink Verification and Validation   Stateflow   Virtual Reality Toolbox                                                                                                    | - 🔄 User-Defined Functions                        |            |                        |          |
| <ul> <li>ECRODICT NXT Blockset</li> <li>Real-Time Workshop</li> <li>Real-Time Workshop Embedded Coder</li> <li>Report Generator</li> <li>Simulink Design Verifier</li> <li>Simulink Extras</li> <li>Simulink Verification and Validation</li> <li>Stateflow</li> <li>Virtual Reality Toolbox</li> <li>Manual Switch</li> <li>Merge</li> <li>Merge</li> </ul>                                                                                                    | i ∰ Banditional Math & Discrete                   | ( M) >     | From                   |          |
| Image: Present Time Workshop   Image: Present Time Workshop   Image: Present Time Presen                                                                                                    | EURODOT NXI BIOCKSet                              |            |                        |          |
| Report Generator<br>Simulink Design Verifier<br>Simulink Extras<br>Simulink Verification and Validation<br>Stateflow<br>Virtual Reality Toolbox<br>Manual Switch<br>Merge                                                                                                    | 🖶 🙀 Real-Time Workshop Embedded Coder             | (A)        | Goto                   |          |
| Simulink Design Verifier     Simulink Extras     Simulink Verification and Validation     Stateflow     Virtual Reality Toolbox     Manual Switch     Merge     Merge                                                                                                    | Report Generator                                  |            |                        |          |
| Simulink Extras     Simulink Verification and Validation     Stateflow     Virtual Reality Toolbox     Manual Switch     Merge     Merge                                                                                                    | 🔤 🙀 Simulink Design Verifier                      | {A}        | Goto Tag Visibility    |          |
| Simulink Verification and Validation Stateflow Virtual Reality Toolbox                                                                                                    | ਦ 🙀 Simulink Extras                               | H          | • • • • •              |          |
| Stateflow  Stateflow  Manual Switch  Merge Merge                                                                                                    | Simulink Verification and Validation              |            | Index Vector           |          |
| Windah Reality Tobibox                                                                                                    | Stateflow                                         | ₹.         | M 10.31                |          |
| Merge Merge                                                                                                    | 🛨 👷 Virtual Reality Toolbox                       | -0         | Manual Switch          |          |
|                                                                                                    |                                                   | Merce      | Merze                  |          |
|                                                                                                    |                                                   | locad      | morgo                  |          |
| UT7                                                                                                    |                                                   | н          |                        |          |

Bus Selector をドラッグ&ドロップして、Bus Creator と接続します。

| Function Block Parame                                       | ers: Bus Creator     |              |      |
|-------------------------------------------------------------|----------------------|--------------|------|
| Buscreator<br>このブロックは入力からバス(                                | 言号を作成します             |              |      |
| パラメータ                                                       |                      |              |      |
| 入力ポートからバス信号名                                                | を継承                  |              |      |
| 入力数: 4                                                      |                      |              |      |
| バス内の信号:                                                     |                      |              | 検索   |
| signa12<br>signa12<br>signa13<br>signa14                    |                      | <u> </u>     | レッシュ |
| │<br>選択した信号名の変更:│<br>「 busオブジェクトによりプ<br>bus オブジェクト、 BusObje | <b>1/ティを指定</b><br>ct |              | 編集   |
| 🗖 ノンバーチャルなバスとし                                              | て出力                  |              |      |
|                                                             | QK ( \$+>>tell(0)    | ヘルプ(日) 道用(公) |      |

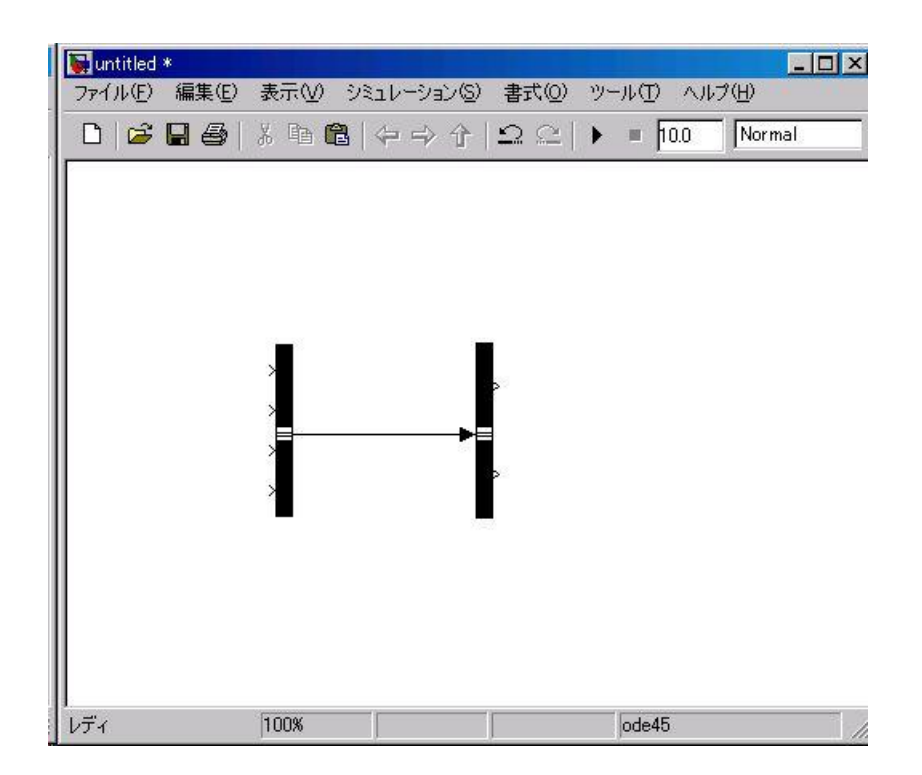
Bus Creator の信号を選択します。

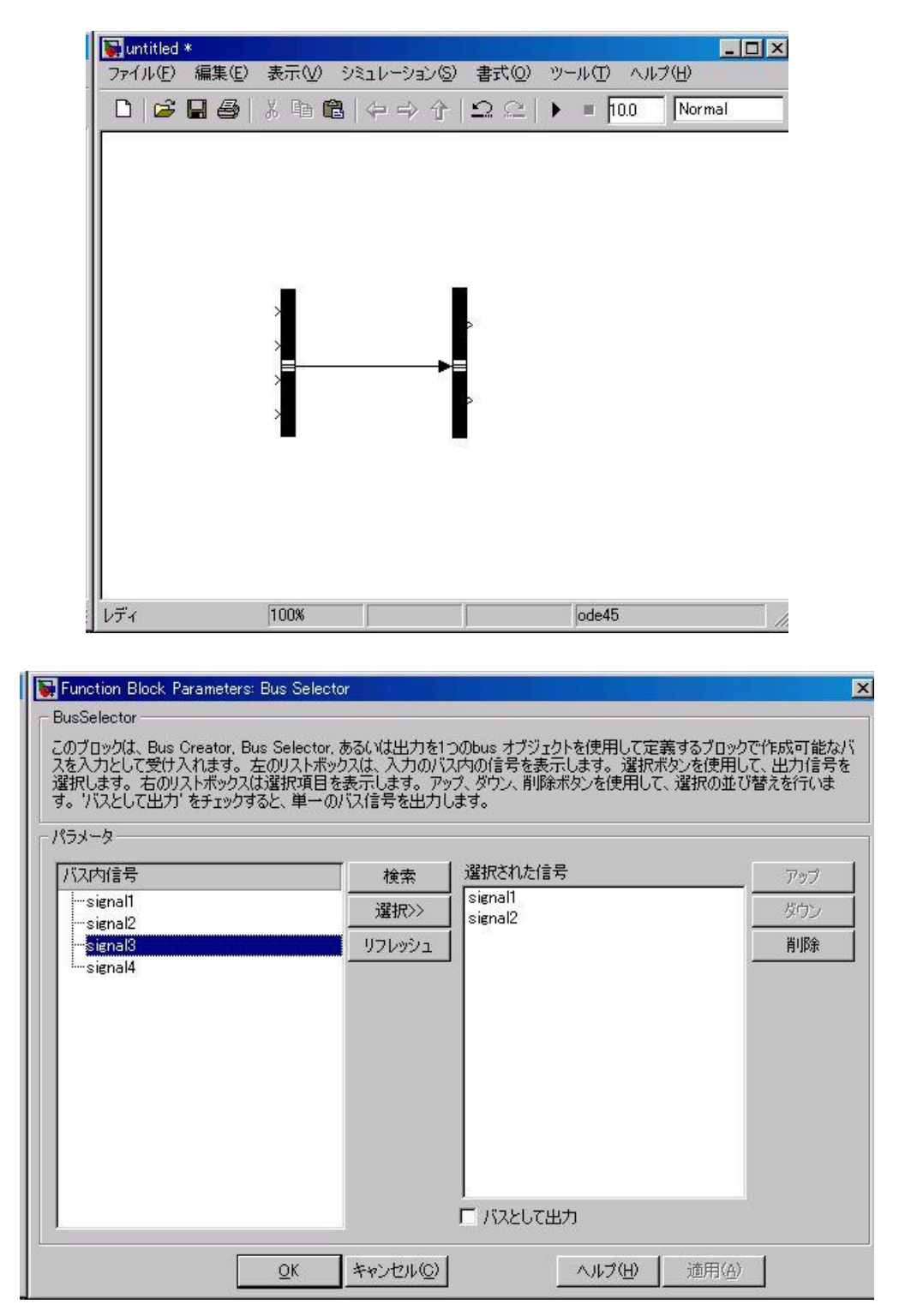

# モデル名:SIGNALBUS.mdl

| ■ Function Block Parameters: Bus Selector<br>BusSelector<br>このブロックは、Bus Creator, Bus Selecto<br>スを入力として受け入れます。左のリストオ<br>選択します。右のリストボックスは選択項目<br>す。「バスとして出力」をチェックすると、単一<br>パラメータ | ctor<br>r. あるいは出力を1<br>5ックスは、入力のバン<br>1を表示します。アッ<br>のバス信号を出力し | Oのbus オブジェクトを使用して定義するブロ<br>R内の信号を表示します。選択ポタンを使<br>ブ、ダウン、削除ポタンを使用して、選択の<br>ます。 | ×<br>1ックで作成可能なバ<br>用して、出力信号を<br>並び替えを行いま |
|----------------------------------------------------------------------------------------------------|---------------------------------------------------------------|-------------------------------------------------------------------------------|------------------------------------------|
| バス内信号<br>signal1<br>signal2<br>signal3<br>signal4                                                                                                    | 検索<br>選択>><br>リフレッシュ                                          | 選択された信号<br>Signal1<br>Signal2<br>Signal3<br>Signal4                           | アップ<br>ダウン<br><b>肖川除</b>                 |
| <u></u> K                                                                                                    | ++>t1/0                                                       | 「 バスとして出力<br><u>ヘルプ(H)</u> 道用                                                 | (A)                                      |

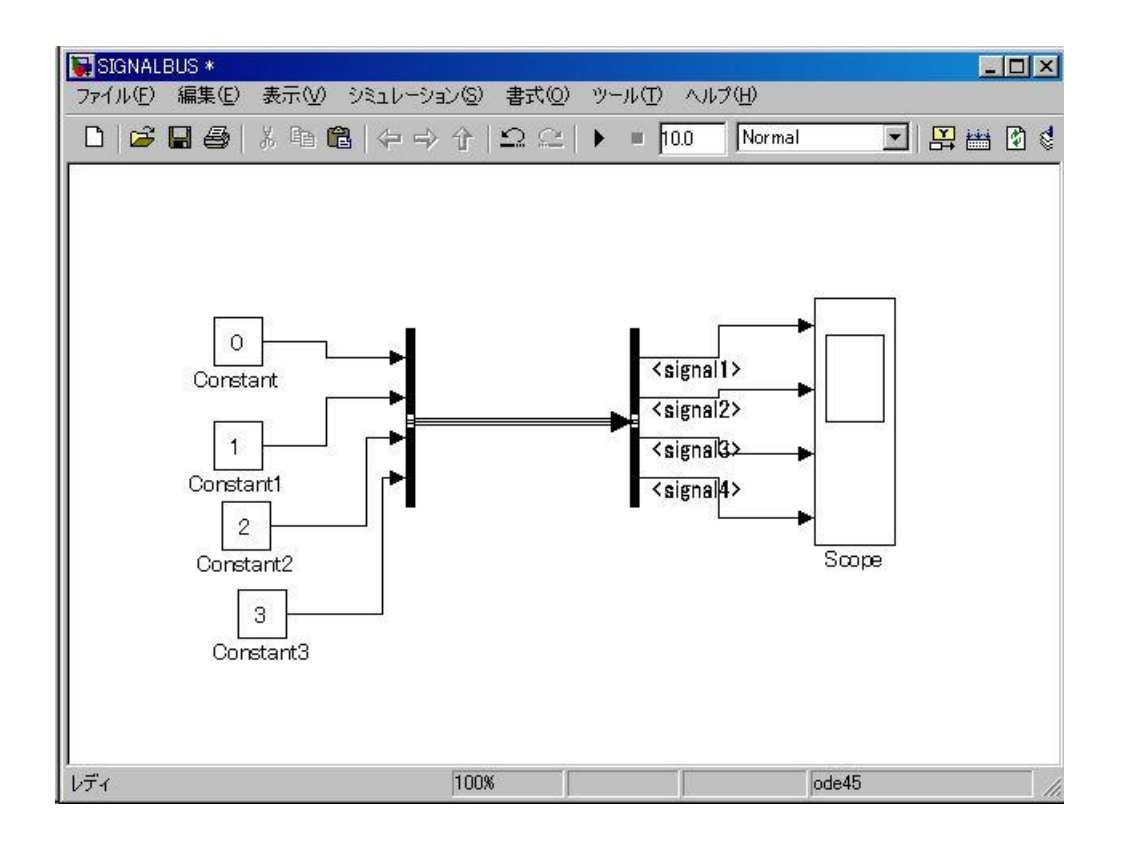

## **Mux** 目的

バスまたはベクトル信号の要素を多重化します。

ライブラリ Signal Routing

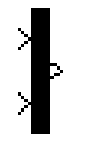

#### Demux

目的

バスまたはベクトル信号の要素を抽出して出力します。

ライブラリ Signal Routing

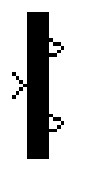

Demux ブロックは、入力信号の成分を抽出して、成分を個別の信号として出力します。 ブロックはベクトル(1次元配列)信号またはバス信号を受け入れます。

(詳しくは、Using Simulink マニュアルの"信号バス"を参照してください)

出力数 パラメータによって、各出力ポートの数と(オプションで)次元を指定するこ とができます。出力の次元を指定しなかった場合、ブロックが出力の次元を自動的に決 めます。

Demux ブロックは、バス選択モード パラメータが選択されているかどうかによって、 ベクトル選択モードまたはバス選択モードで動作します。2 つのモードは、受け入れる 信号のタイプに違いがあります。ベクトルモードは、ベクトル状の信号、すなわち、ス カラ (1 要素配列)、ベクトル (1 次元配列)、または列あるいは行ベクトル (1 行または 1 列の 2 次元配列) だけを受け入れます。バス選択モードは、Mux ブロックまたは別の Demux ブロックの出力だけを受け入れます。

Demux ブロックの出力数 パラメータは、ブロックの動作モードに応じて、ブロック 出力の数と次元を決めます。

モデル名:demuxblock.mdl

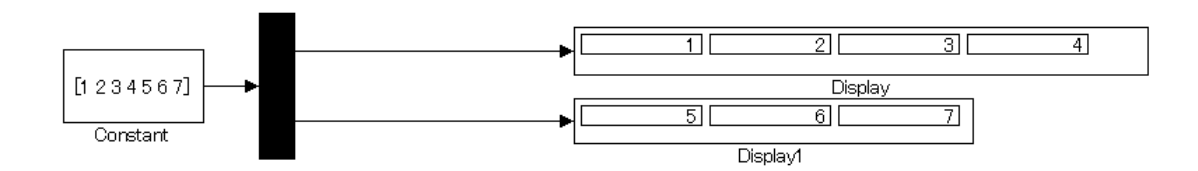

# あとがき

作成協力にあたって、本書の中で紹介されている JMAAB 活動の成果物(スタイルガイ ドライン・発表資料等)や論議の内容を引用して作成してあります。

まさに今、自動車の制御システム開発をしているエンジニア、マネージャの経験と 知識・知恵が生かされている入門書にしましたので、開発をしている光景をイメージし ながら学習してほしいと思います。

筆者等から相談を受け JMAAB を立ち上げ、その活動で育てられた私の知見が生かせれ ば幸いと思い協力させていただきました。この技術分野は、成長スピードが速く、日々 新しい技術を学び創造することが多くありますので共に発展させていきましょう。

尾形 永(株式会社ミツバ)

#### ※文書の引用について

本章の内容は、JMAABからの引用があります。 記載された内容について JMAABが保証するものではありません。また、書かれている 内容に不具合が出た場合でも JMAABでは一切の責任を負いかねます。

# 参考文献

**情報処理推進機構** SEC journal №13 自動車分野の MBD 技術者に必要なスキル(ETSS-JMAAB) 日経 Automotive Technology 2008 年 7 月号 p74

## 参考 URL

| JMAABホームページ      | http://jmaab.mathworks.jp/ |
|------------------|----------------------------|
| MathWorks社ホームページ | http://www.mathworks.com/  |
| 情報処理推進機構(IPA)    | https://sec.ipa.go.jp/     |

## 筆者

| 磯貝 | 孝夫 | (株式会社両毛システムズ | http://www.ryomo.co.jp/) |
|----|----|--------------|--------------------------|
| 須永 | 充  | (株式会社両毛システムズ | http://www.ryomo.co.jp/) |

113

# モデルベース開発入門

MATLAB 及び Simulink は米国 The MathWorks 社の登録商標です。 その他の製品等の固有名詞は、それぞれ各社の商標又は登録商標です。 本書の内容の一部あるいは全部を無断で転載、複製、複写することを禁じます。 本書の内容は予告なく変更することがあります。

©2010 The MathWorks, Inc. MATLAB and Simulink are registered trademarks of The MathWorks, Inc. See <u>http://www.mathworks.com/trademarks</u> for a list of additional trademarks. Other product or brand names may be trademarks or registered trademarks of their respective holders. 平成23年度文部科学省委託 東日本大震災からの復旧・復興を担う専門人材育成支援事業 「東北の復興を担う自動車組込みエンジニア育成支援プロジェクト」

【委員名簿】

| ●推進協議会                                    |                                                                     |
|-------------------------------------------|---------------------------------------------------------------------|
| <ul> <li>◎佐藤 公一</li> <li>◇野 幸信</li> </ul> | 東北電子専門学校 校長<br>軍北電子専門学校 総務部長                                        |
| 幸田 和明                                     | 花壇自動車大学校 校長                                                         |
| 與那嶺 尚弘<br>伊藤 ぬ                            | 国立仙台高等専門学校 知能エレクトロニクス工学科 准教授<br>宮城県黒川宮笠学校 教師                        |
| 木村 康弘                                     | 宫城県米谷工業高等学校 情報技術科                                                   |
| 今野 基                                      | 宮城県工業高等学校 教頭<br>トライポッドロークス株式会社                                      |
| (公ব) 我時                                   | 「フィ ホットワークス休込云社<br>技術本部 プロジェクトマネージメントグループ プロジェクトマネージャ               |
| 白田正樹林一般                                   | 株式会社アベールジャパン<br>宮城県級済商工観光部 産業人材対策調 調長                               |
| 前田晋佑                                      | 宮城県自動車産業振興室 自動車産業振興班 主事                                             |
| 今井 和彦<br>吉岡 正勝                            | 宮城県産業技術総合センター 機械電子情報技術部情報技術開発班 副主任研究員<br>友限会社ザ・ライスマウンド マーケティングマネージャ |
|                                           |                                                                     |
| ●開発分科会                                    | <b>車北電乙車明受持</b> 自動車知道フジンフテル利 受利主任                                   |
| ◎现藤 健<br>村岡 好久                            | ネル電」等门手校 - 百動単純込みシスクム杆 手杆王庄<br>名古屋工学院専門学校 テクノロジー学部 部長               |
| 柴原 健次                                     | エキスパート・プロモーション代表<br>株式へ社ヴィッツ 取締役 知込みソフトウェア関発郊郊長                     |
| 伊藤政光                                      | 株式会社エスワイシステム 取締役オープンシステム部部長                                         |
| 吉岡 正勝                                     | 有限会社ザ・ライスマウンド(マーケティングマネージャ                                          |
| ●講座運営分科会                                  |                                                                     |
| ◎坂藤 健<br>小野寺 勘司                           | 東北電子専門学校 自動車組込みシステム科 学科主任                                           |
| 與那嶺 尚弘                                    | 国立仙台高等専門学校 知能エレクトロニクス工学科 准教授                                        |
| 村岡 好久<br>伊藤 政光                            | 名古屋工学院専門学校 テクノロジー学部 部長<br>株式会社エスワイシステム - 取締役オープンシステム部部長             |
| 吉岡正勝                                      | 有限会社ザ・ライスマウンド、マーケティングマネージャ                                          |
| ●車業宝協協力車修                                 | 受控・企業・団体等                                                           |
| ● 事業天旭協力寺修<br>古賀 稔邦                       | 日本電子専門学校 校長                                                         |
| 石川浩                                       | 日本工学院八王子専門学校 テクノロジーカレッジ ロボット科<br>近松信報専用学校 教教課長                      |
| 村岡 好久                                     | 名古屋工学院専門学校 テクノロジー学部 部長                                              |
| 村上 登昭<br>羽角郊 恭美                           | 大阪工業技術専門学校 教員<br>カストマシステム株式会社、エンベデッドシステムソリューション事業部事業部長              |
| 服部博行                                      | 株式会社ヴィッツ 取締役 組込みソフトウェア開発部部長                                         |
| 伊滕 政光<br>宣田 茂                             | 株式会社エスワイシステム 取締役オープンシステム部部長<br>キャリア技研株式会社 代表取締役                     |
| 小林靖英                                      | 株式会社アフレル(代表取締役社長                                                    |
| 柴原 健次<br>吉岡 正勝                            | エキスバート・プロモーション代表<br>有限会社ザ・ライスマウンド マーケティングマネージャ                      |
| 飯塚 正成                                     | 一般社団法人全国専門学校情報教育協会事務局長                                              |
| ◎=委員長                                     |                                                                     |
|                                           |                                                                     |

東北の復興を担う自動車組込みエンジニア育成支援プロジェクト

#### 推進協議会

連絡先:〒164-0003 中野区東中野 1-57-8 (一般社団法人全国専門学校情報教育協会事務局) 電話:03-5332-5081 FAX:03-5332-5083

●本書の内容を無断で転記、記載することは禁じます。